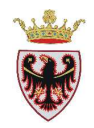

# *Gestire dati geografici con software GIS: QGIS 2.2*

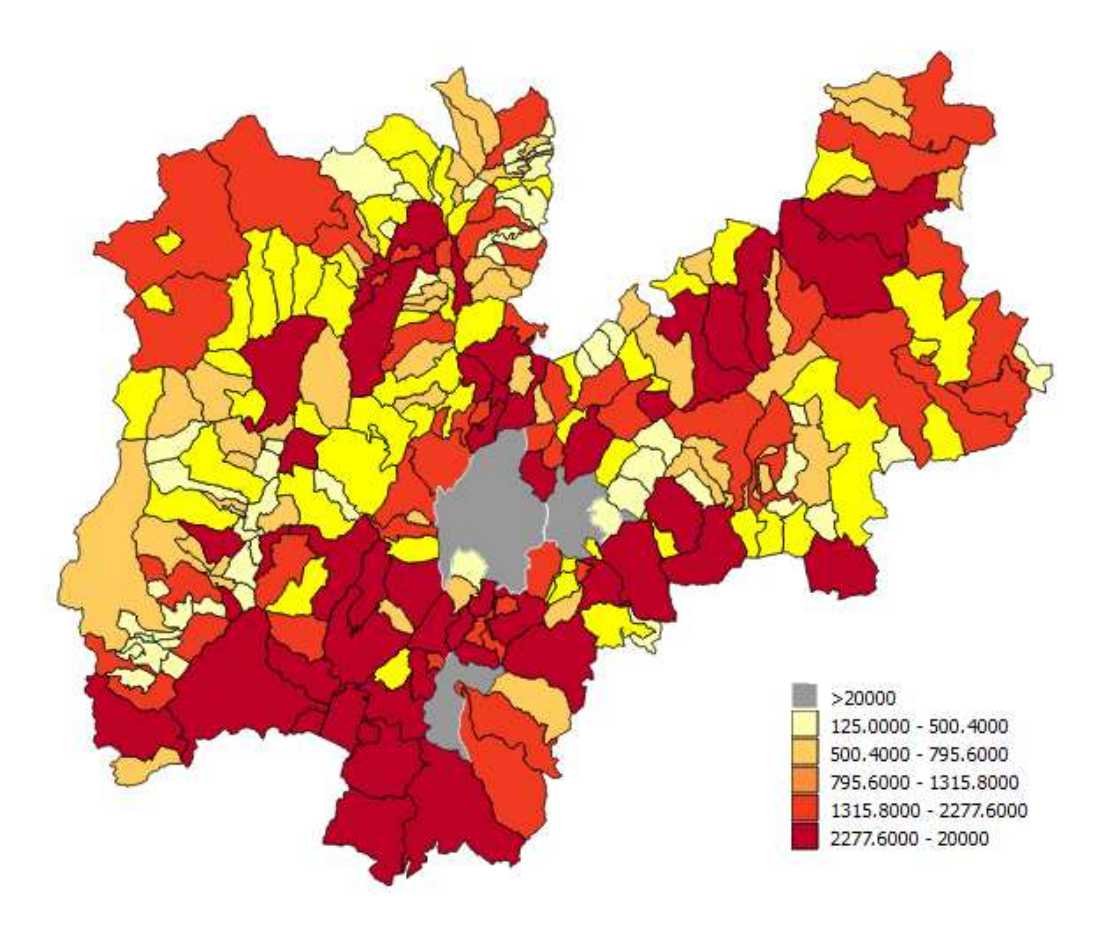

# **ESERCIZI**

Maggio 2014

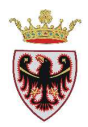

Il materiale contenuto nel presente manuale può essere utilizzato esclusivamente per scopi personali e non può pertanto essere impiegato per la produzione di documenti a scopo commerciale o per la predisposizione di corsi diversi da quelli promossi dalla Provincia Autonoma di Trento.

#### Redazione a cura di:

Ufficio Sistemi Informativi Dipartimento Territorio, Agricoltura, Ambiente e Foreste Provincia Autonoma di Trento e-mail: <u>uff.sitaf@provincia.tn.it</u>

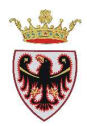

# INDICE

| ESERCIZIO 1 – Layout di stampa         | 5  |
|----------------------------------------|----|
| ESERCIZIO 2 – Query su tabelle         | 25 |
| ESERCIZIO 3 – Geoprocessing con buffer | 35 |
| ESERCIZIO 4 – Controlli topologici     | 49 |
| ESERCIZIO 5 - Hyperlink                | 63 |
| ESERCIZIO 6 – Creazione shape          | 69 |

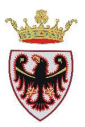

# ESERCIZIO 1 – Layout di stampa

Obiettivo di questo esercizio è impostare un layout di stampa che possa essere di supporto a relazioni o istruttorie di carattere pianificatorio.

- 1. Attivare QGIS ed impostare alcune caratteristiche
- 2. Aggiungere i dati di supporto ai controlli urbanistici
- 3. Consultare i dati in base ad una particella catastale individuata
- 4. Creare una mappa da stampare

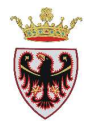

## 1. Attivare QGIS ed impostare alcune caratteristiche

#### □ Avviare QGIS

Impostare il sistema di coordinate corrisponde a EPSG:25832 seguendo i passi sotto riportati.

- **D** Click sul menu **Impostazioni>Opzioni**
- □ Selezionare la scheda "Sistema di riferimento (SR)"

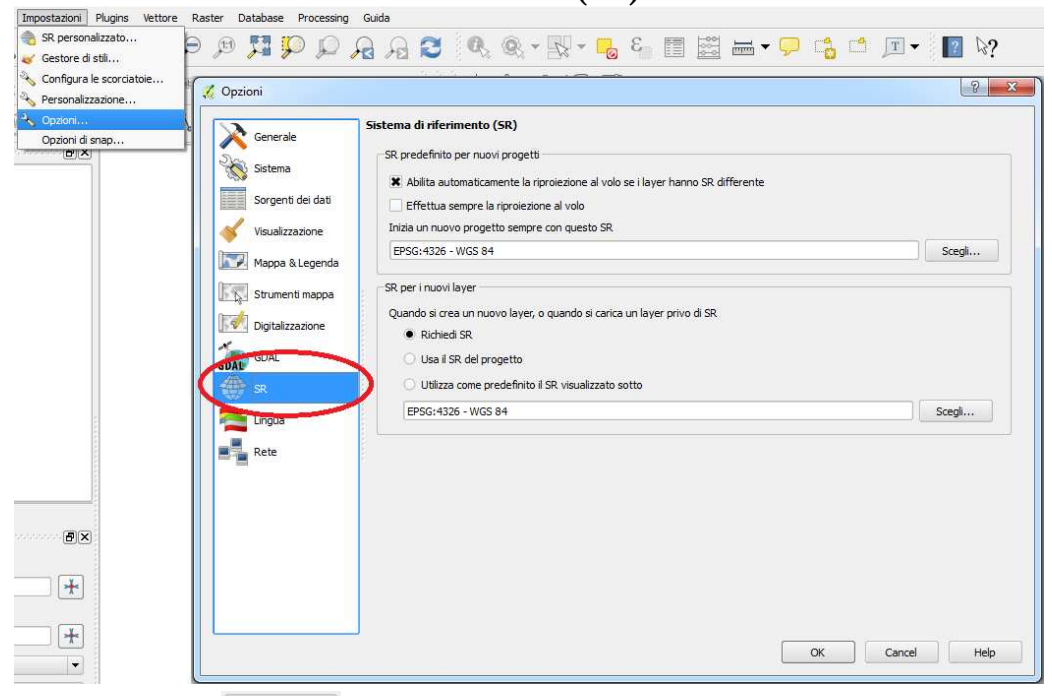

- □ Click sul primo tasto Scegli...
- □ Digitare all'interno della casella **Filtro** il sistema di riferimento con codice **25832** e selezionare la voce "ETRS89/UTM zone 32N"

| 10 25832                                                                                                    |                                                           |                                                         | -                     |
|----------------------------------------------------------------------------------------------------|-----------------------------------------------------------|---------------------------------------------------------|-----------------------|
| iistemi <mark>d</mark> i riferimento <mark>usati di rece</mark>                                                                                                    | nte                                                       |                                                         |                       |
| Sistema di Riferimento                                                                                                    |                                                           | ID dell'autorità                                        |                       |
|                                                                                                    |                                                           |                                                         |                       |
|                                                                                                    |                                                           |                                                         |                       |
|                                                                                                    |                                                           |                                                         |                       |
|                                                                                                    |                                                           |                                                         |                       |
| 4                                                                                                    | 11515                                                     |                                                         | 1 4 1                 |
|                                                                                                    | *****                                                     |                                                         | 1 611                 |
| intensi di sifesimente mendiali                                                                                                    |                                                           | Manage                                                  | and i CD according    |
| istemi di riferimento mondiali                                                                                                    |                                                           | Nasco                                                   | ondi i SR sconsigliat |
| istemi di riferimento mondiali<br>Sistema di Riferimento                                                                                                    |                                                           | ID dell'autorità                                        | ondi i SR sconsigliat |
| istemi di riferimento mondiali<br>Sistema di Riferimento                                                                                                    | Proiettate                                                | ID dell'autorità                                        | ondi i SR sconsigliat |
| istemi di riferimento mondiali<br>Sistema di Riferimento<br>G- Hoiversal Transverse Ma<br>ETRS89 / UTM zone                                                                                          | Proiettate<br>ercator (UTM)<br>32N                        | ID dell'autorità                                        | ondi i SR sconsigliat |
| istemi di riferimento mondiali<br>Sistema di Riferimento<br>Sistemi Coordinate -<br>Universal Transverse Ma<br>ETRS89 / UTM zone                                                                     | Proiettate<br>ercator (J.TM)<br>32N                       | D dell'autorità                                         | ndi i SR sconsigliat  |
| istemi di riferimento mondiali<br>Sistema di Riferimento<br>Sistemi Coordinate.<br>Diversal Transverse M<br>ETRS89 / UTM zone                                                                        | Proiettate<br>ercator (UTM)<br>32N                        | D dell'autorità                                         | ndi i SR sconsigliat  |
| istemi di riferimento mondiali<br>Sistema di Riferimento<br>Sistemi Coordinate<br>Universal Transverse M<br>ETRS89 / UTM zone                                                                        | Proiettate<br>erator (UTM)<br>32N                         | D dell'autorità                                         | ndi i SR sconsigliat  |
| istemi di riferimento mondiali<br>Sistema di Riferimento<br>Sistemi Coordinate.<br>Universal Transverse Ma<br>ETRS89 / UTM zone                                                                      | Proiettate<br>ecator (UTM)<br>32N                         | D dell'autorità                                         | ndi i SR sconsigliat  |
| istemi di riferimento mondiali<br>Sistema di Riferimento<br>Sistemi Coordinate.<br>Universal Transverse M<br>ETRS89 / UTM zone<br>1<br>2<br>2<br>2<br>2<br>2<br>2<br>2<br>2<br>2<br>2<br>2<br>2<br>2 | Proiettate<br>erator (JTM)<br>32N                         | D dell'autorità                                         | ndi i SR sconsigliat  |
| Istemi di riferimento mondiali<br>Sistema di Riferimento<br>Sistemi Coordinate -<br>Universal Transverse M<br>ETRS89 / UTM zone<br>R selezionato: ETRS89 / UTM z                                     | Proiettate<br>ercator (UTM)<br>32N<br>::::::<br>toone 32N | D dell'autorità                                         | indi i SR sconsigliat |
| istemi di riferimento mondiali<br>Sistema di Riferimento<br>Sistemi Coordinate.<br>Universal Transverse M<br>ETRS89 / UTM zone<br>R selezionato: ETRS89 / UTM z<br>+proj=utm +zone=32 +ellps=G       | Proiettate<br>ercator (UTM)<br>32N<br>                    | ID dell'autorità      EPSG;25832  0,0 +units=m +no_defs | indi i SR sconsigliat |

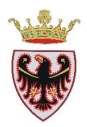

#### **Click** su **OK**

Ripetere gli stessi passi per impostare il sistema di riferimento "ETRS89/UTM zone 32N" anche per i nuovi layer.

| À Generale                                               | Sistema di riferimento (SR)                                                                                                    |
|----------------------------------------------------------|----------------------------------------------------------------------------------------------------|
| Sistema<br>Sorgenti dei dati<br>Visualizzazione          | SR predefinito per nuovi progetti  Abilita automaticamente la riproiezione al volo se i layer hanno SR differente  Effettua sempre la riproiezione al volo Inizia un nuovo progetto sempre con questo SR  EPSG:25832 - ETRS89 / UTM zone 32N  Scegli |
| Mappa & Legenda  Strumenti mappa  Digitalizzazione  GDAL | SR per i nuovi layer<br>Quando si crea un nuovo layer, o quando si carica un layer privo di SR<br>Richiedi SR<br>Usa il SR del progetto                                                                                                    |
| sr.                                                      | Utilizza come predefinito il SR visualizzato sotto  EPSG:25832 - ETRS89 / UTM zone 32N  Scegli                                                                                                    |
| Rete                                                     |                                                                                                    |

- **Click** su **OK**
- □ Salvare il progetto all'interno della cartella C:\Corso\_QGIS\Esercizi\ES01 con il nome Istruttoria

## 2. Aggiungere i dati di supporto ai controlli urbanistici

- □ Click sul tasto **Aggiungi vettore** <sup>V</sup><sub>0</sub> per il caricamento di dati vettoriali.
- □ Spuntare il "Tipo sorgente" File (tale opzione dovrebbe essere già impostata)
- □ Click sul pulsante Sfoglia
- □ Accedere alla cartella C:\Corso\_QGIS\Dati\Vettoriali e selezionare il file **056cp000.shp** (shapefile delle particelle del comune catastale di Calliano 1^).
- Click su Apri: lo shapefile viene aggiunto nella finestra "Aggiungi vettore".
- **D** Click su **Open**
- □ Se richiesto selezionare il sistema di riferimento con codice 25832, quindi click su OK.

Nell'area mappa è stato aggiunto il tematismo mentre nella ToC viene aggiunto il nome dello shapefile con una simbologia casuale.

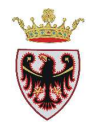

Si vuole cambiare la simbologia del layer: **056cp000** (poligoni senza riempimento e bordo dei poligoni di colore blu e spessore 0,4)

- □ Click del mouse sul nome del livello vettoriale nella ToC attivare il layer **056cp000.shp**: la scritta apparirà con uno sfondo azzurro.
- **D** Click con il tasto destro del mouse e selezionare **Proprietà**
- □ Passare alla scheda "Stile"

| Generale              | Stile Visualizzazione del layer |                                       |
|-----------------------|---------------------------------|---------------------------------------|
| 💕 Stile               | Trasparenza del layer           |                                       |
| abc Etichette         | Modalità fusione layer Normale  | ▼ Modalità elementi fusione Normale ▼ |
| Campi                 | Simbolo singolo                 |                                       |
| P Visualizza          |                                 | Unità Millimetri 💌                    |
| Azioni                |                                 | Trasparenza 0%                        |
| Join                  |                                 | Colore                                |
| 🗾 Diagrammi           | Laver simbolo                   | Stili salvati                         |
| 👔 Metadati            |                                 |                                       |
|                       |                                 |                                       |
|                       | Riempimento semplice            | corners diagonal dotted green land    |
|                       |                                 |                                       |
|                       |                                 | water wine                            |
|                       |                                 | Simbolo - Avanzato                    |
| Ripristina stile pred | efinito Salva come predefinito  | Caricamento stile Salva stile         |

□ Selezionare la voce "Riempimento semplice", si apre la finestra con le proprietà del simbolo

| Tipo layer del simbolo | Riempimento semplice 🗸           |
|------------------------|----------------------------------|
| Colori                 | Riempimento Bordo                |
| Stile riempimento      | Pieno 🔻                          |
| Stile del bordo        |                                  |
| Spessore bordo         | 0,26000 🖨 Millimetri 🔻           |
| Offset X,Y             | 0,00000 🗘 0,00000 🗘 Millimetri 💌 |
|                        | Proprietà definite dai dati      |

□ Click sulla freccina <sup>•</sup> "Stile riempimento" e, al posto di "Solido", selezionare "Nessun pennello"

| Stile riempimento | Pieno       | Ŧ   |
|-------------------|-------------|-----|
| Stile del bordo   | Pieno       |     |
| Stile del Dol do  | Vuoto       |     |
| Spessore bordo    | Orizzontale |     |
|                   | Verticale   | *** |
| Offset X,Y        | TTTT Croce  |     |

Il colore predefinito del bordo è il nero, click sul tasto
 Bordo
 per cambiare il colore e scegliere il BLU

| 🦸 Select Color       | X                                                                                                    |
|----------------------|----------------------------------------------------------------------------------------------------|
| Basic colors         |                                                                                                    |
| <u>Custom colors</u> | Hue:       240 ♀       Red:       0 ♀         Sat:       255 ♀       Green:       0 ♀         Yal:       255 ♀       Blue:       255 ♀         OK       Cancel |

- □ Premere il tasto **OK**
- □ Impostare la larghezza del bordo a 0,40

| Laughanna bauda | 0.40000 |   |
|-----------------|---------|---|
| Larghezza bordo | 0,40000 | Ŧ |

- Click su **OK**: il layer ha assunto la simbologia appena impostata.
- □ Click sul tasto **Aggiungi raster** □ per il caricamento dei dati geografici raster.
- Accedere alla cartella C:\Corso\_QGIS\Dati\Immagini\PUP e selezionare i files raster is\_81060.tif (sezione al 10000 della tavola del PUP "Inquadramento Strutturale"), re\_81060.tif (sezione al 10000 della tavola del PUP "Reti Ecologiche"), si\_81060.tif (sezione al 10000 della tavola del PUP "Sistema Insediativi"), tp\_81060.tif (sezione al 10000 della tavola del PUP "Tutele paesistiche")

N.B. Per selezionare contemporaneamente più file tenere premuto ctrl assieme al nome del file.

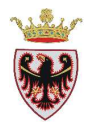

| Apre un raster                                                                       | consentito da GDAL                                                                                                    |          | ? 🛛     |
|--------------------------------------------------------------------------------------|----------------------------------------------------------------------------------------------------|----------|---------|
| Cerca in:                                                                            | 🔁 PUP 💽 🔶 🖻 📩                                                                                                    | •        |         |
| Documenti<br>recenti<br>Desktop<br>Documenti<br>Documenti<br>Risorse del<br>computer | 2_Sistema_Insediativo_Reti_Infrastrutturali       si_81060         3_Reti_Ecologiche_Ambientali       si_81060.rmf~         4_Carta_Tutele_Paesistiche       tp_81060         5_Inquadramento_Strutturale       tp_81060         6_Paesaggio       tp_81060         is_81060       tp_81060         is_81060       tp_81060         is_81060       tp_81060         is_81060       tp_81060.rmf~         is_81060.rmf~       re_81060         re_81060       re_81060.rmf~         is_81060       si_81060         re_81060       si_81060 |          |         |
|                                                                                      |                                                                                                    |          | >       |
| Risorse di rete                                                                      | Nome file: "tp_81060.tif" "is_81060.tif" "re_81060.tif" "si_81                                                                                                    | 06 💌     | Apri    |
|                                                                                      | Tipo file: [GDAL] Tutti i files (*)                                                                                                    | <u> </u> | Annulla |

- Click su Apri
- □ Se richiesto selezionare il sistema di riferimento con codice 25832, quindi click su OK (quattro volte) → nell'area della mappa sono state aggiunte le quattro immagini mentre nella ToC vengono aggiunti i nomi dei raster.
- □ Nella ToC trascinare il layer vettoriale 056cp000 in cima alla lista.
- □ Nella Toc selezionare i tiff del PUP appena caricati selezionandoli con il tasto Ctrl sempre premuto, tasto destro → Gruppo selezionato

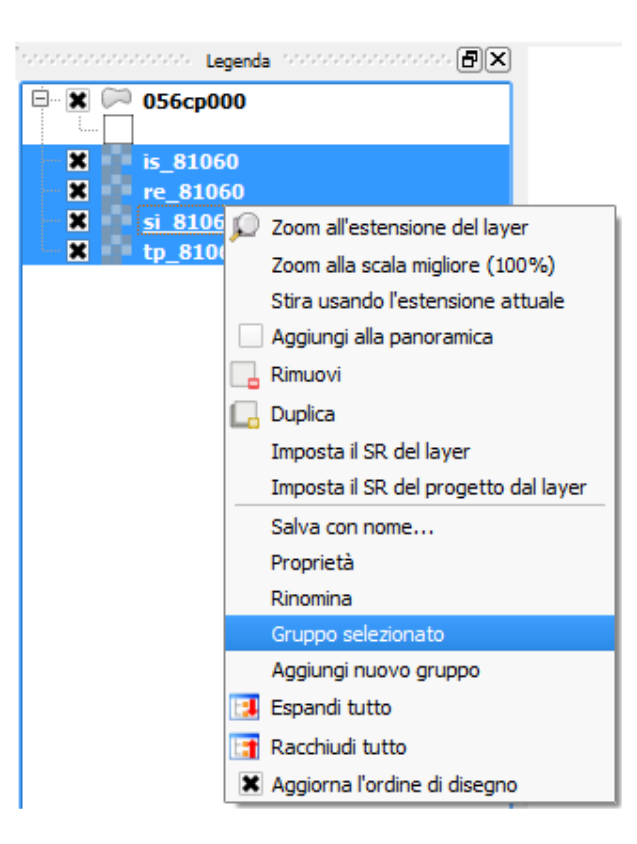

□ I tiff del PUP vengono raggruppati sotto una cartella denominata "raggruppa1"

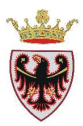

- **□** Rinominare la voce "raggruppa1" in **PUP**
- Click sul tasto **Aggiungi raster** per caricare altri dati geografici raster.
- Accedere alla cartella C:\Corso\_QGIS\Dati\Immagini\GEO e selezionare i files raster t81060.tif (sezione al 10000 della tavola del PUP della "Carta di Sintesi Geologica"), ri\_t81060.tif (sezione al 10000 della tavola della "Carta delle Risorse Idriche).
- Click su Apri
- □ Se richiesto selezionare il sistema di riferimento con codice 25832, quindi click su OK (due volte) → nell'area della mappa sono state aggiunte le due immagini mentre nella ToC vengono aggiunti i nomi dei raster.
- □ Nella ToC trascinare il layer vettoriale 056cp000 in cima alla lista.
- □ Nella Toc rinominare il raster t81060 in "Carta di sintesi geologica" (selezionare il layer → tasto destro→ Rinomina).
- □ Nella Toc rinominare il raster ri\_t81060 in "Carta delle risorse idriche" (selezionare il layer → tasto destro → Rinomina).
- □ Nella Toc selezionare i tiff appena caricati selezionandoli con il tasto Ctrl sempre premuto, tasto destro → Gruppo selezionato
- □ I due tiff vengono raggruppati sotto una cartella denominata "raggruppa1"
- □ Rinominare la voce "raggruppa1" in GEO

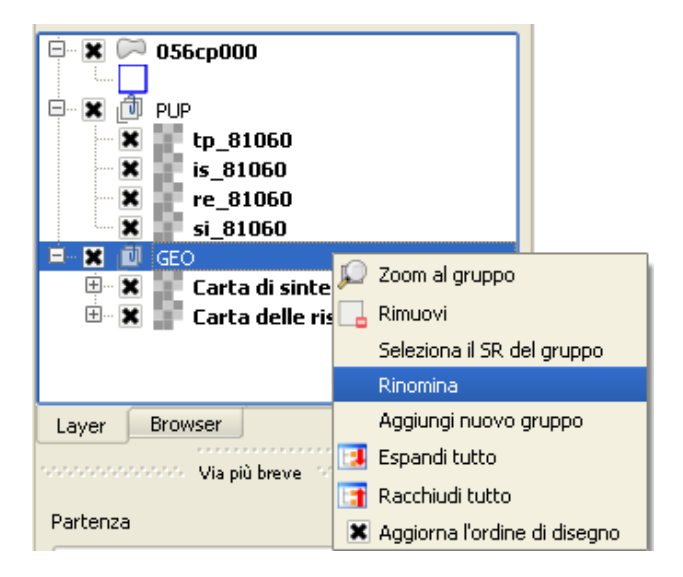

- Click sul tasto Aggiungi raster e per caricare altri dati geografici raster.
- Accedere alla cartella C:\Corso\_QGIS\Dati\Immagini\PGUAP e selezionare i files raster t81060\_per.tif (sezione al 10000 della tavola del Piano di Utilizzazione delle Acque Pubbliche pericolo"), t81060\_ris.tif (sezione al 10000 del Piano di Utilizzazione delle Acque Pubbliche rischio).
- **D** Click su **Apri**

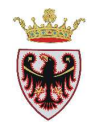

- □ Se richiesto selezionare il sistema di riferimento con codice 25832, quindi click su OK (due volte) → nell'area della mappa sono state aggiunte le due immagini mentre nella ToC vengono aggiunti i nomi dei raster.
- □ Nella ToC trascinare il layer vettoriale 056cp000 in cima alla lista.
- □ Nella Toc selezionare i tiff appena caricati selezionandoli con il tasto Ctrl sempre premuto, tasto destro → Gruppo selezionato
- □ I due tiff vengono raggruppati sotto una cartella denominata "raggruppa1"
- □ Rinominare il gruppo "raggruppa1" in PGUAP

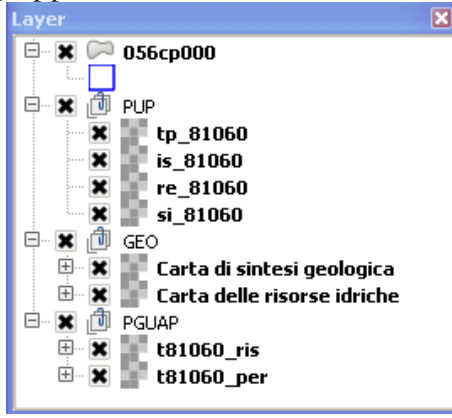

#### 3. Consultare i dati in base ad una particella catastale individuata

La particella catastale oggetto dell'intervento pianificatorio è la 262, dobbiamo ricercare e selezionare tale particella all'interno dello shape delle particelle catastali di Calliano.

- □ Selezionare nella TOC il layer del comune catastale di Calliano: **056cp000.shp**.
- □ Click sul tasto III "Apri tabella attributi".
- Clic sul pulsante "Mostra tutti gli elementi" posto nella tabella in basso a sinistra.
- □ Selezionare Filtro colonne  $\rightarrow$  NUM<sup>1</sup>

<sup>&</sup>lt;sup>1</sup> L'attributo NUM descrive il numero della particella catastale.Il numero della particella catastale è univoco rispetto al comune catastale di appartenenza.

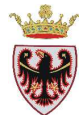

|                                                                                                    | m - 050cp000 .                                                    | . Totale degli el                                                                                                    | anema restrict           |       |       |      |
|----------------------------------------------------------------------------------------------------|-------------------------------------------------------------------|----------------------------------------------------------------------------------------------------|--------------------------|-------|-------|------|
|                                                                                                    |                                                                   | s 😵 🞾 [                                                                                                    |                          |       |       |      |
| AREA V                                                                                                    | PERIMETER                                                         | CTWEXPR_                                                                                                    | CTWEXPR_ID               | TIPOP | NUM   | DSU  |
| 3958.05929                                                                                                    | 277.47837                                                         | 2                                                                                                    | 1                        | P     | 1/2   | NULL |
| 3824.77646                                                                                                    | 269.11756                                                         | 3                                                                                                    | 2                        | P     | 1/1   | NULL |
| 939.70650                                                                                                    | 133.69540                                                         | 4                                                                                                    | 3                        | Р     | 2/1   | NULL |
| 2154.57182                                                                                                    | 221.39451                                                         | 5                                                                                                    | 4                        | Р     | 3     | NULL |
| 1491.86605                                                                                                    | 203.27023                                                         | 6                                                                                                    | 5                        | P     | 4     | NULL |
| 98.88293                                                                                                    | 126.67374                                                         | 7                                                                                                    | 6                        | P     | 515/2 | NULL |
|                                                                                                    | 1++++<br>17777                                                    |                                                                                                    |                          | 1     |       | 1    |
| Mostra tutti gli elementi<br>Mostra gli elementi selez                                                                                                    | ionati                                                            |                                                                                                    | A                        | 2/A   |       |      |
| Mostra tutti gli elementi<br>Mostra gli elementi selez<br>Mostra gli elementi visibi<br>Mostra gli elementi modil<br>Filtro colonne                              | ionati<br>li nella mappa<br>licati ed i nuovi                     | AREA                                                                                                    | P                        |       |       |      |
| Mostra tutti gli elementi<br>Mostra gli elementi selez<br>Mostra gli elementi visibi<br>Mostra gli elementi modil<br>Filtro colonne<br>Filtro avanzato (espress  | vionati<br>li nella mappa<br>icati ed i nuovi<br>ione) Ctrl-      | AREA<br>+F PERIMETE                                                                                                    | A A                      |       |       |      |
| Mostra tutti gli elementi<br>Mostra gli elementi selez<br>Mostra gli elementi visibi<br>Mostra gli elementi modil<br>Filtro colonne<br>Filtro avanzato (espress  | ▼<br>ionati<br>li nella mappa<br>icati ed i nuovi<br>ione) Ctrl-  | AREA<br>FF PERIMETEI<br>CTWEXPR                                                                                           | R A                      |       |       |      |
| Mostra tutti gli elementi<br>Mostra gli elementi selez<br>Mostra gli elementi visibil<br>Mostra gli elementi modif<br>Filtro colonne<br>Filtro avanzato (espress | ¥<br>ionati<br>li nella mappa<br>Ficati ed i nuovi<br>ione) Ctrl- | AREA<br>+F<br>CTWEXPR,<br>CTWEXPR                                                                                         | R<br>ID                  |       |       |      |
| Mostra tutti gli elementi<br>Mostra gli elementi selez<br>Mostra gli elementi visibi<br>Mostra gli elementi modif<br>Filtro colonne<br>Filtro avanzato (espress  | y<br>ionati<br>li nella mappa<br>ficati ed i nuovi<br>ione) Ctrl- | +F AREA<br>+F CTWEXPR<br>CTWEXPR                                                                                          | R<br>ID                  |       |       |      |
| Mostra tutti gli elementi<br>Mostra gli elementi selez<br>Mostra gli elementi visibil<br>Mostra gli elementi modil<br>Filtro colonne<br>Filtro avanzato (espress | v<br>ionati<br>li nella mappa<br>ficati ed i nuovi<br>ione) Ctrl- | +F AREA<br>+F CTWEXPR,<br>CTWEXPR,<br>CTWEXPR,<br>TIPOP                                                                   | R<br>ID                  |       |       |      |
| Mostra tutti gli elementi<br>Mostra gli elementi selez<br>Mostra gli elementi visibi<br>Mostra gli elementi modif<br>Filtro colonne<br>Filtro avanzato (espress  | y<br>ionati<br>li nella mappa<br>ficati ed i nuovi<br>ione) Ctrl- | AREA<br>+F<br>CTWEXPR,<br>CTWEXPR,<br>TIPOP<br>NUM<br>DSUP SOF                                                            | R<br>JD                  |       |       |      |
| Mostra tutti gli elementi<br>Mostra gli elementi selez<br>Mostra gli elementi visibi<br>Mostra gli elementi modif<br>Filtro colonne<br>Filtro avanzato (espress  | ¥<br>ionati<br>li nella mappa<br>ficati ed i nuovi<br>ione) Ctrl- | AREA      F     AREA      F     PERIMETE     CTWEXPR     CTWEXPR     TIPOP     NUM     DSUP_SOF     DSUP_SOF     DSUP_SOF | R<br>ID                  |       |       |      |
| Mostra tutti gli elementi<br>Mostra gli elementi selez<br>Mostra gli elementi visibi<br>Mostra gli elementi modif<br>Filtro colonne<br>Filtro avanzato (espress  | ionati<br>li nella mappa<br>ficati ed i nuovi<br>ione) Ctrl-      | AREA<br>+F<br>PERIMETE<br>CTWEXPR<br>CTWEXPR<br>CTWEXPR<br>TIPOP<br>NUM<br>DSUP_SOF<br>DSUP_SOF<br>DSUP_SOF<br>FAB        | R<br><br>ID<br>PRA<br>TO |       |       |      |

 □ Digitare all'interno della casella vuota il numero 262 che corrisponde ad impostare la stringa NUM = 262 → click su Applica

| NUM 🔪 262 🛛 🗶 Maiusc/minusc 🖃 |  |
|-------------------------------|--|
|-------------------------------|--|

Il filtro da come risultato 5 particelle di cui 4 sono precedute da un punto (particelle edificiali) e una senza punto (particella fondiaria). Il nostro intervento riguarda la particella fondiaria. Selezioniamo il record corrispondente a NUM=262.

| Q Te | abella degli attri | buti - 056cp000 | :: Totale degli e | lementi: 1327, | filtrati: 5, sel | ezionati: 1 |            |               |   |  |
|------|--------------------|-----------------|-------------------|----------------|------------------|-------------|------------|---------------|---|--|
|      |                    |                 |                   |                |                  |             |            |               |   |  |
|      | AREA 🔽             | PERIMETER       | CTWEXPR_          | CTWEXPR_ID     | TIPOP            | NUM         | DSUP_SOPRA | DSUP_SOTTO    | T |  |
| 204  | 7334,48192         | 349.61738       | 206               | 204            | Р                | 262         | NULL       | NULL          | N |  |
| 957  | 4.66733            | 9.88818         | 960               | 1331           | С                | .262        | NULL       | NULL          | 5 |  |
| 954  | 8.47674            | 26.67243        | 957               | 85             | с                | .262        | NULL       | NULL          | N |  |
| 946  | 9.36904            | 18.00056        | 949               | 83             | C                | .262        | NULL       | NULL          | N |  |
| 928  | 263.38281          | 110.27614       | 931               | 82             | P                | .262        | NULL       | NULL          | N |  |
|      |                    |                 |                   | 4949±-         |                  |             |            | 1             |   |  |
| -    |                    |                 |                   | 193333         |                  |             |            |               |   |  |
|      | JUM _ 262          |                 |                   |                |                  |             | Applica 🗙  | Maiusc/minusc |   |  |

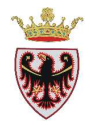

- Chiudere la finestra della **Tabella degli attributi** con
- Click sul tasto Per zoomare sulla particella selezionata.
- Diminuire lo zoom ad una scala opportuna.

**NOTA BENE:** se le particelle catastali non vengono visualizzate sopra le immagini raster nonostante il layer 056cp000 sia in cima alla lista nella ToC, si deve attivare il pannello "**Ordine dei layer**": dal menu **Visualizza**  $\rightarrow$  **Pannelli**  $\rightarrow$  **Ordine dei layer** e controllare/sistemare, eventualmente, l'ordine dei layer; in questo caso si deve spostare il layer 056cp000 in cima all'elenco.

 Verificare, per la particella selezionata, come viene classificata nei vari Piani di settore caricati.

La verifica così impostata è una semplice visualizzazione dei raster caricati, per cui si procede ad accendere e spegnere i tiff corrispondenti ai vari piani di settore.

Dopo un'analisi della cartografia dei vari Piani di settore risulta che la particella in oggetto è per il PUP in Tutela Ambientale ed in Agricola di pregio, per la Carta di Sintesi Geologica in Area con penalità gravi o medie, per il PGUAP ricade nella classe di Rischio Idrogeologico Medio (R2) e nella classe di Pericolo Idrogeologico ad elevata pericolosità di esondazione.

**NOTA:** le legende dei piani di settore sono inserite nelle rispettive cartelle dei tiff oggetto dell'analisi

## 4. Creare una stampa

Si vuole creare una mappa con tre finestre (vedi figura a pagina 18):

- una che visualizza la particella oggetto dell'istruttoria con la Carta delle tutele paesistiche del PUP;
- una che visualizza la particella oggetto dell'istruttoria con la Carta di sintesi geologica;
- una che visualizza la particella oggetto dell'istruttoria con la Carta di pericolosità idrogeologica.
- Nella ToC rendere visibile solamente il raster tp\_81060 con la particella catastale 262 selezionata.
- □ Salvare il progetto in C:\Corso\_QGIS\Esercizi\ES01 con il nome Layout.

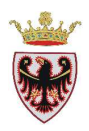

□ Per accedere al compositore di stampe cliccare sul tasto inella barra degli strumenti o scegliere la voce da menu Progetto → Nuova composizione di stampa.

| Pro | getto   | Modifica      | Visualizza   | Layer | Impostazior |
|-----|---------|---------------|--------------|-------|-------------|
|     | Nuovo   | )             |              | Ctr   | l+N         |
| Þ   | Apri    |               |              | Ctr   | I+0         |
|     | Nuovo   | o da modello  |              |       | •           |
| _   | Apri re | ecenti        |              |       | •           |
|     | Salva   |               |              | Ctr   | l+s         |
|     | Salva   | Come          |              | Ctr   | l+Shift+S   |
| 2   | Salva   | come immag    | ine          |       |             |
| 1   | Propri  | età progetto  | )            | Ctr   | l+Shift+P   |
|     | Nuova   | a composizioi | ne di stampa | a Ctr | I+P         |
| R.  | Gesto   | re di stampe  |              |       |             |
|     | Stamp   | )e            |              |       | +           |
| 0   | Esci d  | a QGIS        |              | Ctr   | l+Q         |

□ Impostare il nome del compositore di stampe: Pratica\_MarioRossi

| 🦉 Titolo co                      | mpositore                                  | ? 🔀                       |
|----------------------------------|--------------------------------------------|---------------------------|
| Crea titolo un<br>(titolo automa | ivoco per il compo<br>itico se lasciato νι | sitore di stampa<br>Joto) |
| Pratica_Mari                     | oRossi                                     | -                         |
|                                  | ОК                                         | Cancel                    |

## **Click su OK**

Si apre il layout di stampa nominato Pratica\_MarioRossi:

Premere il pulsante <sup>La</sup> "Aggiungi mappa" e, con il tasto sinistro del mouse premuto, disegnare un rettangolo che conterrà la vista mappa.

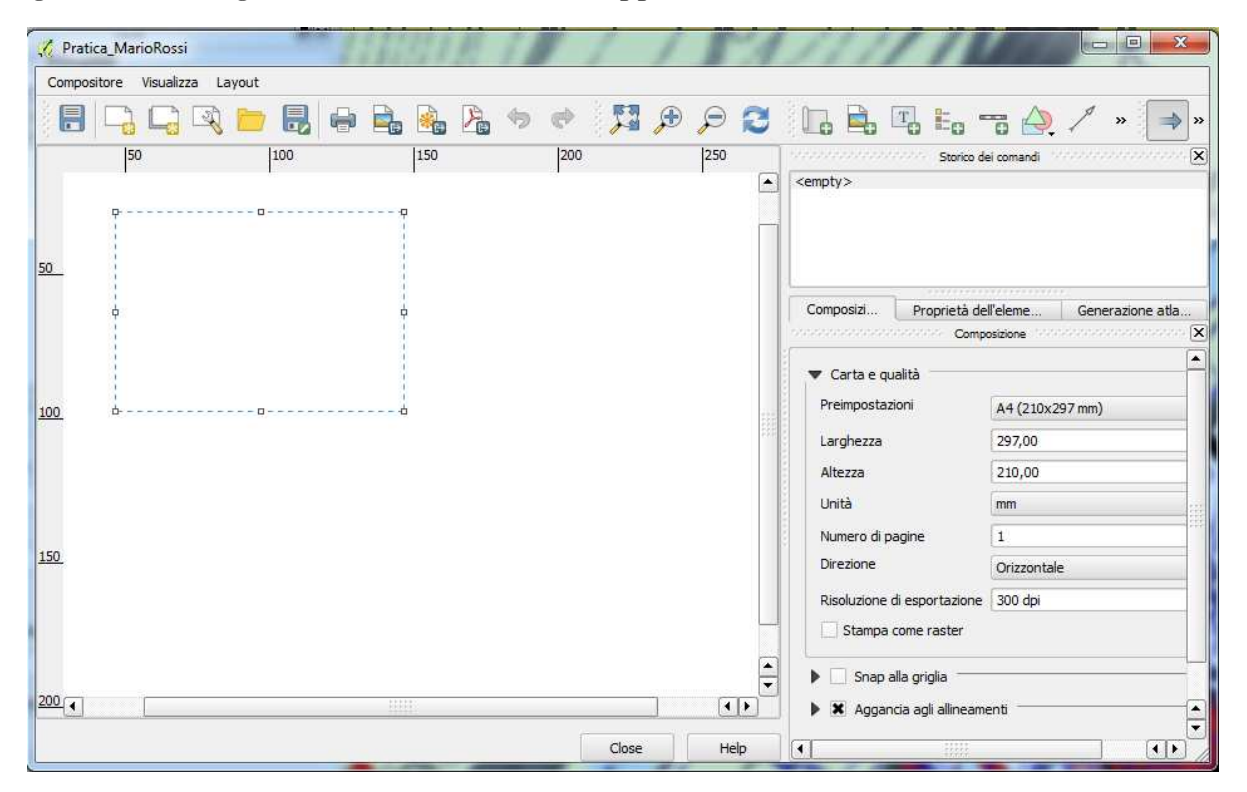

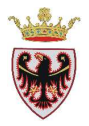

 Definito il rettangolo, lasciato il tasto del mouse comparirà l'immagine della vista della mappa

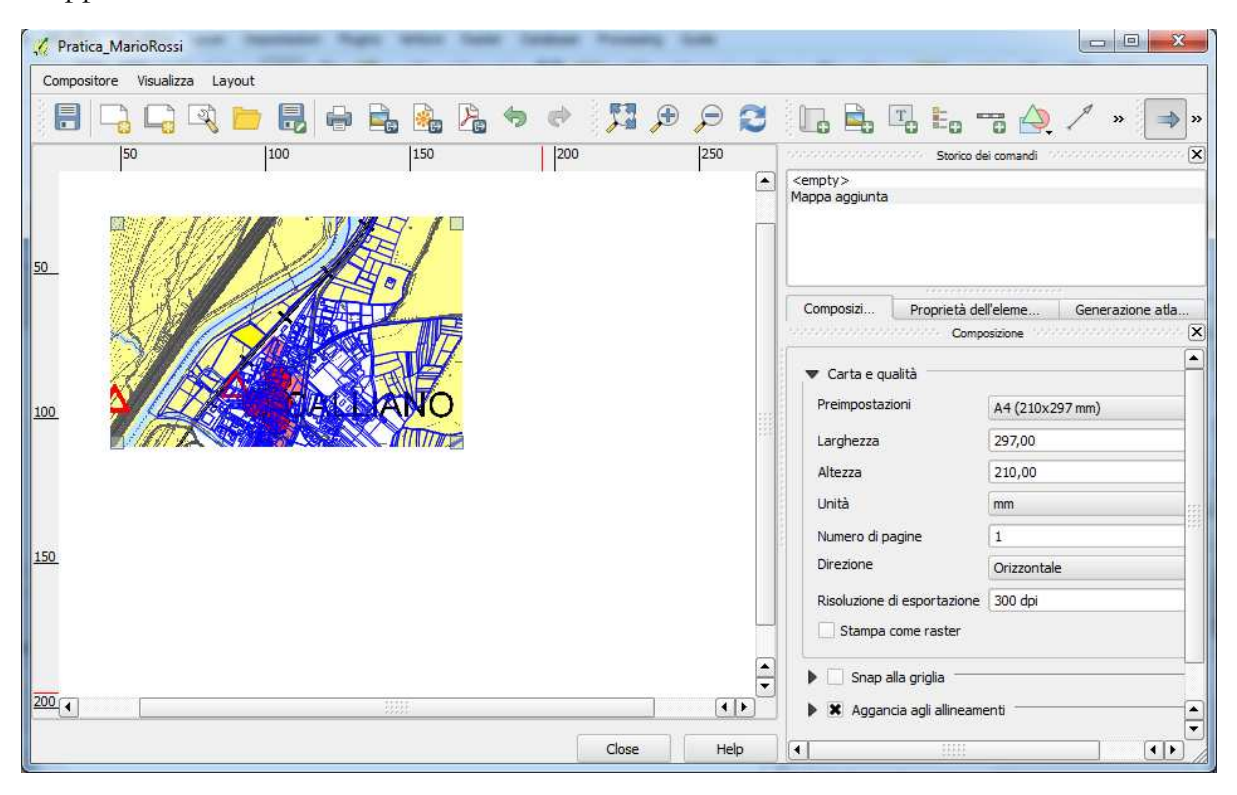

Modificando la mappa all'interno della vista mappa, le modifiche possono essere replicate in automatico anche all'interno della vista del layout utilizzando il pulsante ᠌.

Se non si vuole che la mappa del layout di stampa venga aggiornata rispetto alla vista corrente bisogna spuntare la casella <sup>■</sup> Blocca i layers per la mappa</sup> (finestra di destra → Proprietà dell'elemento). In questo modo quando cambia la vista della mappa, la mappa del layout di stampa non cambia.

- De Ritornare nella vista di mappa QGIS
- D Nella ToC rendere visibile solamente il raster Carta di sintesi geologica:

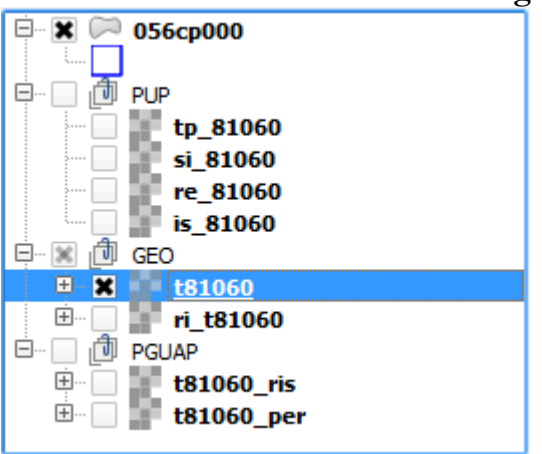

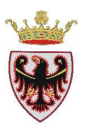

Rientrare nella finestra del layout di stampa denominato Pratica\_MarioRossi e, con il pulsante , aggiungere una nuova mappa. La nuova mappa conterrà la vista della mappa con l'immagine della Carta di sintesi geologica con la particella 262 selezionata.

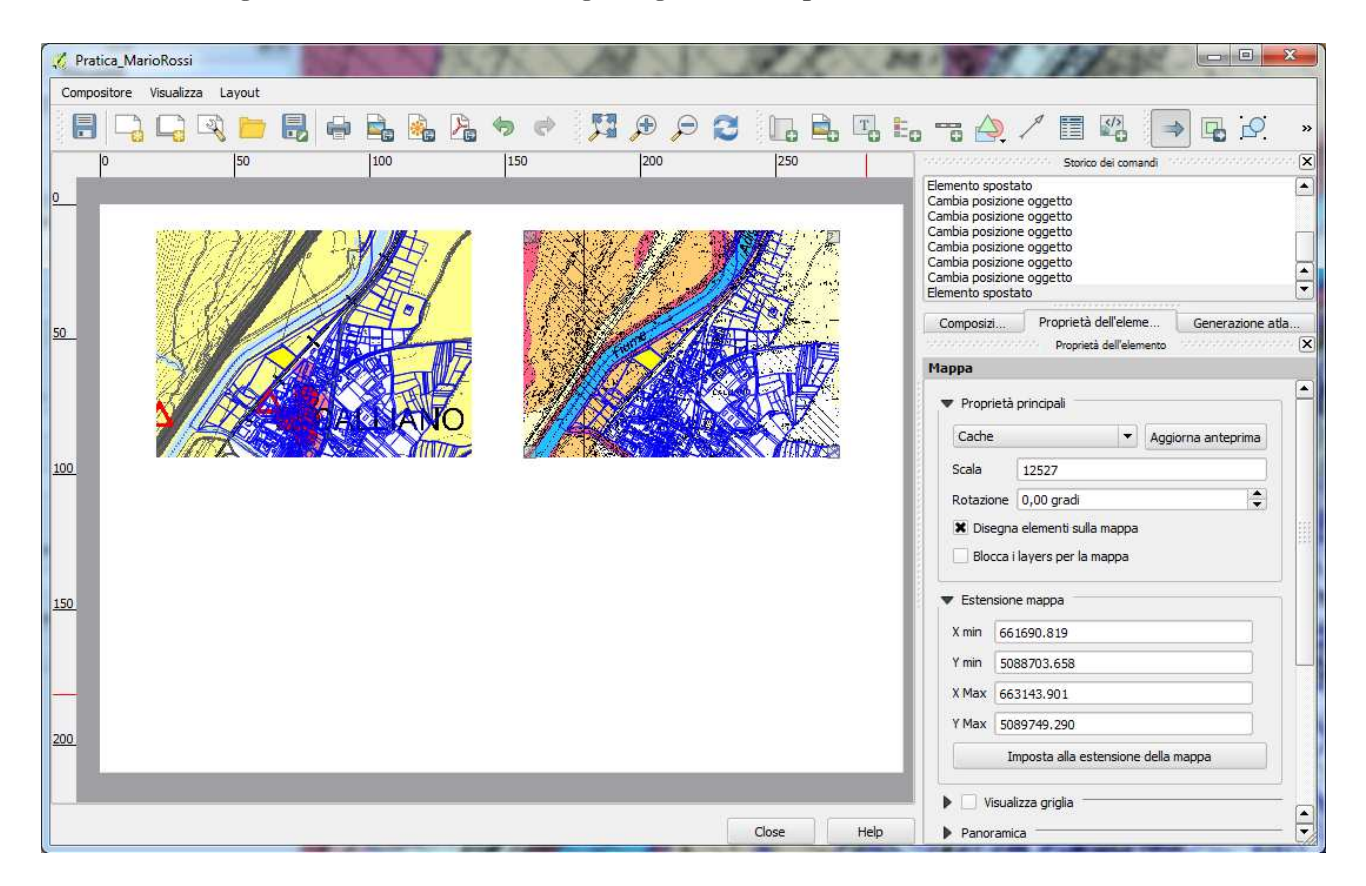

□ Nella ToC rendere visibile solamente il raster t81060\_per, relativo alla Carta di pericolosità idrogeologica.

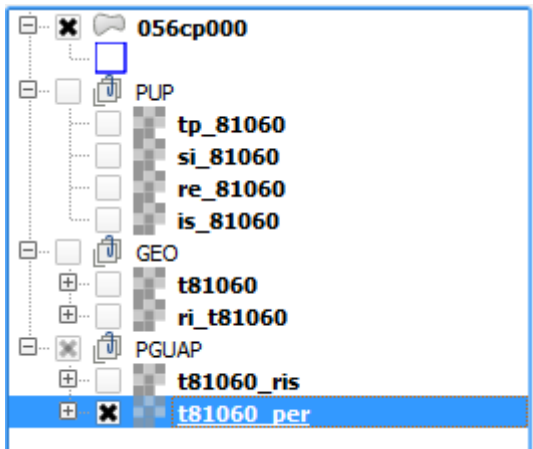

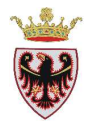

Rientrare nella finestra del layout di stampa denominato Pratica\_MarioRossi e, con il pulsante , aggiungere una nuova mappa. La nuova mappa conterrà la vista della mappa con l'immagine della Carta di pericolosità idrogeologica con la particella 262 selezionata.

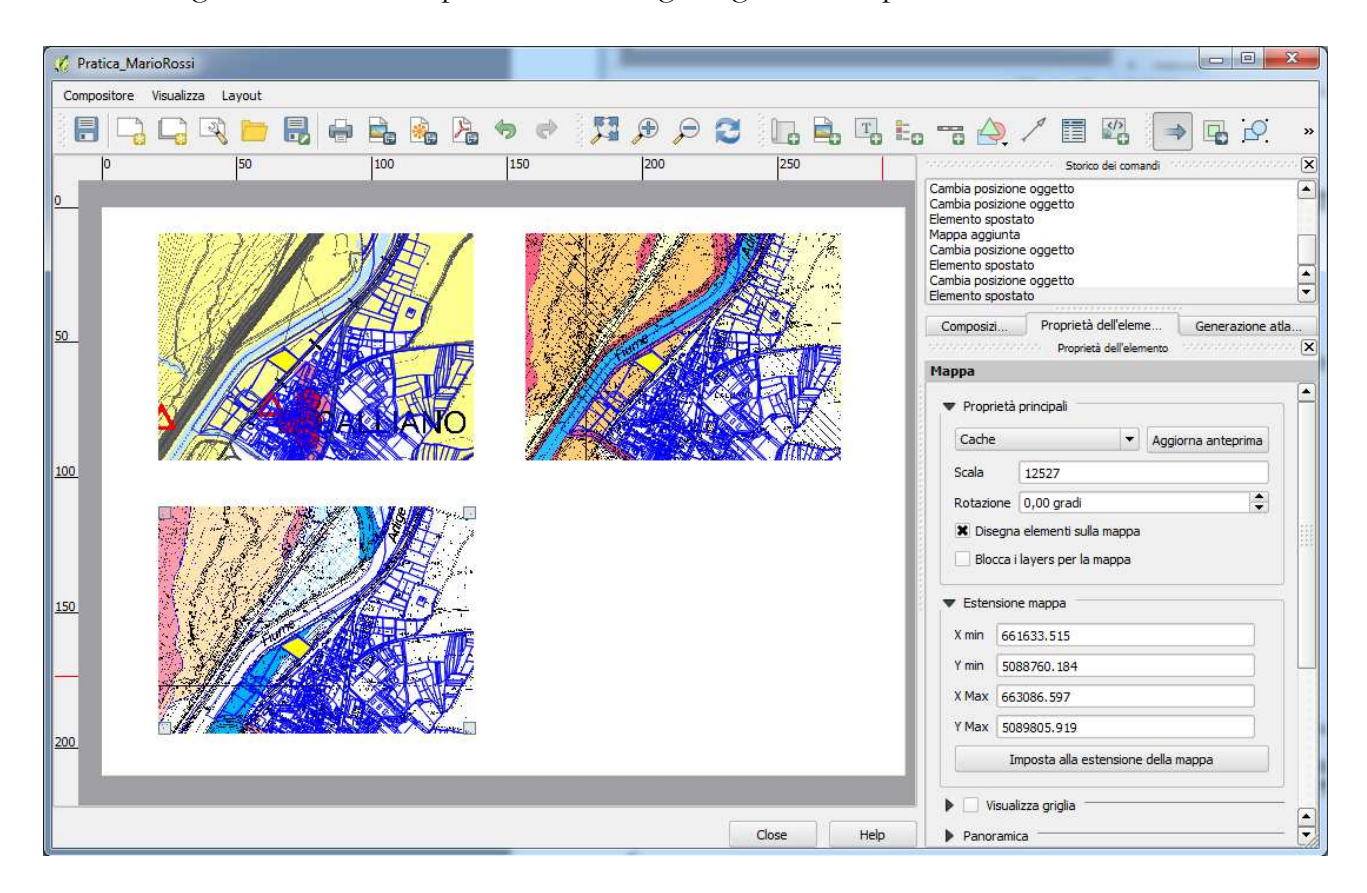

**Salvare** il progetto in C:\Corso\_QGIS\Esercizi\ES01 con il nome Layout.

Si vuole inserire per ogni mappa il nome della cartografia.

- Click sul pulsante "Aggiungi etichetta" per inserire testi nella mappa.
- □ Click dove si vuole inserire il testo, cioè nella parte in alto della mappa della Carta delle tutele paesistiche.

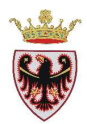

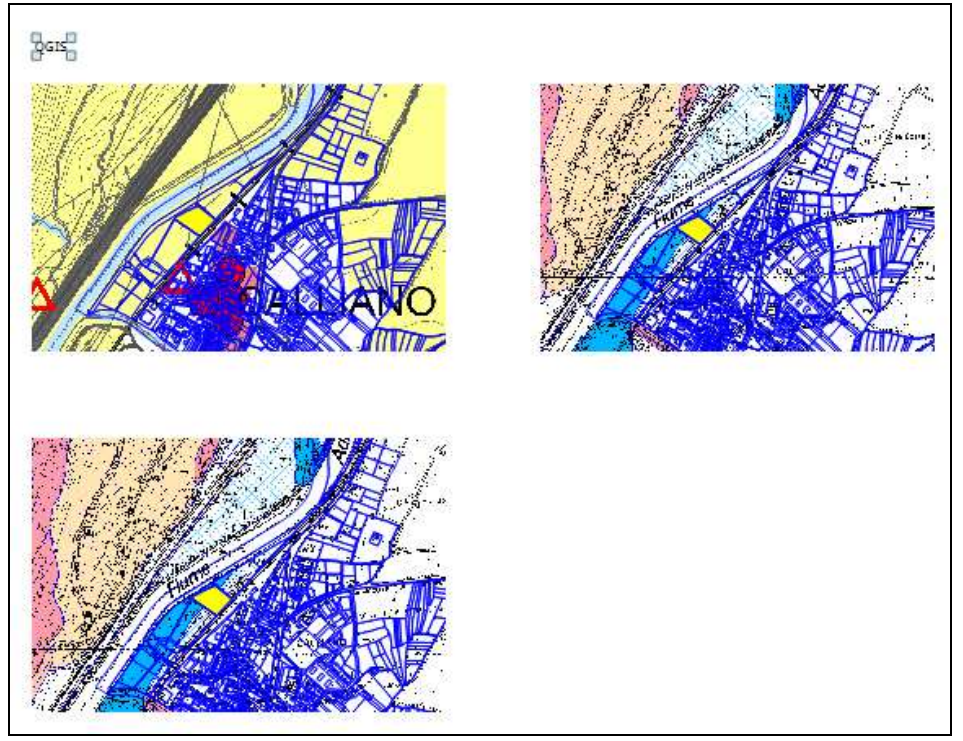

Viene inserito un riquadro nel quale compare per default la scritta QGIS.

□ Nella finestra di destra premere sulla scheda "Proprietà dell'elemento":

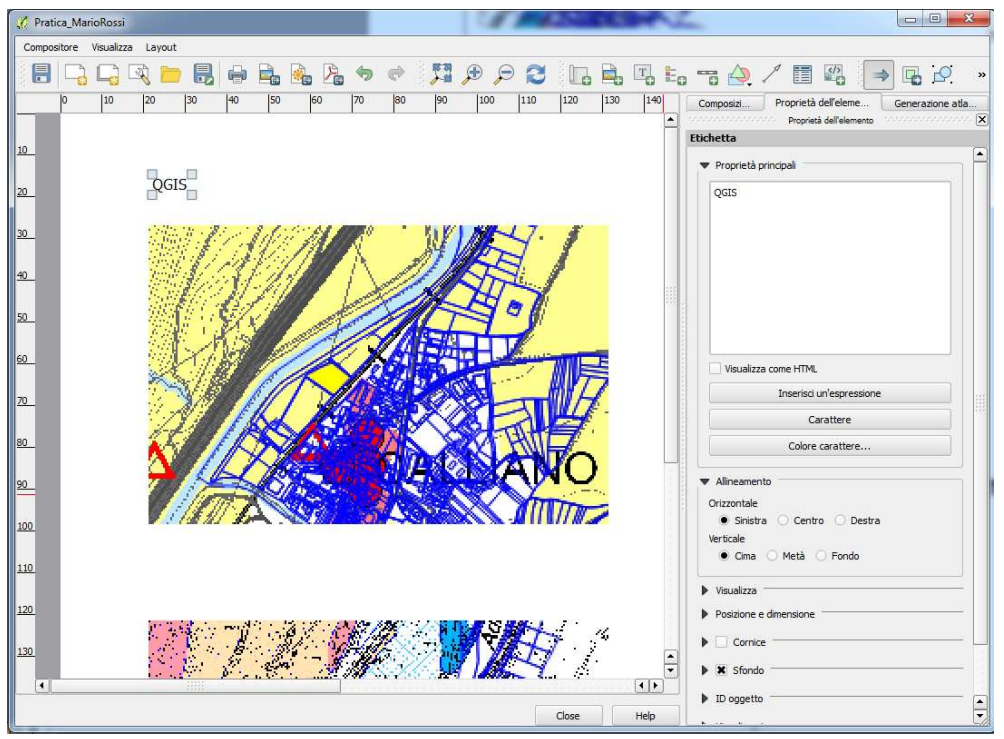

- Sostituire la scritta QGIS con la scritta "Carta delle tutele paesistiche del PUP" nella casella dell'etichetta.
- Click sul pulsante Carattere, impostare il titolo come segue: Font: MS Shell Dlg 2, Font style: Bold, Size: 12

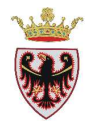

- Click sul pulsante Colore carattere e impostare il Rosso
- Click sul pulsante Allineamento e impostare: Orizzontale: Centro, Verticale: Metà

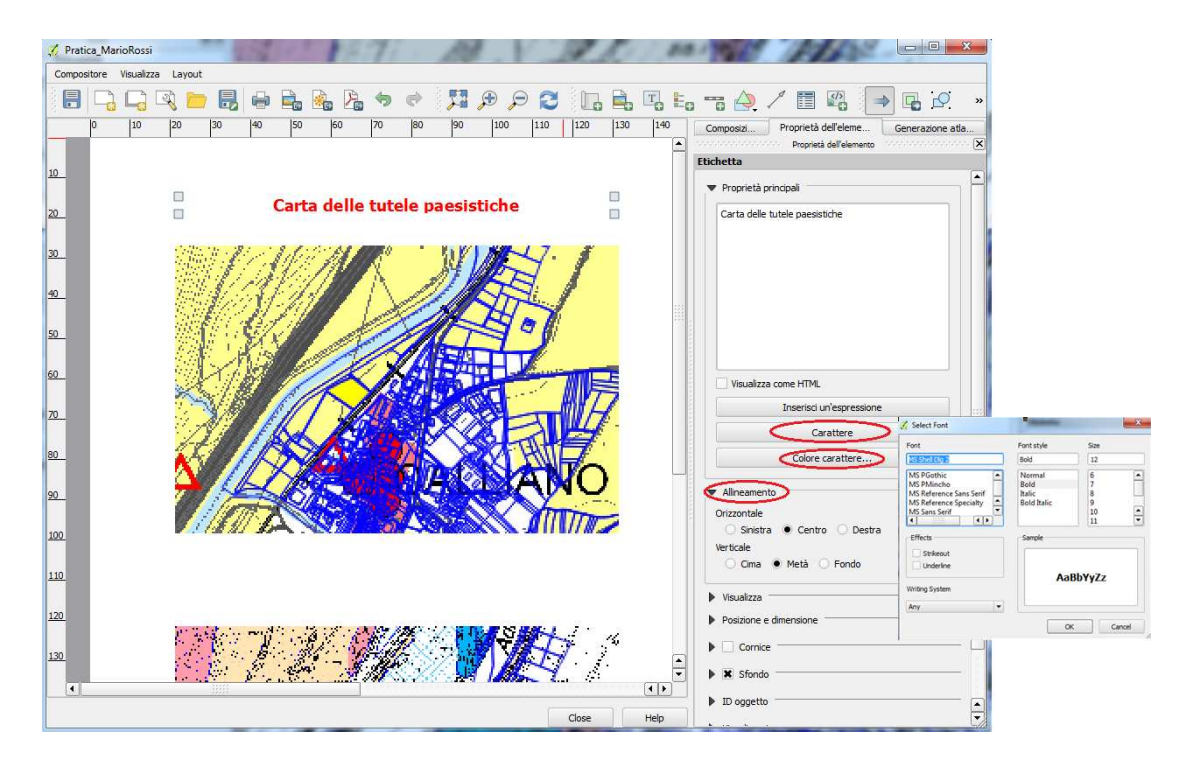

• Completare il layout con le altre scritte come riportato nella figura sotto:

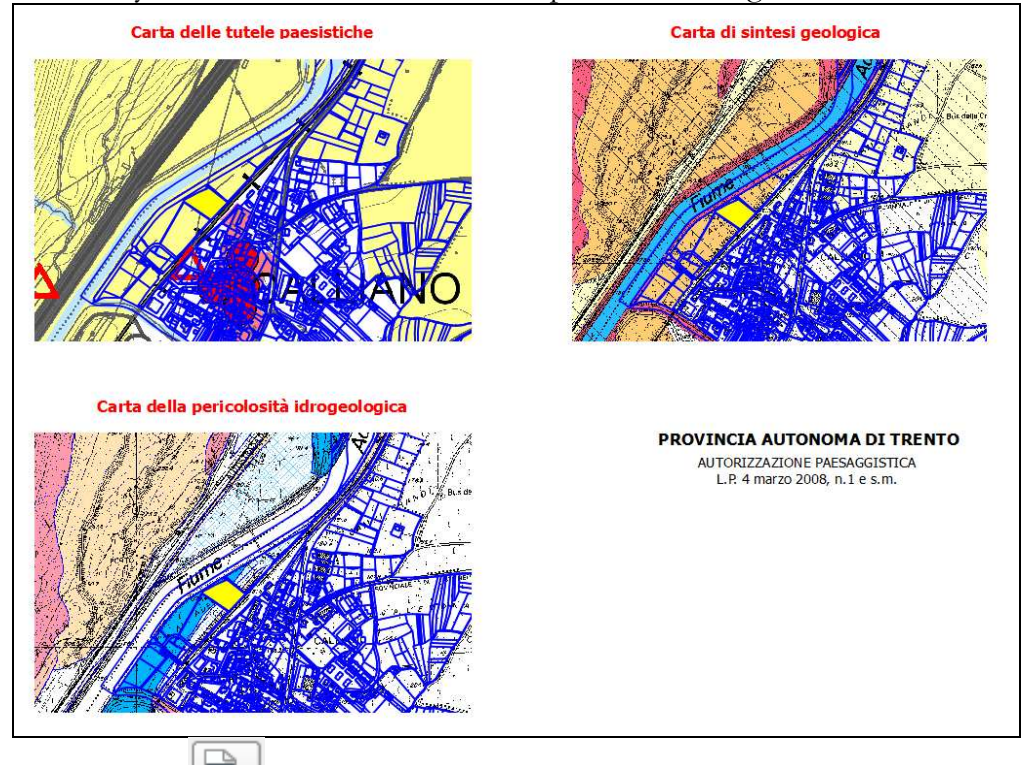

- Premere il pulsante
   "Aggiungi immagine"
   "TROVUNICIA AU"
- Cliccare a sinistra del titolo "PROVINCIA AUTONOMA DI TRENTO"
- □ Si crea un quadrato nel quale va caricata l'immagine

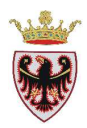

□ Premere il pulsante "Proprietà dell'elemento"

| C  | omposizi                        | Proprietà dell'e    | eleme    | Generaz | ione atla |   |
|----|---------------------------------|---------------------|----------|---------|-----------|---|
|    |                                 | 🔗 🛛 Proprietà dell' | elemento |         |           | × |
| Im | magine                          |                     |          |         |           |   |
|    | Proprietà pr                    | rincipali           |          |         |           | 1 |
|    | Percorso                        |                     |          |         |           |   |
| 1  | <ul> <li>Cerca carte</li> </ul> | lle                 |          |         |           | - |
|    | Rotazione                       |                     |          |         |           | 1 |
|    | 0,00 °                          |                     |          |         | -         |   |
|    | Sincronizz                      | za con la mappa     | Марра    | 2       | -         |   |
| 1  | Posizione e                     | dimensione          |          |         |           | - |
| 1  | Cornice                         |                     |          |         |           | - |
| 1  | Sfondo                          |                     |          |         |           | - |
| 1  | ID oggetto                      |                     |          |         |           | - |
| 1  | Visualizzazio                   | one                 |          |         |           | - |

- corrispondente alla voce "Percorso"
- Spostarsi nella cartella C:\Corso\_QGIS\Dati\Immagini e selezionare l'immagine STEMMA-P.GIF
- □ Premere Apri

Premere il pulsante

Dimensionare in modo appropriato l'immagine.

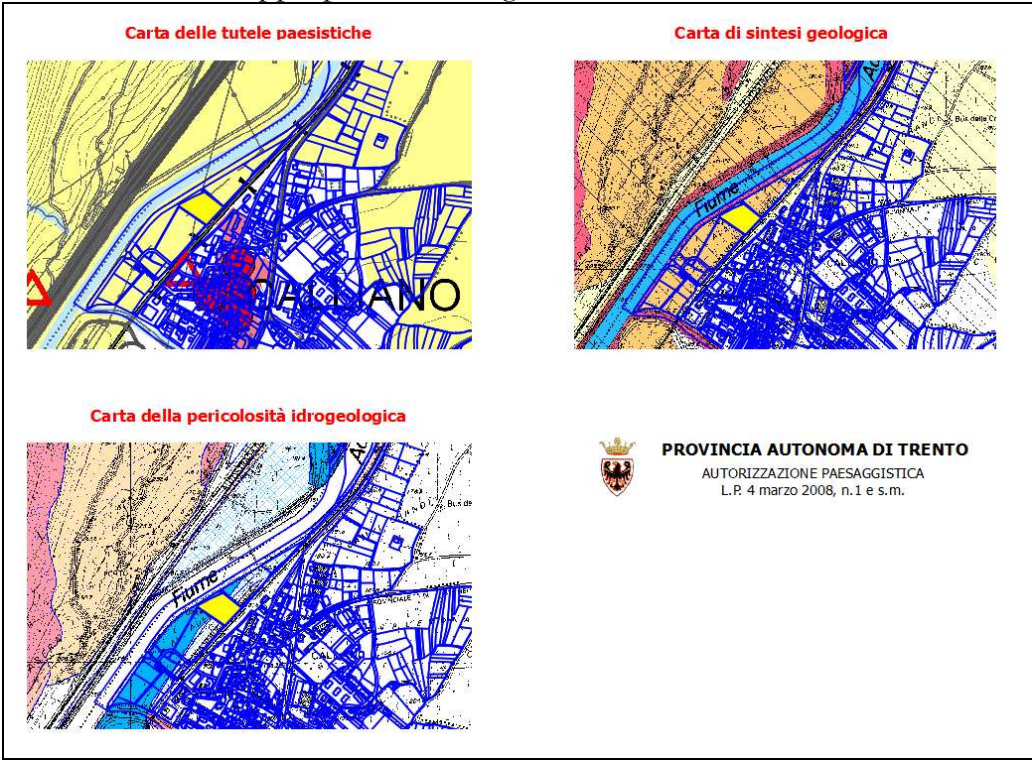

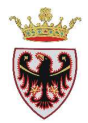

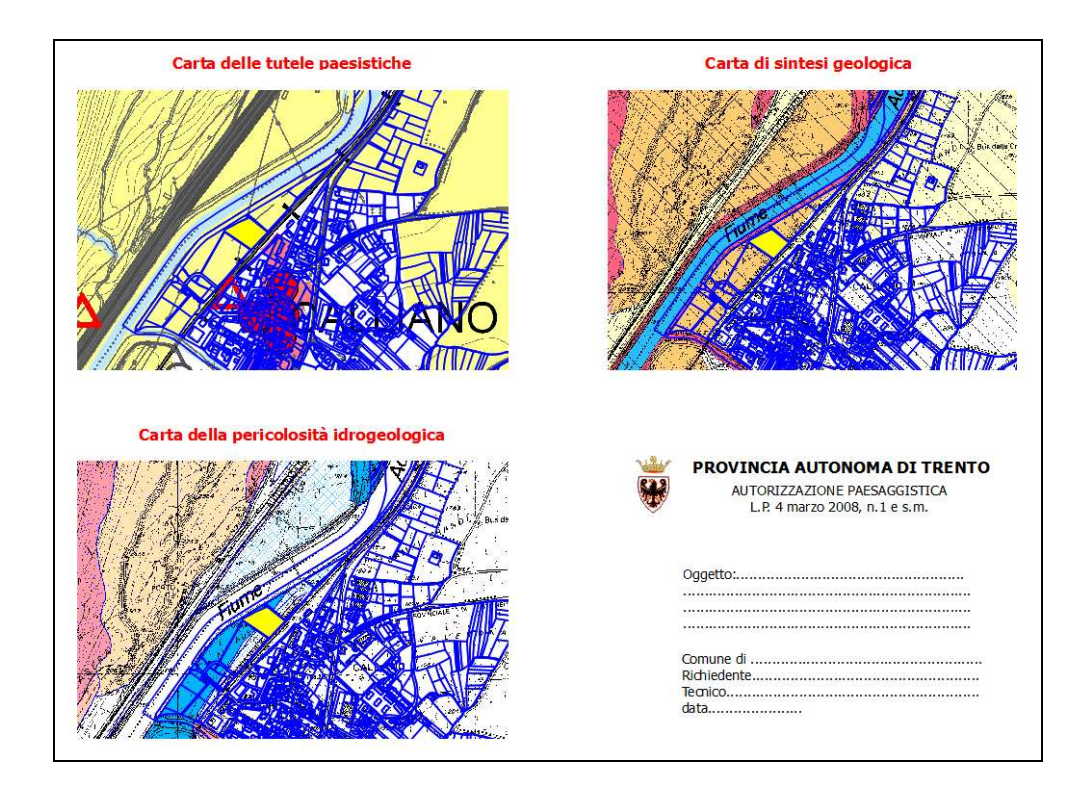

□ Aggiungere gli altri oggetti testo come rappresentato nella figura sotto:

□ Aggiungere un rettangolo come cornice al testo appena inserito con il pulsante:

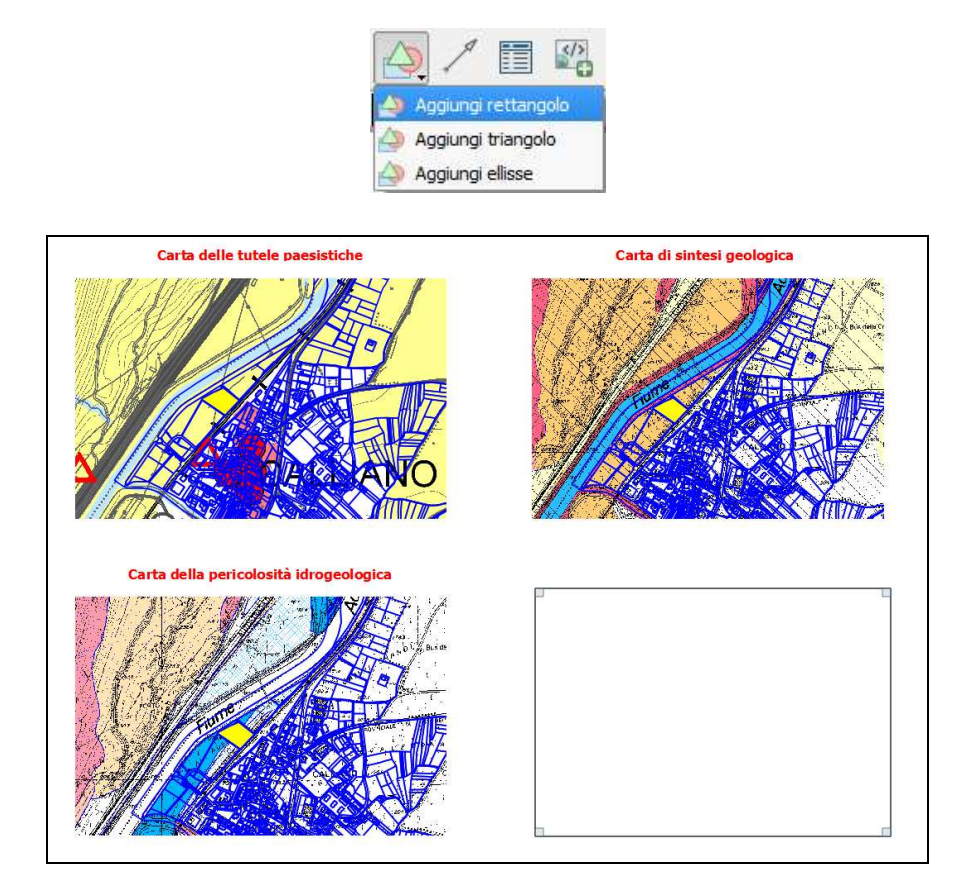

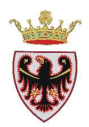

□ Con il pulsante "Muovi gli oggetti selezionati" spostare il rettangolo appena creato sotto alle scritte, selezionare la funzione "Sposta in fondo".

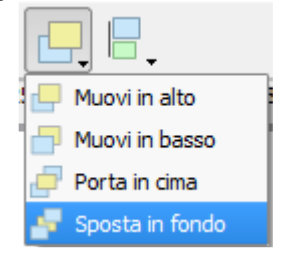

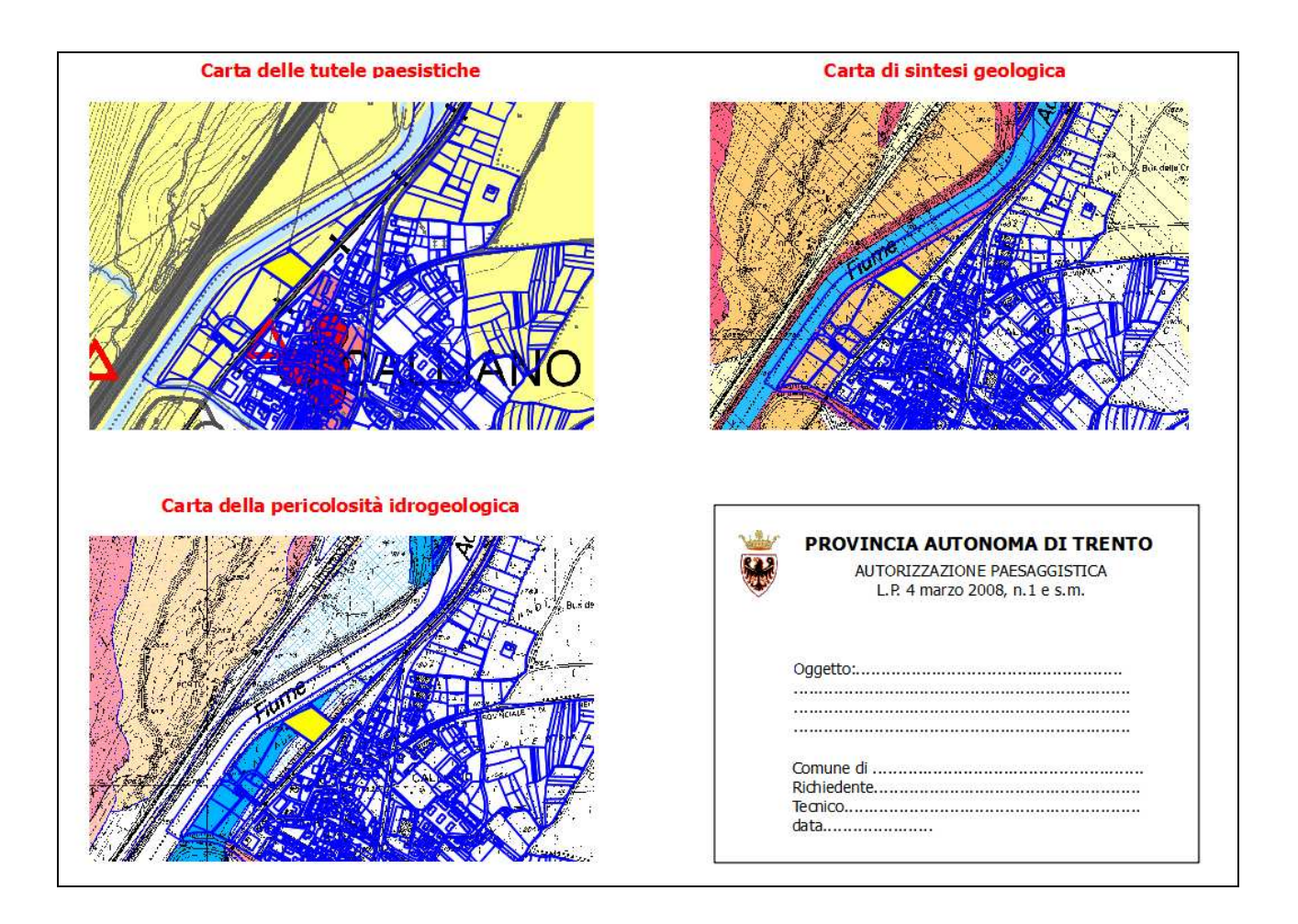

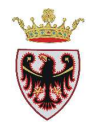

Per stampare la mappa in formato cartaceo:

□ Selezionare dal menù Compositore  $\rightarrow$  Stampa...

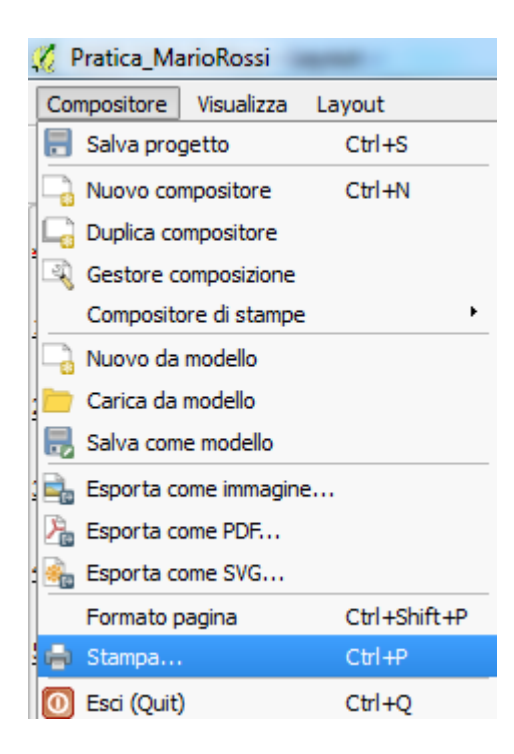

- De Selezionare la stampante, l'orientamento Orizzontale
- Click su Stampa

Si può anche esportare la mappa come immagine, come PDF o come SVG (Scalable Vector Graphics – oggetti di grafica vettoriale e immagini scalabili dimensionalmente).

- □ Salvare il progetto
- Dal menù Compositore premere Esci (Quit)
- Dal menù Progetto premere Esci da QGIS

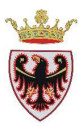

# ESERCIZIO 2 – Query su tabelle

Obiettivo di questo esercizio è lavorare con le tabelle all'interno del software QGIS investigandone le proprietà. Si effettueranno operazioni di join (Unione) tra due tabelle, si creerà una simbologia graduata e si imposteranno alcune query.

- 1. Aprire QGIS e caricare layers
- 2. Funzione Unisci
- 3. Query su tabelle
- 4. Operazioni sugli attributi
- 5. Rappresentazione in mappa della popolazione per classi dimensionali

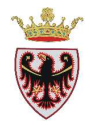

## 1. Aprire QGIS e caricare layers

Con questo esercizio si vuole evidenziare che ad un dato geografico si possono associare informazioni aggiuntive. Nel nostro caso al tematismo dei limiti amministrativi si associa delle informazioni sulla popolazione residente.

## **Aprire** QGIS

Verificare che il sistema di coordinate corrisponda a EPSG:25832 seguendo i passi sotto riportati.

- Click sul menu Impostazioni>Opzioni
- □ Selezionare la scheda "Sistema di riferimento (SR)"
- □ Verificare che il sistema di riferimento abbia codice 25832 ("ETRS89/UTM zone 32N")
- □ Salvare il progetto nella cartella C:\Corso\_QGIS\Esercizi\ES02 con il nome di "Popolazione"
- □ Tramite il tasto □ Tramite il tasto □ aggiungere alla vista il layer ammcom.shp dalla cartella C:\Corso\_QGIS\Dati\Vettoriali
- □ Aggiungere la tabella **pop\_comu.dbf** (sempre tramite il tasto <sup>V</sup><sub>0</sub> e selezionare come tipologia di formato del file <sup>Tutti i file (\*) (\*.\*)</sup>) dalla cartella C:\Corso\_QGIS\Dati\Tabelle (selezionando, se richiesto, il sistema di riferimento ETRS89/UTM zone 32N con codice 25832)

## 2. Funzione Unisci

- □ Aprire la tabella degli attributi sia di ammcom.shp che di pop\_comu.dbf, notare che le due tabelle hanno un campo in comune (COMU), cioè il codice statistico che identifica il Comune Amministrativo. Sulla base di questo campo comune si vuole "agganciare" alla tabella dei comuni gli attributi della tabella della popolazione in modo da visualizzare, per ogni comune il dato della popolazione al 2012.
- □ Tasto destro sul nome dello shape "ammcom"  $\rightarrow$  Proprietà  $\rightarrow$  Scheda "Join"

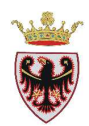

|              | line and the second |              | 1             |        |  |  |
|--------------|---------------------|--------------|---------------|--------|--|--|
| 🖌 Stile      | Vettore di join     | Campo unione | Campo destina | azione |  |  |
| bc Etichette |                     |              |               |        |  |  |
| Compi        |                     |              |               |        |  |  |
| Campi        |                     |              |               |        |  |  |
| 💛 Visualizza |                     |              |               |        |  |  |
| Azioni       |                     |              |               |        |  |  |
| 4            |                     |              |               |        |  |  |
| niot L       |                     |              |               |        |  |  |
| Diagrammi    |                     |              |               |        |  |  |
| Metadati     |                     |              |               |        |  |  |
|              |                     |              |               |        |  |  |
|              |                     |              |               |        |  |  |
|              |                     |              |               |        |  |  |
|              |                     |              |               |        |  |  |

□ Premere sul tasto <sup>(\*)</sup> "Aggiungi vettore da unire" → compare la finestra di dialogo seguente che va valorizzata come in figura:

| Vettore da <mark>unir</mark> e (join) | pop_comu                   | * |
|---------------------------------------|----------------------------|---|
| Campo unione                          | COMU                       | • |
| Campo destinazione                    | COMU                       | - |
| X Vettore unito in memo               | oria virtuale<br>npo unito |   |

- □ Click su OK → la tabella pop\_comu viene "agganciata" alla tabella ammcom
- **Click** su **OK** nella finestra di dialogo "Proprietà vettore **ammcom**"
- □ Aprire la tabella degli attributi di **ammcom** e visionare il contenuto.

#### 3. Query su tabelle

Ora si vuole interrogare la tabella appena creata per estrapolare alcune informazioni sulla popolazione dei comuni del Trentino.

- 1) Quanti e quali sono i comuni con più di 5000 abitanti?
- 2) Quanti e quali sono i comuni con popolazione compresa tra i 1000 e 5000 abitanti?
- 3) Quanti e quali sono i comuni con popolazione sopra i 1000 abitanti e quota altimetrica sopra gli 800 metri?

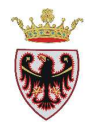

Selezionare il tasto "Seleziona elementi usando un'espressione"

| 🚀 Seleziona per espressione                                                                                                    | *                            | ? ×    |
|----------------------------------------------------------------------------------------------------|------------------------------|--------|
| Lista delle funzioni                                                                                                    | Aiuto per la funzione scelta |        |
| Cerca      Operatori     Ondizioni     Matematica     Onversioni     Data e ora     Stringa     Colvee     Geometria     Geometria     Record     Onuclean e valori |                              |        |
| Operatori =+-/*^    (                                                                                                    |                              |        |
|                                                                                                    |                              |        |
| Anteprima:                                                                                                    | ε Seleziona ▼                | Chiudi |

- □ Aprire la funzione "Campi e valori"
- □ Nello spazio Espressione formulare la condizione: "pop\_comu\_POP2012" > 5000
- Premere il tasto
   Endersona
- Deremere il tasto Chiudi

Premere il tasto "Muovi selezione in alto" per spostare i record selezionati in alto
 Il risultato della query è il seguente:

| 🧭 Ta | abella degli attribu   | ti - ammcom :: Tota | le degli elementi: 2 | 217, filtrati: 217, sel | ezionati: 14   |        |        |              |               | x |
|------|------------------------|---------------------|----------------------|-------------------------|----------------|--------|--------|--------------|---------------|---|
|      |                        | E. La 🔝             | 💁 🌺 🎾                |                         |                |        |        |              |               | ? |
|      | AREA 🗸                 | PERIMETER           | COMU                 | COMP                    | DESC_          | ALTCOM | SUPCOM | p_comu_COMUN | p_comu_POP201 |   |
| 18   | 52184829.47590         | 47462.11376710      | 139                  | 4                       | PERGINE VALSU  | 482    | 54.39  | PERGINE V    | 20700         |   |
| 27   | 52368336.21700         | 37909.29242890      | 22                   | 3                       | BORGO VALSU    | 380    | 52.28  | BORGO VAL    | 6906          |   |
| 34   | 50983152.93819         | 49166.37443820      | 161                  | 10                      | ROVERETO       | 204    | 50.90  | ROVERETO     | 38141         |   |
| 42   | 40082902.74140         | 54980.22453680      | 123                  | 10                      | MORI           | 204    | 34.54  | MORI         | 9572          |   |
| 76   | 25352452.67810         | 29852.02802900      | 116                  | 5                       | MEZZOCORONA    | 219    | 25.42  | MEZZOCORO    | 5279          |   |
| 82   | 157871175.5640         | 75416.63535270      | 205                  | 5                       | TRENTO         | 194    | 157.94 | TRENTO       | 115540        |   |
| 99   | 12177895.30419         | 21585.09348290      | 103                  | 5                       | LAVIS          | 232    | 12.44  | LAVIS        | 8778          |   |
| 103  | 62829649.66480         | 39515.94454890      | 104                  | 4                       | LEVICO TERME   | 506    | 62.88  | LEVICO TE    | 7675          |   |
| 118  | 39164838.17360         | 52786.64019000      | 62                   | 6                       | CLES           | 658    | 39.19  | CLES         | 6809          |   |
| 144  | 63216276.85320         | 55269.57605170      | 6                    | 9                       | ARCO           | 91     | 63.25  | ARCO         | 17038         |   |
| 149  | 156379916.0830         | 75859.75723330      | 229                  | 9                       | LEDRO          | 0      | 0.00   | LEDRO        | 5455          |   |
| 166  | 13878696.98980         | 19771.85549560      | 117                  | 5                       | MEZZOLOMBA     | 227    | 13.81  | MEZZOLOMB    | 6946          |   |
| 170  | 32484724.90289         | 32020.50172030      | 153                  | 9                       | RIVA DEL GARDA | 73     | 42.46  | RIVA DEL     | 16052         |   |
| 191  | 119867628.6459         | 71787.63162099      | 1                    | 10                      | ALA            | 180    | 119.87 | ALA          | 8908          |   |
|      | Mostra gli elementi se | lezionati           |                      |                         |                |        |        |              |               |   |

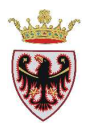

4) 14 sono i comuni con popolazione sopra i 5000 abitanti e sono quelli riportati nella tabella sopra. In mappa si possono vedere come sono distribuiti nel territorio provinciale:

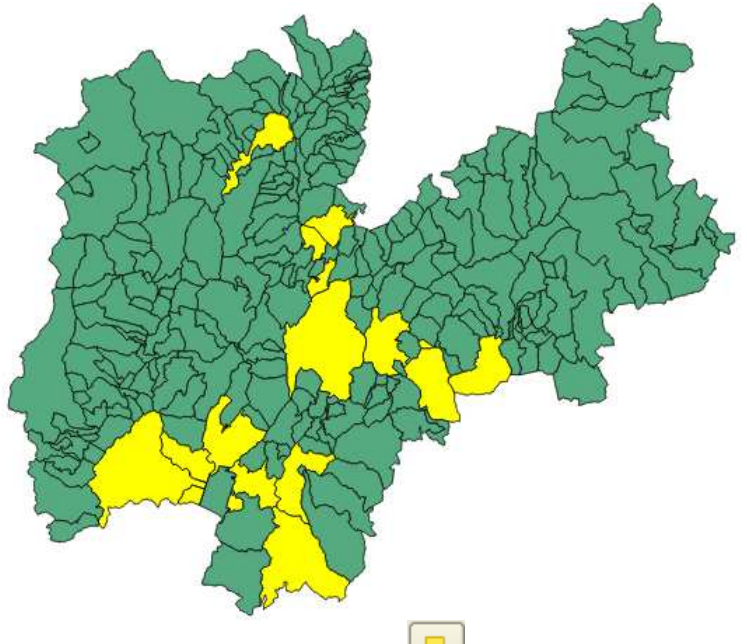

Cancellare la selezione con il tasto "Unselect all"

Per rispondere alle altre due domande si devono impostare nello spazio Espressione la stringa:

#### 2) "pop\_comu\_POP2012" > 1000 AND "pop\_comu\_POP2012" < 5000

Il risultato che si ottiene è: 98 sono i comuni con popolazione tra i 1000 e i 5000 abitanti nella Provincia autonoma di Trento. In mappa sotto riportata si possono vedere come sono distribuiti questi comuni nel territorio provinciale

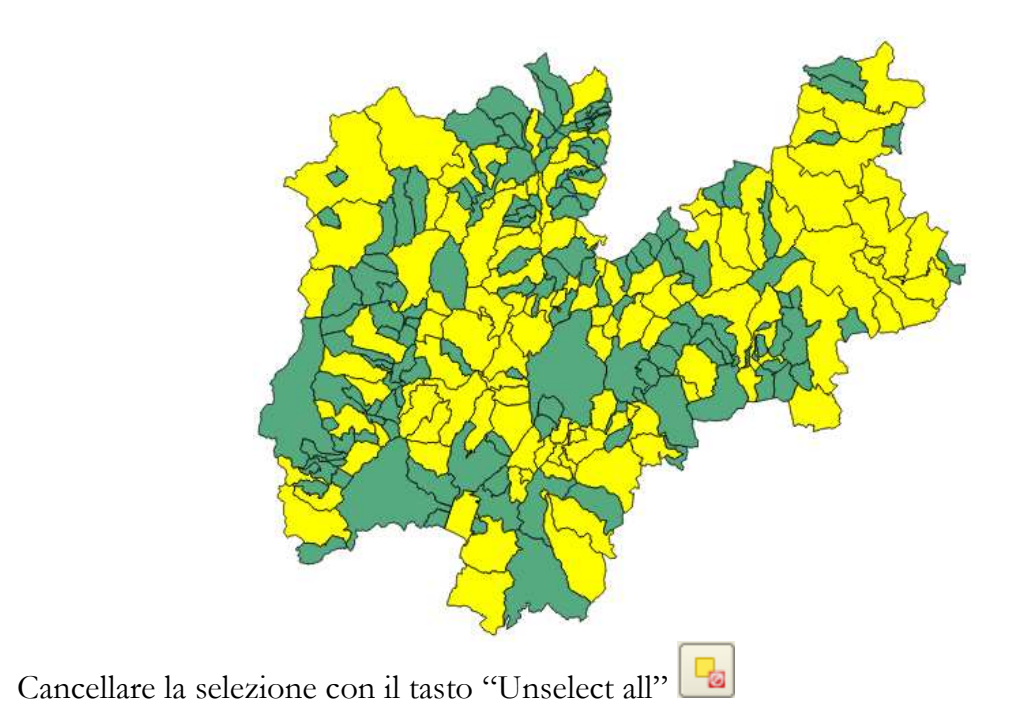

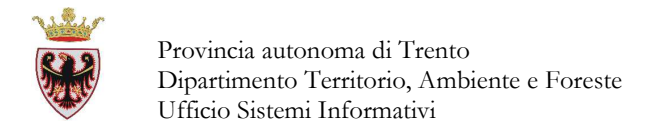

## 5) "ALTCOM" > 800 AND "pop\_comu\_POP2012" > 1000

Il risultato che si ottiene è: 27 sono i comuni con popolazione sopra i 1000 abitanti ad una quota altimetrica sopra gli 800 metri s.l.m. In mappa sotto riportata si possono vedere come sono distribuiti questi comuni nel territorio provinciali

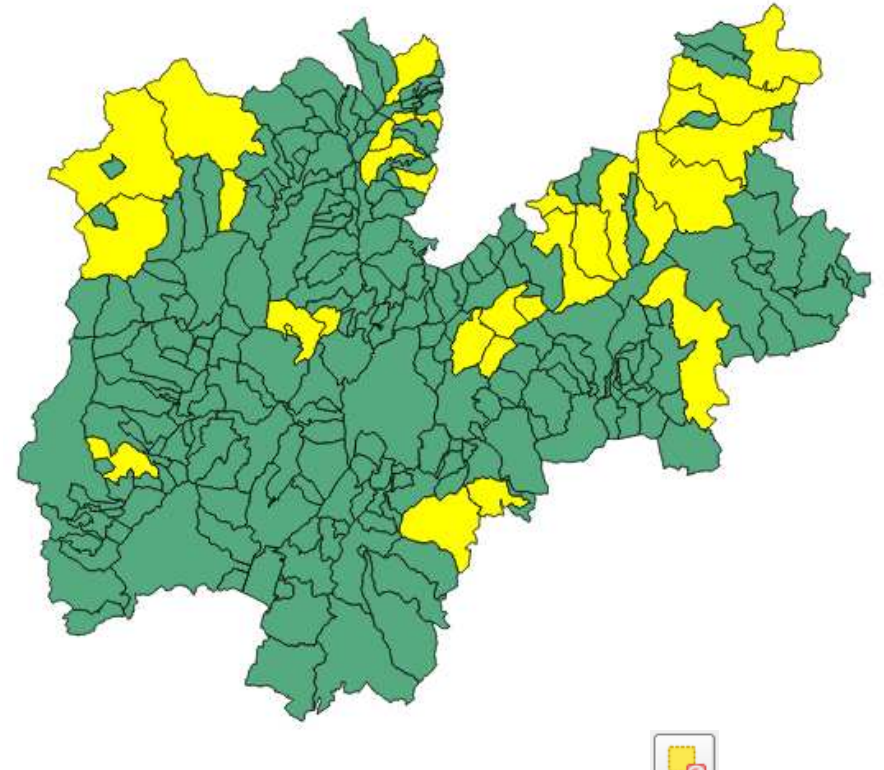

Premere il tasto "Deseleziona gli elementi da tutti i vettori"

## 4. Operazioni sugli attributi

Si vuole ricavare delle statistiche di base dai dati disponibili nel progetto.

□ Selezionare lo strumento Statist (è un Plugin) dal menu Vettore  $\rightarrow$  Statist $\rightarrow \sum$  Statist

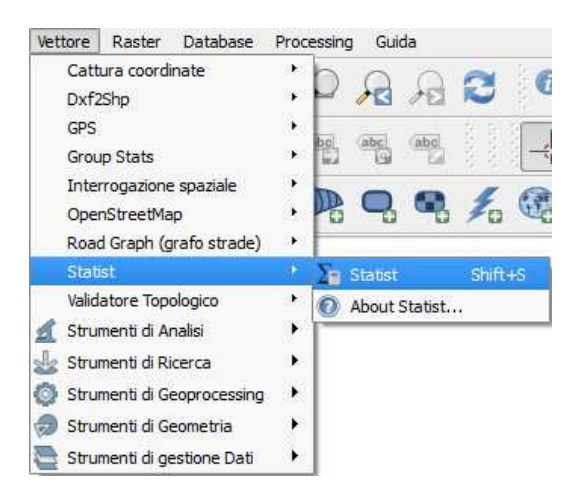

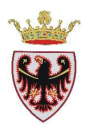

impostare i campi "Input vector layer": ammcom e "Target field": pop\_comu\_pop2012click su OK

La finestra di dialogo "Statist: Field statistics" viene aggiornata con i risultati statistici della popolazione. Risulta che la popolazione al 2012 della Provincia autonoma di Trento è di 530308, il comune con minor popolazione corrisponde a 125 abitanti, mentre con la popolazione più alta corrisponde a Trento con 115540 abitanti con una media per comune di circa 2444 abitanti. La mediana corrisponde a 1036 abitanti ed il valore della deviazione standard risulta piuttosto elevato, sicuramente determinato dalla presenza di Trento.

| input vector layer:                       | ammcom           | -        |       | Frequency distribution                |
|-------------------------------------------|------------------|----------|-------|---------------------------------------|
| Use only selected                         | lfeatures        |          | 250   |                                       |
| Target field:                             | pop_comu_POP2012 | -        | 200   |                                       |
| Enable statistics f<br>Statistics output: | or text fields   | ť        | 150   | -                                     |
| Parameter                                 | Value            | <u>S</u> | 100   |                                       |
| Count                                     | 217              |          | 100   |                                       |
| Unique values                             | 214              |          | 50    |                                       |
| Minimum value                             | 125.000000       |          |       |                                       |
| Maximum value                             | 115540.000000    |          | ol    |                                       |
| Range                                     | 115415.000000    |          | 0     | 20000 40000 60000 90000 100000 120000 |
| Sum                                       | 530308.000000    |          |       | pop_comu_POP2012                      |
| Mean value                                | 2443.815668      |          |       |                                       |
| Median value                              | 1036.000000      |          |       | 🛇 🔾 🕂 🛒 🔚 🏹                           |
| Standard deviation                        | 8458.430804      |          | N 259 |                                       |
| Coefficient of Var                        | 3.461157         | X        | min [ | 0.00 Show grid                        |

Se ricalcoliamo le statistiche escludendo il comune di Trento (aprire la tabella degli attributi dello shape ammcom, selezionare tutti i record tranne quello corrispondente al comune di Trento, ritornare nella finestra "Statist: Field statistics") otteniamo:

| X     Use only selected features       Target field:     pop_comu_POP2012       Enable statistics for text fields     120       Statistics output:     120 |         |
|----------------------------------------------------------------------------------------------------|---------|
| Target field:     pop_comu_POP2012     160       Enable statistics for text fields     140       Statistics output:     120       Parameter     Value      | -       |
| Enable statistics for text fields     120       Statistics output:     100                                                                                 | -       |
| Endbe statistics output:     120 -       Parameter     Value                                                                                               | -       |
| Parameter Value 5 000                                                                                                    |         |
| Parameter Value 5 col                                                                                                    | -       |
| O 80 F                                                                                                    | -       |
| Count 216 60 -                                                                                                    | -       |
| Unique values 213 40                                                                                                    | -       |
| Minimum value 125.000000 20                                                                                                    | -       |
| Maximum value 38141.000000                                                                                                    |         |
| Range 38016.000000 0 00 000 000 000 000 000 000 00                                                                                                    | 000,000 |
| Sum 414768.000000 50 100 100 100 100 100 100 100 10                                                                                                    | 320 400 |
| Mean value 1920.222222                                                                                                    |         |
| Median value 1035.500000 🔥 🔿 🔿 🏦 🥓 🗐 🕫                                                                                                    | 2       |
| Standard deviation 3519.333428                                                                                                    | 1       |
|                                                                                                    |         |

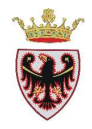

Si può notare che i valori della deviazione standard (la dispersione intorno alla media) è notevolmente diminuita, per questo la media assume un valore più attendibile.

Ora si procede a calcolare delle statistiche sulla superficie comunale ripetendo gli step sopra descritti. Il risultato che si ottiene è:

| nput vector layer: | ammcom          | Frequency distribution                     |
|--------------------|-----------------|--------------------------------------------|
| Use only selected  | features        |                                            |
| arget field:       | SUPCOM 🗸        | 60                                         |
| Enable statistics  | for text fields | 50                                         |
| statistics output: |                 | 40                                         |
| Parameter          | Value           |                                            |
| Count              | 217             | O 30                                       |
| Unique values      | 213             | 20                                         |
| Minimum value      | 0.150000        | 10 -                                       |
| Maximum value      | 160.500000      |                                            |
| Range              | 160.350000      | 00, 00, 04, 05, 00, 00, 00, 00, 00, 00, 00 |
| Sum                | 6206.880000     | SUPCOM                                     |
| Mean value         | 28.603134       |                                            |
| Median value       | 16.970000       |                                            |
| Standard deviat    | 30.353880       |                                            |
| Coefficient of V   | 1.061208        | Xmin 0,00                                  |
| 0%                 |                 | Xmax 0,00 As plot                          |

Il comune con minor superficie comunale corrisponde ad un valore di 0,15 Km<sup>2</sup>, quello con maggior superficie ha 160,5 Km<sup>2</sup>, con una media comunale di 28,60 Km<sup>2</sup>.

E' possibile salvare la schermata come immagine cliccando sul tasto 🗐 "Save the figure" nella cartella C:\Corso\_QGIS\Esercizi\ES02.

• Click sul tasto "Close" per chiudere la finestra.

## 5. Rappresentazione in mappa della popolazione per classi dimensionali

Si vuole tematizzare la mappa dei comuni trentini secondo 6 classi dimensionali della popolazione.

- □ Tasto destro sul nome dello shape "ammcom"  $\rightarrow$  Proprietà  $\rightarrow$  Scheda "Stile
- Selezionare dal menù a tendina simbolo **Graduato**:

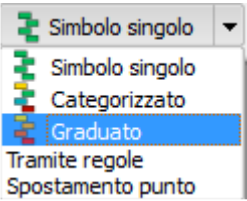

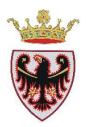

□ Impostare come attributo che si vuole rappresentare in mappa "Colonna": pop\_comu\_POP2012, scegliere la "Scala di colori" che soddisfa di più, impostare il "Modo" di classificazione: quantile, in questo modo distribuisce i comuni in cinque classi di uguale dimensione (circa 43 comuni per classe)

| K Generale    | Stile<br>Visualizz | azione del layer                  |                              |                          |                     |              |
|---------------|--------------------|-----------------------------------|------------------------------|--------------------------|---------------------|--------------|
| 💐 Stile       | Trasparen          | za del layer 🛛 💭                  |                              |                          | 12                  | 0            |
| abc Etichette | Modalità f         | usione layer                      | ormale 🔽 Mo                  | odalità elementi fusione | Normale             | •            |
| Campi         | ≩ Gradua           | ito 🔻                             |                              |                          |                     |              |
| 🧭 Visualizza  | Colonna            | pop_comu_POP2012                  |                              | •                        |                     |              |
| Azioni        | Simbolo            |                                   | Cambia                       | d                        | assi 5              | 1            |
| Join          | Scala di colo      | ri [source]                       |                              |                          | odo Quantile (conte | ggio uguale) |
| Diagrammi     | Simbolo            | Valore                            | Etichetta                    |                          |                     |              |
|               |                    | 125.0000 - 500.400                | 0 125.0000 - 500.4000        |                          |                     |              |
| 1 Metadati    |                    | 500.4000 - 795.600                | 0 500.4000 - 795.6000        |                          |                     |              |
|               |                    | 1315.8000 - 2277.6                | 000 1315.8000 - 2277.6000    |                          |                     |              |
|               |                    | 2277.6000 - 115 <mark>5</mark> 40 | .0000 2277.6000 - 115540.000 | 0                        |                     |              |
|               | Classificazio      | one Aggiungi dasse                | Elimina Elimina tutto        |                          |                     | Avanzato     |
|               | definito           | Salva come predefi                | nito Caricam                 | ento stile               | Salva stil          | •            |

La mappa che si ottiene è così rappresentata:

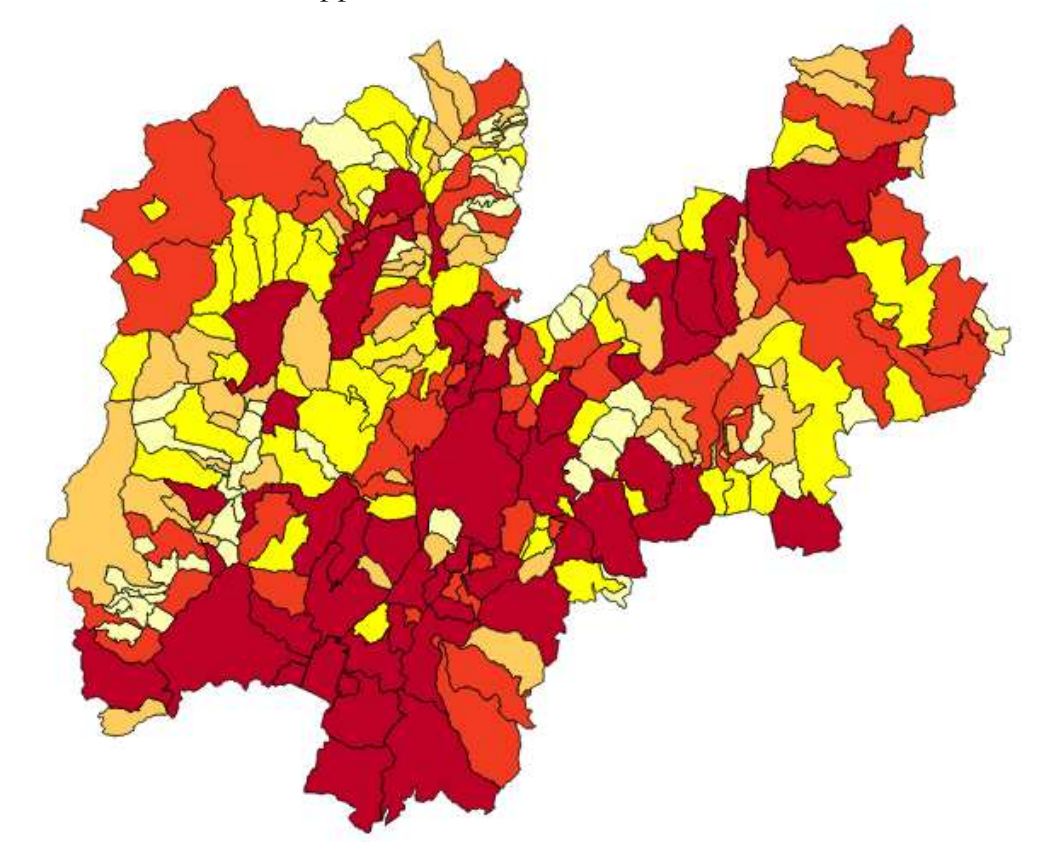

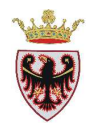

Si può aggiungere una classe con il tasto "Aggiungi classe" e riclassificare la quinta classe fino a 20000 abitanti e quella aggiunta che raggruppa i comuni sopra i 20000 abitanti. Per cambiare l'ampiezza delle classi bisogna cliccare sul valore da modificare nella finestra "Stile". Si ottiene:

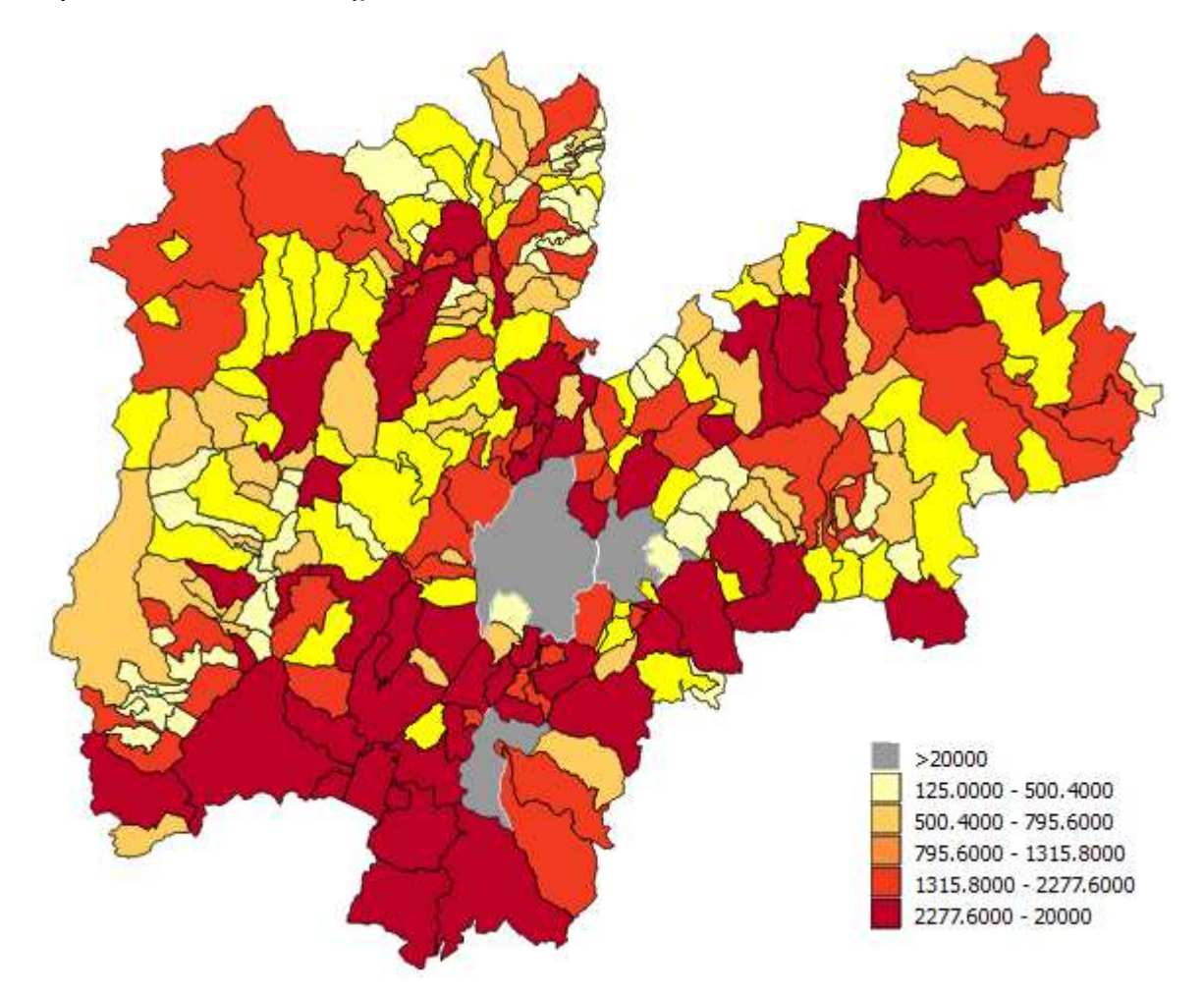

□ Salvare il progetto.

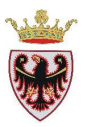

# ESERCIZIO 3 – Geoprocessing con buffer

Obiettivo di questo esercizio è impostare delle fasce di rispetto stradale attraverso lo strumento buffer. Prima di utilizzare lo strumento di geoprocessing è necessario strutturare la tabella dei dati.

## 1. Aggiungere i dati di supporto e impostare la simbologia

- 2. Strutturazione della tabella
- 3. Creazione delle fasce di rispetto in base ad un attributo

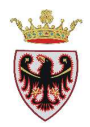

## 1. Aggiungere i dati di supporto e impostare la simbologia

## Avviare QGIS

Verificare che il sistema di coordinate corrisponda a EPSG:25832 (click sul menu **Impostazioni>Opzioni**, selezionare la scheda **"Sistema di riferimento (SR)**")

- Click sul tasto **Aggiungi vettore** *ber il caricamento di dati vettoriali.*
- □ Spuntare il "Tipo sorgente" File (tale opzione dovrebbe essere già impostata)
- □ Click sul pulsante **Sfoglia**
- □ Accedere alla cartella C:\Corso\_QGIS\Dati\Vettoriali e selezionare i files Insediativo\_Pellizzano.shp, Strade\_Pellizzano.shp, Edifici\_Pellizzano.shp.
- □ Click su Apri → click su Open
- □ Se richiesto selezionare il sistema di riferimento con codice 25832, quindi click su **OK**.

Verificare che l'ordine dei layers sia dall'alto verso il basso corrispondente a: Edifici\_Pellizzano.shp, Strade\_Pellizzano.shp, Insediativo\_Pellizzano.shp.

Nella TOC sono stati aggiunti i tematismi con una simbologia casuale.

□ Si vuole cambiare la simbologia dei layer; click del mouse sul nome del livello vettoriale al quale si vuole cambiare la simbologia nella ToC → tasto destro→Proprietà→Stile, impostare la simbologia come sotto descritta:

Edifici\_Pellizzano.shp con riempimento di Colore rosso

Strade\_Pellizzano.shp con riempimento di Colore grigio

Insediativo\_Pellizzano.shp con riempimento di Colore verde.

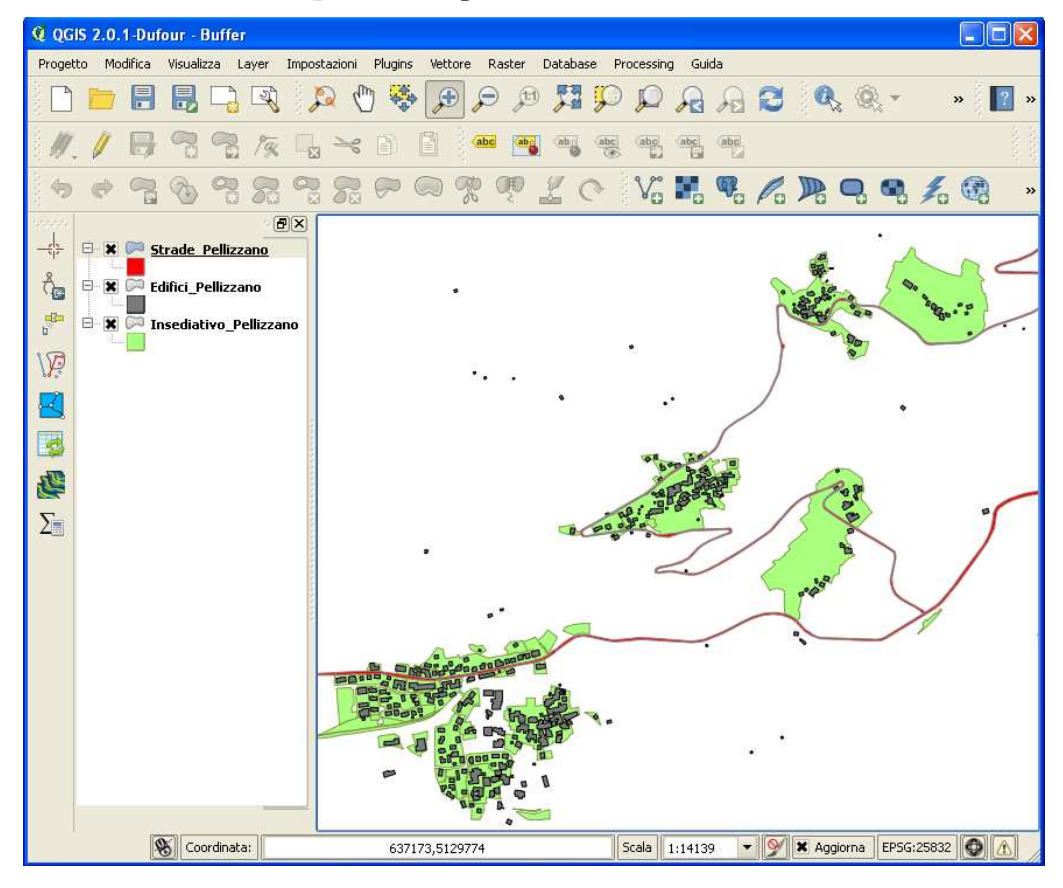
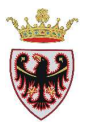

## □ Salvare il progetto con il nome "Buffer" in C:\Corso\_QGIS\Esercizi\ES03.

Ora si vuole mostrare in mappa l'etichetta della categoria della strada (In base alle dimensioni delle strade vengono assegnate le categorie: autostrada, 1, 2, 3, 4, altre strade. Secondo la normativa in base alla categoria e all'ubicazione rispetto alle aree insediative si definiscono le fasce di rispetto).

□ Aprire la tabella degli attributi (selezionare il file nella toc→ tasto dx→ Apri tabella attributi) dello shape Strade\_Pellizzano.shp, si rileva che l'informazione della categoria della strada è collocata nella colonna denominata C:

| ø  | Tabella degli att     | ributi - Strade_P | ellizzano :: Tota | ıle degli element | i: 14, filtrati: 14, | s 🔽 🗖 🔀 |
|----|-----------------------|-------------------|-------------------|-------------------|----------------------|---------|
| /  |                       | E [               | 🚳 😵 🔛             |                   |                      | ?       |
|    | zona 🗸 🗸              | AREA              | PERIMETER         | С                 |                      |         |
| 0  | F502                  | 10299.57104       | 2597.44327        | 2                 |                      |         |
| 1  | F502                  | 5275.00781        | 1640.85520        | 2                 |                      |         |
| 2  | F502                  | 5399.88672        | 1464.31707        | 2                 |                      |         |
| 3  | F502                  | 1820.38477        | 718.89814         | 3                 |                      |         |
| 4  | F502                  | 296.78735         | 150.73260         | 3                 |                      |         |
| 5  | F502                  | 2632.83105        | 908.21100         | 3                 |                      |         |
| 6  | F502                  | 679.90625         | 221.85641         | 2                 |                      |         |
| 7  | F502                  | 2235.14160        | 805.91247         | 3                 |                      |         |
| 8  | F502                  | 1675.80176        | 648.59213         | 3                 |                      |         |
| 9  | F502                  | 1646.67383        | 778.58541         | 3                 |                      |         |
| 10 | F502                  | 4810.20605        | 1909.97786        | 3                 |                      |         |
| 11 | F502                  | 4107.16089        | 1796.95352        | 3                 |                      |         |
| 12 | F502                  | 2633.72681        | 1177.26123        | 3                 |                      |         |
| 13 | F502                  | 1669.57813        | 732.48503         | 3                 |                      |         |
|    |                       |                   |                   |                   | •                    |         |
|    | Mostra tutti gli elem | enti 🕊            |                   |                   |                      |         |

• Chiudere la tabella degli attributi.

□ Click del mouse su **Strade\_Pellizzano.shp** nella ToC → tasto destro→Proprietà→Etichette

Attivare "Etichetta questo vettore con" e selezionare dal menù a tendina l'attributo C:

| Generale<br>Stile<br>Etichette<br>Campi | Etichetta questo v     Testo/Contorno ca     Lorem Ipsum             | ettore con C<br>ZONA<br>AREA<br>PERIN<br>C | ν E               |             |
|-----------------------------------------|----------------------------------------------------------------------|--------------------------------------------|-------------------|-------------|
| Azioni<br>Join<br>Diagrammi             | Lorem Ipsum<br>abc Testo<br>+ab<br>< c Formattazione<br>abc Contorno | <u>Stile di testo</u><br>Carattere         | () C              |             |
| i Metadati                              | Sfondo<br>Ombra<br>Posizionamento<br>Visualizzazione                 | Stile<br>Dimensione                        | Normal            |             |
| Ripristina stile predefi                | nito Salva                                                           | Colore<br>come predefinito                 | Caricamento stile | Salva stile |

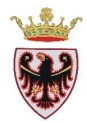

**□** Impostare lo stile del testo dell'etichetta **Bold**:

| abc Testo                | Stile di testo |                |       |     |
|--------------------------|----------------|----------------|-------|-----|
| <pre>Formattazione</pre> | Carattere      | MS Shell Dla 2 | e     |     |
| abc Contorno             |                |                |       |     |
| 💭 Sfondo                 | Stile          | Bold           | ¢.    | *** |
| 🔘 Ombra                  |                | Normal         |       |     |
|                          |                | Bold           | HĘ.   |     |
| Posizionamento           |                | Italic         |       |     |
| Visualizzazione          | Dimensione     | Bold Italic    | I (E) | F   |
|                          |                |                |       | Ľ   |

- Des Spostarsi nella finestra Sfondo e attivare "Disegna sfondo"
- □ Formattare lo **Sfondo** dell'etichetta impostando la forma **rettangolare** di dimensioni **2x0,5**
- di "Colore di riempimento" Azzurro:

| abo Testo                          | Sfondo                |                       |        |          |    |
|------------------------------------|-----------------------|-----------------------|--------|----------|----|
| <pre>+ab<br/>c Formattazione</pre> | 🗶 Disegna sfondo 🛛 🧲  |                       |        |          |    |
| Sfondo                             | Forma                 | Rettangolo            | •      |          | e, |
| Ombra                              | Tipo dimensione       | Contorno              |        | •        | €, |
| Visualizzazione                    | Dimensione X          | 2,0000                |        |          | €  |
|                                    | Dimensione Y          | 0,5000                |        |          | €  |
|                                    |                       | mm                    |        | •        | €, |
|                                    | Rotazione             | Sincronizza con l'eti | chetta |          | €  |
|                                    |                       | 0,00°                 |        | A<br>V   | ¢, |
|                                    | Offset X,Y            | 0,0000                | 0,0000 | •        | 0  |
|                                    |                       | mm                    |        | •        | ¢  |
|                                    | Raggio X,Y            | 0,0000                | 2,0000 | •        | €  |
|                                    |                       | mm                    |        | •        | €  |
|                                    | Trasparenza           | 0                     |        | 0% 🔷     | 0  |
|                                    | Modalità fusione      | Normale               |        | •        | e  |
|                                    | Colore di riempimento |                       | ]      |          | €  |
|                                    | Colore del bordo      |                       | ]      |          | e  |
|                                    | Larghezza bordo       | 0,0000                |        | <b>•</b> |    |
|                                    |                       | mm                    |        | •        | ¢  |
|                                    | Stile unione tratto   | Russato               |        | •        | e  |

□ Click su **OK**.

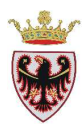

#### Si ottiene la seguente mappa:

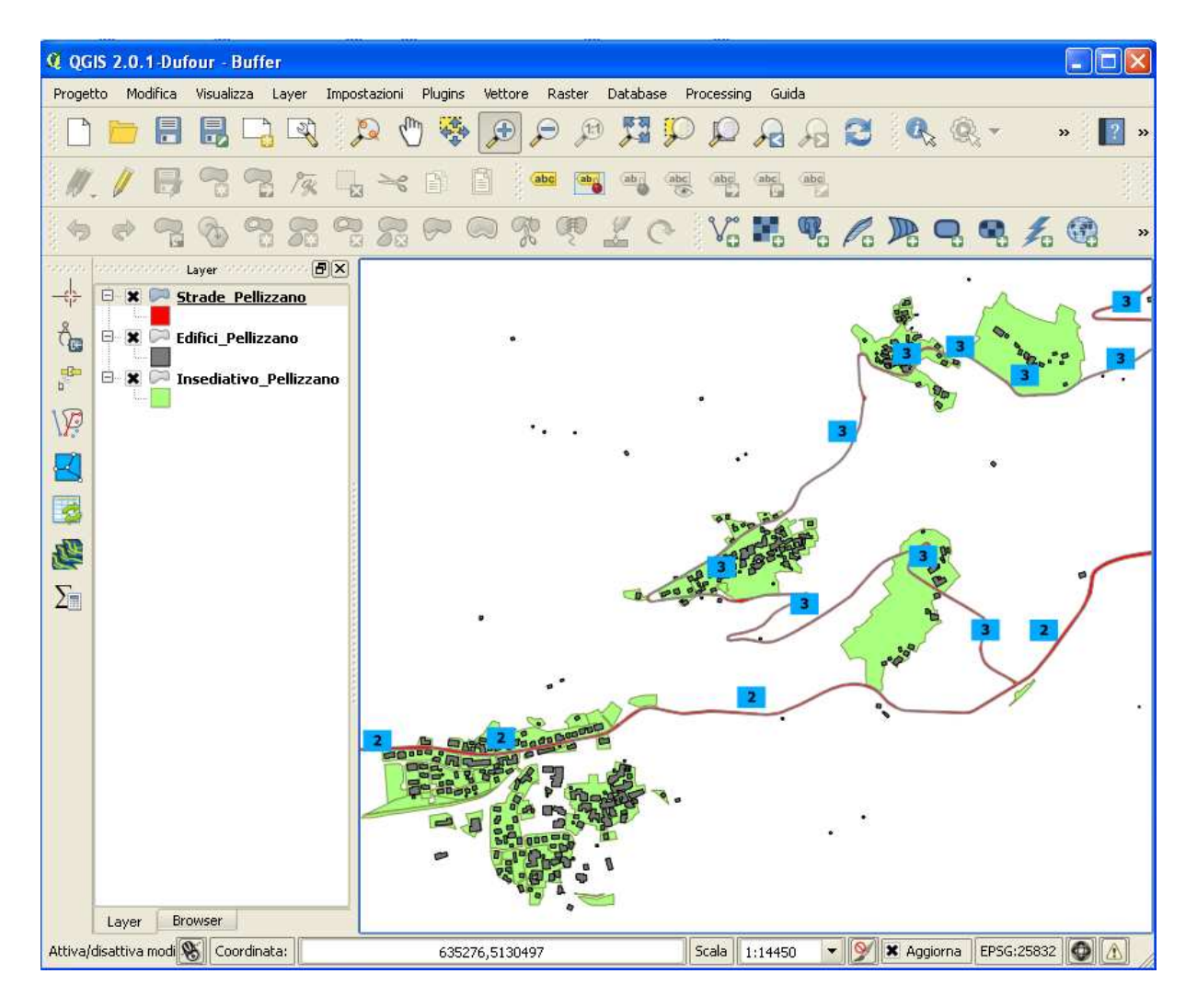

### 2. Strutturazione della tabella

L'obiettivo dell'esercizio è creare le fasce di rispetto stradale tenendo conto della categoria della strada e dell'ubicazione della stessa come specificato in normativa.

Per creare le fasce di rispetto stradale si vuole costruire un buffer di pertinenza attorno agli oggetti del layer **Strade\_Pellizzano.shp.** 

Come esempio si vuole applicare le fasce di rispetto sotto descritte:

| STRADE    |                                    |                              |  |  |  |  |
|-----------|------------------------------------|------------------------------|--|--|--|--|
|           | All'interno delle aree insediative | Fuori dalle aree insediative |  |  |  |  |
| CATEGORIA | metri                              | metri                        |  |  |  |  |
| 2         | 8                                  | 25                           |  |  |  |  |
| 3         | 6                                  | 20                           |  |  |  |  |

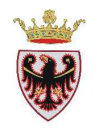

Come si può capire si deve impostare buffer di diverse distanze.

Ora si procede a strutturare la tabella in modo tale da creare un solo buffer di dimensione funzionale al valore specifico di un attributo della tabella.

- □ Aprire la tabella degli attributi (selezionare il file nella toc $\rightarrow$  tasto dx $\rightarrow$  Apri tabella attributi) dello shape Strade\_Pellizzano.shp,
- □ Click sullo strumento "Modalità di modifica" 🖉 per poter editare la tabella

Si vuole aggiungere alle singole geometrie che costituiscono il tema delle strade l'informazione dell'ubicazione rispetto alle aree insediative. Si aggiunge **SI** in corrispondenza del tratto di strada che ricade all'interno delle aree insediative e **NO** a quelle che ricadono fuori.

- Click sullo strumento "Nuova colonna" ber poter aggiungere una nuova colonna
- □ Impostare la nuova colonna con il nome=INS di tipo=Testo con lunghezza=2.

| vome(a)   | INS            |     |
|-----------|----------------|-----|
| Commento  |                |     |
| Тіро      | Testo (string) |     |
|           |                |     |
| Lunghezza | [4             | 100 |

- Click su **OK**
- □ Selezionare in mappa le geometrie della strada interne alle aree insediative con lo strumento:

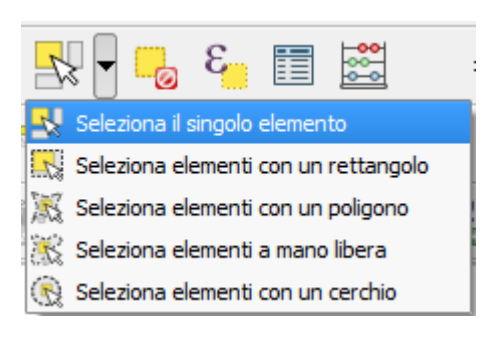

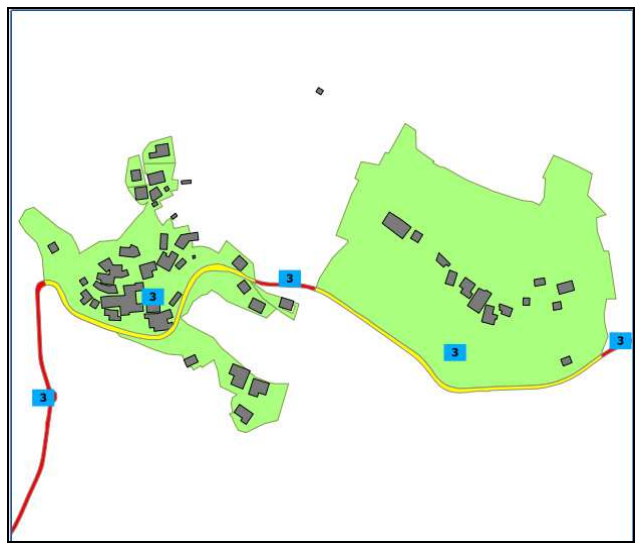

|    | ZONA 🔽 | AREA        | PERIMETER  | CX           | CY            | C | INS  |  |  |  |  |
|----|--------|-------------|------------|--------------|---------------|---|------|--|--|--|--|
| )  | F502   | 10299.57104 | 2597.44327 | 637017.05274 | 5130566.94510 | 2 | NULL |  |  |  |  |
| 1  | F502   | 5275.00781  | 1640.85520 | 636088.22599 | 5130245.31929 | 2 | NULL |  |  |  |  |
| 2  | F502   | 5399.88672  | 1464.31707 | 635586.09580 | 5130190.75582 | 2 | NULL |  |  |  |  |
| 3  | F502   | 1820.38477  | 718.89814  | 636785.95715 | 5130356,48986 | 3 | NULL |  |  |  |  |
| 4  | F502   | 296.78735   | 150.73260  | 636373.24594 | 5131304.05981 | 3 | NULL |  |  |  |  |
| 5  | F502   | 2632.83105  | 908.21100  | 637095.31884 | 5131426.76899 | 3 | NULL |  |  |  |  |
| 6  | F502   | 679.90625   | 221.85641  | 635586.09580 | 5130190.75582 | 2 | NULL |  |  |  |  |
| 7  | F502   | 2235.14160  | 805.91247  | 636785.95715 | 5130356,48986 | 3 | NULL |  |  |  |  |
| в  | F502   | 1675.80176  | 648,59213  | 636373.24594 | 5131304.05981 | 3 | NULL |  |  |  |  |
| 9  | F502   | 1646.67383  | 778,58541  | 636373.24594 | 5131304.05981 | 3 | NULL |  |  |  |  |
| 10 | F502   | 4810.20605  | 1909.97786 | 636785.95715 | 5130356,48986 | 3 | NULL |  |  |  |  |
| 11 | F502   | 4107.16089  | 1796.95352 | 635999.04179 | 5130585.87473 | 3 | NULL |  |  |  |  |
| 12 | F502   | 2633.72681  | 1177.26123 | 636160,49052 | 5130890.33721 | 3 | NULL |  |  |  |  |
| 13 | F502   | 1669.57813  | 732.48503  | 637152.28773 | 5131292.90906 | 3 | NULL |  |  |  |  |

□ In tabella saranno evidenziati i record corrispondenti alle geometrie selezionate:

Click su "Apri il calcolatore di campi" impostare la maschera come sotto riportato:

| 🥨 Calcolatore di campi 🛛 🔹 💽                                                                                                    |
|----------------------------------------------------------------------------------------------------|
| X Aggiorna solo le geometrie selezionate                                                                                                    |
| Crea un nuovo campo<br>Nome campo in output<br>Tipo campo in output<br>Larghezza campo in output<br>Lista delle funzioni<br>Aiuto per la funzione scelta                                                                      |
| Cerca                                                                                                    |
| <ul> <li>⊕ Operatori</li> <li>⊕ Condizioni</li> <li>⊕ Matematica</li> <li>⊕ Onversioni</li> <li>⊕ Data e ora</li> <li>⊕ Stringa</li> <li>⊕ Colore</li> <li>⊕ Geometria</li> <li>⊕ Record</li> <li>⊕ Campi e valori</li> </ul> |
| Operatori                                                                                                    |
| = + - / * ^    ( )                                                                                                    |
| Espressione                                                                                                    |
| (51)                                                                                                    |
| Anteprima: 51                                                                                                    |
| OK Cancel Help                                                                                                    |

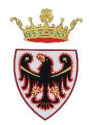

| N 🛃 😼 🕿 🕿 🕸 🌮 💷 📠 🔛 |        |             |            |              |               |   |      |  |  |  |
|---------------------|--------|-------------|------------|--------------|---------------|---|------|--|--|--|
|                     | ZONA 💎 | AREA        | PERIMETER  | CX           | CY            | C | INS  |  |  |  |
|                     | F502   | 10299.57104 | 2597.44327 | 637017.05274 | 5130566.94510 | 2 | NULL |  |  |  |
|                     | F502   | 5275.00781  | 1640.85520 | 636088,22599 | 5130245.31929 | 2 | NULL |  |  |  |
|                     | F502   | 5399,88672  | 1464.31707 | 635586.09580 | 5130190.75582 | 2 | SI   |  |  |  |
| 1                   | F502   | 1820.38477  | 718.89814  | 636785.95715 | 5130356,48986 | 3 | SI   |  |  |  |
|                     | F502   | 296.78735   | 150.73260  | 636373.24594 | 5131304.05981 | 3 | NULL |  |  |  |
|                     | F502   | 2632.83105  | 908.21100  | 637095,31884 | 5131426.76899 | 3 | NULL |  |  |  |
|                     | F502   | 679.90625   | 221.85641  | 635586.09580 | 5130190.75582 | 2 | NULL |  |  |  |
|                     | F502   | 2235,14160  | 805.91247  | 636785.95715 | 5130356.48986 | 3 | NULL |  |  |  |
|                     | F502   | 1675.80176  | 648,59213  | 636373.24594 | 5131304.05981 | 3 | SI   |  |  |  |
|                     | F502   | 1646.67383  | 778.58541  | 636373.24594 | 5131304.05981 | 3 | SI   |  |  |  |
| .0                  | F502   | 4810.20605  | 1909.97786 | 636785.95715 | 5130356.48986 | 3 | NULL |  |  |  |
| 11                  | F502   | 4107.16089  | 1796.95352 | 635999.04179 | 5130585,87473 | 3 | SI   |  |  |  |
| 12                  | F502   | 2633.72681  | 1177.26123 | 636160.49052 | 5130890.33721 | 3 | NULL |  |  |  |
| 13                  | F502   | 1669.57813  | 732.48503  | 637152.28773 | 5131292.90906 | 3 | NULL |  |  |  |

In questo modo si è associato il testo "SI" alle geometrie selezionate:

Ora si procede ad assegnare a tutte le altre geometrie il testo "NO".

# Click sul tasto "Inverti selezione"

| Q  | Tabella degli atti     | ributi - Strade_P | ellizzano :: Tota   | le degli element | i: 14, filtrati: 14 | l, selezionati: 9 | ,    |
|----|------------------------|-------------------|---------------------|------------------|---------------------|-------------------|------|
|    |                        | E 🛃               | 😰 🚳 🗭               |                  |                     |                   | ۲]   |
|    | ZONA 💎                 | AREA              | Inverti selezione i | (Ctrl+R) Ex      | CY                  | c                 | INS  |
| 0  | F502                   | 10299.57104       | 2597.44327          | 637017.05274     | 5130566.94510       | 2                 | NULL |
| 1  | F502                   | 5275.00781        | 1640.85520          | 636088.22599     | 5130245.31929       | 2                 | NULL |
| 2  | F502                   | 5399.88672        | 1464.31707          | 635586.09580     | 5130190.75582       | 2                 | SI   |
| 3  | F502                   | 1820.38477        | 718.89814           | 636785.95715     | 5130356.48986       | 3                 | SI   |
| 4  | F502                   | 296.78735         | 150.73260           | 636373.24594     | 5131304.05981       | 3                 | NULL |
| 5  | F502                   | 2632.83105        | 908,21100           | 637095.31884     | 5131426.76899       | 3                 | NULL |
| 6  | F502                   | 679.90625         | 221.85641           | 635586.09580     | 5130190.75582       | 2                 | NULL |
| 7  | F502                   | 2235.14160        | 805.91247           | 636785.95715     | 5130356,48986       | 3                 | NULL |
| 8  | F502                   | 1675.80176        | 648.59213           | 636373.24594     | 5131304.05981       | 3                 | SI   |
| 9  | F502                   | 1646.67383        | 778.58541           | 636373.24594     | 5131304.05981       | 3                 | SI   |
| 10 | F502                   | 4810.20605        | 1909.97786          | 636785.95715     | 5130356.48986       | 3                 | NULL |
| 11 | F502                   | 4107.16089        | 1796.95352          | 635999.04179     | 5130585.87473       | 3                 | SI   |
| 12 | F502                   | 2633.72681        | 1177.26123          | 636160.49052     | 5130890,33721       | 3                 | NULL |
| 13 | F502                   | 1669.57813        | 732,48503           | 637152.28773     | 5131292.90906       | 3                 | NULL |
|    |                        |                   |                     |                  |                     |                   |      |
| hi | Mostra tutti gli elemi | enti 📕            |                     |                  |                     |                   |      |

Click su "Apri il calcolatore di campi" attivare le casella "Aggiorna solo le geometrie selezionate" e "Aggiorna un campo esistente", impostare il campo esistente da aggiornare INS, nello spazio Espressione riportare il testo 'NO'.

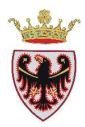

|    | ZONA 💎 | AREA        | PERIMETER  | CX           | CY            | C | INS |  |  |  |
|----|--------|-------------|------------|--------------|---------------|---|-----|--|--|--|
| 0  | F502   | 10299.57104 | 2597,44327 | 637017.05274 | 5130566.94510 | 2 | NO  |  |  |  |
| 1  | F502   | 5275.00781  | 1640.85520 | 636088.22599 | 5130245.31929 | 2 | NO  |  |  |  |
| 2  | F502   | 5399.88672  | 1464.31707 | 635586.09580 | 5130190.75582 | 2 | SI  |  |  |  |
| 3  | F502   | 1820.38477  | 718.89814  | 636785.95715 | 5130356.48986 | 3 | SI  |  |  |  |
| 4  | F502   | 296,78735   | 150.73260  | 636373.24594 | 5131304.05981 | 3 | NO  |  |  |  |
| 5  | F502   | 2632.83105  | 908.21100  | 637095.31884 | 5131426.76899 | 3 | NO  |  |  |  |
| 6  | F502   | 679.90625   | 221.85641  | 635586.09580 | 5130190.75582 | 2 | NO  |  |  |  |
| 7  | F502   | 2235.14160  | 805.91247  | 636785.95715 | 5130356.48986 | 3 | NO  |  |  |  |
| 8  | F502   | 1675.80176  | 648.59213  | 636373.24594 | 5131304.05981 | 3 | SI  |  |  |  |
| 9  | F502   | 1646.67383  | 778.58541  | 636373.24594 | 5131304.05981 | 3 | SI  |  |  |  |
| 10 | F502   | 4810.20605  | 1909.97786 | 636785.95715 | 5130356,48986 | 3 | NO  |  |  |  |
| 11 | F502   | 4107.16089  | 1796.95352 | 635999.04179 | 5130585.87473 | 3 | SI  |  |  |  |
| 12 | F502   | 2633.72681  | 1177.26123 | 636160,49052 | 5130890.33721 | 3 | NO  |  |  |  |
|    | E502   | 1669.57813  | 732,48503  | 637152.28773 | 5131292.90906 | 3 | NO  |  |  |  |

#### Abbiamo completato la compilazione della colonna INS:

Deselezionare i records della tabella attraverso il pulsante

Ora si procede a creare una colonna in cui si riportano i metri che definiscono la fascia di rispetto stradale in base alla categoria e all'ubicazione della strada rispetto alle aree insediative (valori definiti in tabella a pagina 39).

- Click sullo strumento "Nuova colonna" 
   per poter aggiungere una nuova colonna
- □ Impostare la nuova colonna con il nome=BUF di tipo=Numero Intero (Integer) con lunghezza=2.
- **Click su OK**
- □ Editare i valori della colonna appena creata cliccando due volte all'interno della cella. I valori sono quelli definiti in tabella a pagina 39:

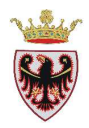

| 1  | M 🛃 🔓 🤹 🧏 🗞 🖗 M 💷 |             |            |              |               |   |     |     |  |  |  |
|----|-------------------|-------------|------------|--------------|---------------|---|-----|-----|--|--|--|
|    | ZONA 🔨            | AREA        | PERIMETER  | CX           | CY            | C | INS | BUF |  |  |  |
| )  | F502              | 10299.57104 | 2597.44327 | 637017.05274 | 5130566.94510 | 2 | NO  | 25  |  |  |  |
|    | F502              | 5275.00781  | 1640.85520 | 636088.22599 | 5130245.31929 | 2 | NO  | 25  |  |  |  |
|    | F502              | 5399.88672  | 1464.31707 | 635586.09580 | 5130190.75582 | 2 | SI  | 8   |  |  |  |
| }  | F502              | 1820.38477  | 718.89814  | 636785.95715 | 5130356,48986 | 3 | SI  | 6   |  |  |  |
| F. | F502              | 296.78735   | 150.73260  | 636373.24594 | 5131304.05981 | 3 | NO  | 20  |  |  |  |
|    | F502              | 2632.83105  | 908.21100  | 637095.31884 | 5131426.76899 | 3 | NO  | 20  |  |  |  |
| ;  | F502              | 679.90625   | 221.85641  | 635586.09580 | 5130190.75582 | 2 | NO  | 25  |  |  |  |
|    | F502              | 2235.14160  | 805.91247  | 636785.95715 | 5130356.48986 | 3 | NO  | 20  |  |  |  |
| ;  | F502              | 1675.80176  | 648.59213  | 636373.24594 | 5131304.05981 | 3 | SI  | 6   |  |  |  |
| 6  | F502              | 1646.67383  | 778.58541  | 636373.24594 | 5131304.05981 | 3 | SI  | 6   |  |  |  |
| 0  | F502              | 4810.20605  | 1909.97786 | 636785.95715 | 5130356.48986 | 3 | NO  | 20  |  |  |  |
| 1  | F502              | 4107,16089  | 1796.95352 | 635999.04179 | 5130585.87473 | 3 | SI  | 6   |  |  |  |
| 2  | F502              | 2633.72681  | 1177.26123 | 636160.49052 | 5130890.33721 | 3 | NO  | 20  |  |  |  |
| 3  | F502              | 1669.57813  | 732,48503  | 637152.28773 | 5131292.90906 | 3 | NO  | 20  |  |  |  |

Con la tabella così strutturata si può creare un layer corrispondente alla fascia di rispetto stradale di dimensione funzionale al valore specificato nel campo **BUF**.

Click su per terminare la sessione di modifica del layer Strade\_Pellizzano. Se richiesto salvare le modifiche.

### 3. Creazione delle fasce di rispetto in base ad un attributo

□ Dal menù selezionare Vettore→Strumenti di Geoprocessing→Buffer:

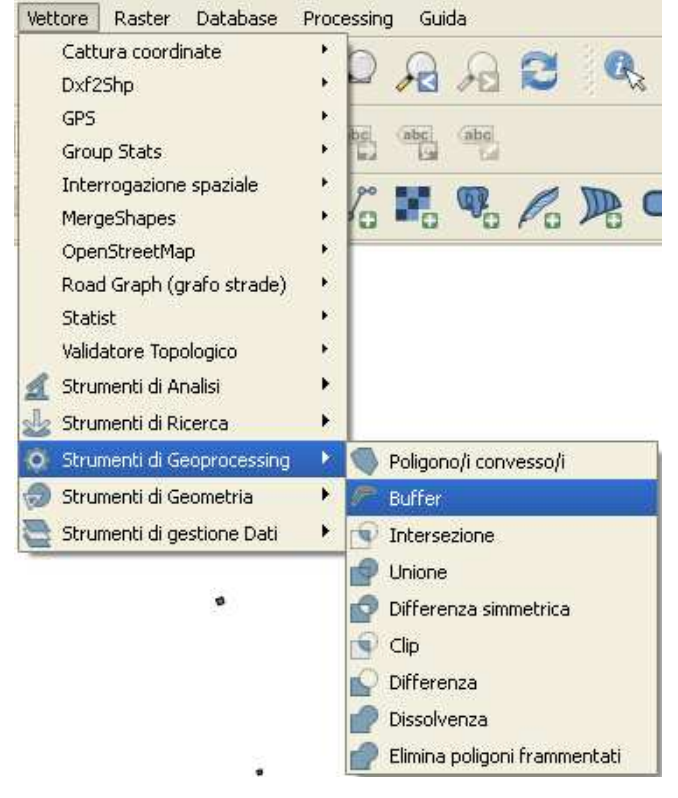

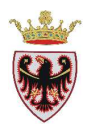

□ Impostare come "Vettore in input"= Strade\_Pellizzano, il "Campo distanza buffer"=BUF, attivare Dissolvi il risultato del buffer, attivare la spunta Aggiungi il risultato all'area di mappa e salvare il nuovo shape che si ottiene in C:\Corso\_QGIS\Esercizi\ES03 con il nome buffer\_strade:

| 🧟 Buffer                                  | ? 🛛     |
|-------------------------------------------|---------|
| Vettore in input                          |         |
| Strade_Pellizzano                         | -       |
| Usa solo le geometrie selezionate         |         |
| Segmenti da approssimare 🗧 🚔              |         |
| <ul> <li>Distanza buffer</li> </ul>       |         |
| <ul> <li>Campo distanza buffer</li> </ul> |         |
| BUF                                       |         |
| 🗶 Dissolvi il risultato del buffer        |         |
| Shapefile in output                       |         |
| buffer_strade.shp                         | Sfoglia |
| О% ОК                                     | Close   |

- □ Click su **OK**
- □ Click su **Yes** per aggiungere il layer appena creato al progetto **Buffer**.
- Chiudere la maschera del geoprocessing **Buffer**.

Nella TOC è stato aggiunto lo shape buffer\_strade con una simbologia casuale.

□ Si vuole cambiare la simbologia del layer; click del mouse sul nome del livello vettoriale al quale si vuole cambiare la simbologia nella ToC → tasto destro→Proprietà→Stile, impostare la simbologia come sotto descritta:

| Generale             | Stile<br>Visualizzazione del layer |                |                                 |                  |                   |                         |            |    |
|----------------------|------------------------------------|----------------|---------------------------------|------------------|-------------------|-------------------------|------------|----|
| 🢕 Stile              | Trasparenza del layer              | 0              |                                 |                  |                   | 1.4                     | 0          | \$ |
| abc Etichette        | Modalità fusione layer             | Normale        |                                 | Modalità element | ti fusione        | Normale                 |            | •  |
| Campi                | Simbolo singolo                    |                |                                 |                  |                   |                         |            |    |
| 🗩 Visualizza         |                                    |                | Tipo layer del simbol<br>Colori | o<br>Riempimento | Riempin           | nento semplice<br>Bordo |            | -  |
| Join                 |                                    |                | Stile riempimento               | U// Diagor       | iale B            |                         |            | -  |
| 💌 Diagrammi          | Layer simbolo                      |                | Stile del bordo                 |                  | ontinua           |                         |            | -  |
| 👔 Metadati           |                                    |                | Larghezza bordo                 | 0,26000          |                   | •                       | Millimetri | -  |
|                      | 77                                 | 5              | Offset X, Y                     | 0,00000          | \$ 0,000          | 00                      | Millimetri | •  |
|                      | - Z2 Riempimento semp              | plice          |                                 | Proprie          | tà definite dai d | ati                     |            |    |
|                      |                                    |                |                                 |                  |                   |                         |            |    |
| Ripristina stile pre | definito Salva con                 | ne predefinito | 0                               | aricamento stile | 2                 | Sa                      | alva stile |    |

Click su **OK** 

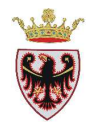

#### Si ottiene:

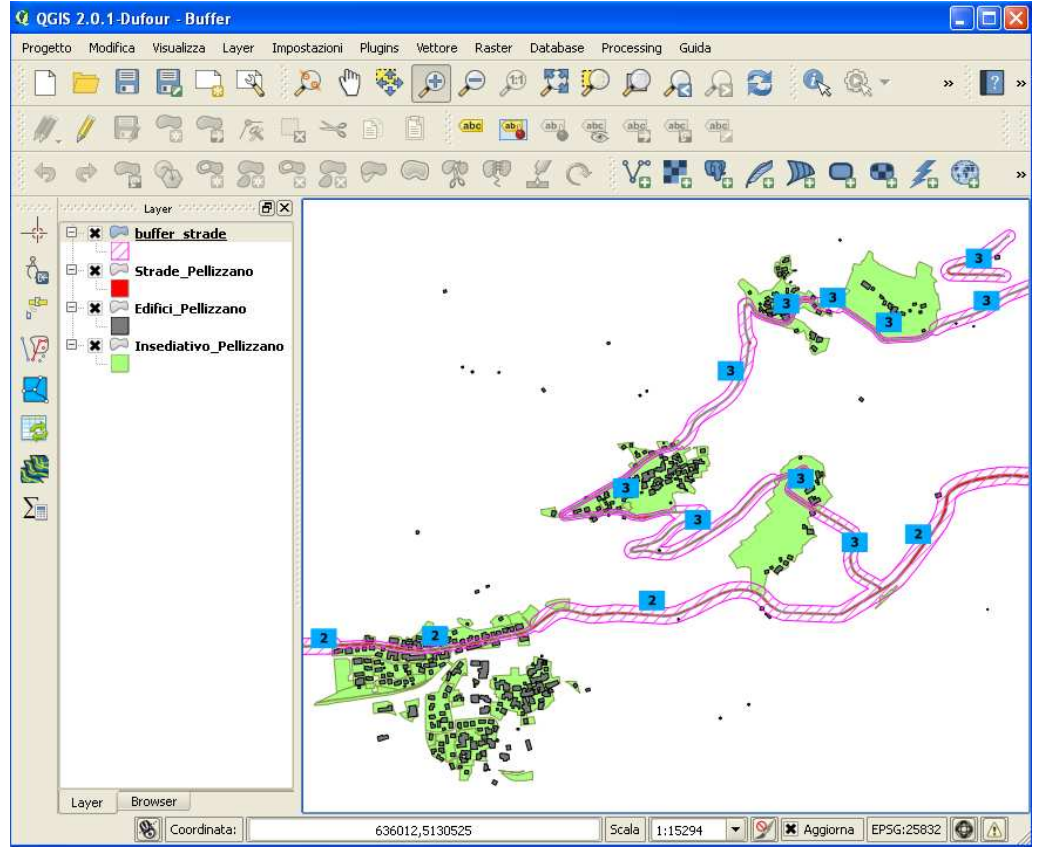

- □ Salvare il progetto
- Potrebbe interessare mettere in evidenza gli edifici che ricadono o intersecano la fascia di rispetto
- □ Dal Menù selezionare Vettore→Strumenti di ricerca→Seleziona per posizione:

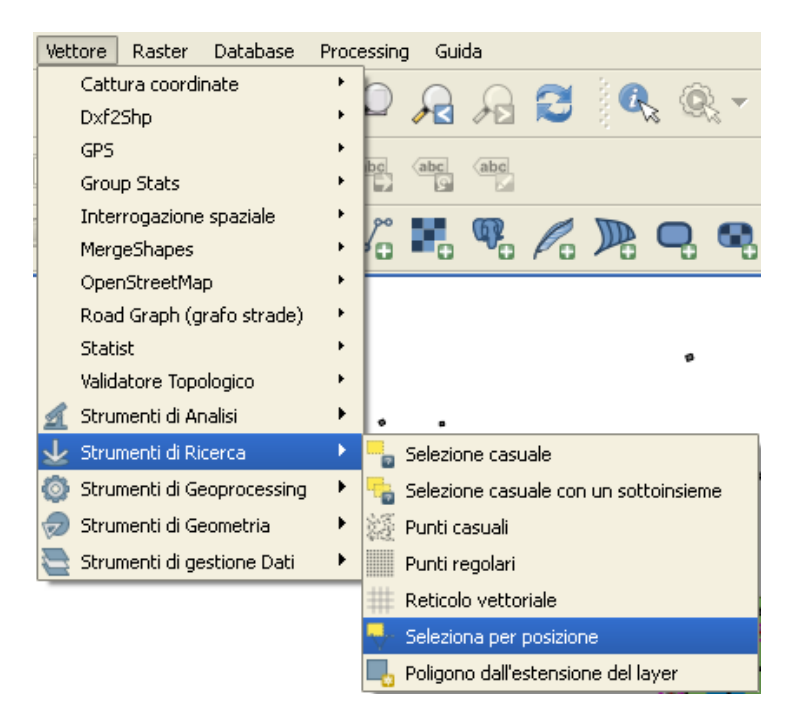

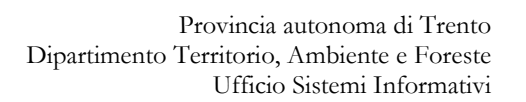

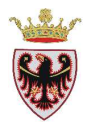

□ Impostare Edifici-Pellizzano come geometrie da selezionare in base all'intersezione con il layer buffer\_strade:

| 🧕 Seleziona per posizione          |    | ? 🔀   |
|------------------------------------|----|-------|
| Scegli le geometrie nel:           |    |       |
| che intersecano geometrie in:      |    | •     |
| buffer_strade                      |    | -     |
| Usa solo le geometrie selezionate  |    |       |
| Modifica la selezione attuale per: |    |       |
| crea nuova selezione 💌             |    |       |
| 0%                                 | ок | Close |

- **Click** su **OK**
- □ Click cu **Close**

In mappa gli edifici che intersecano il layer corrispondente alla fascia di rispetto vengono evidenziati in giallo. Dalla tabella degli attributi si osserva che sono 51 gli edifici selezionati.

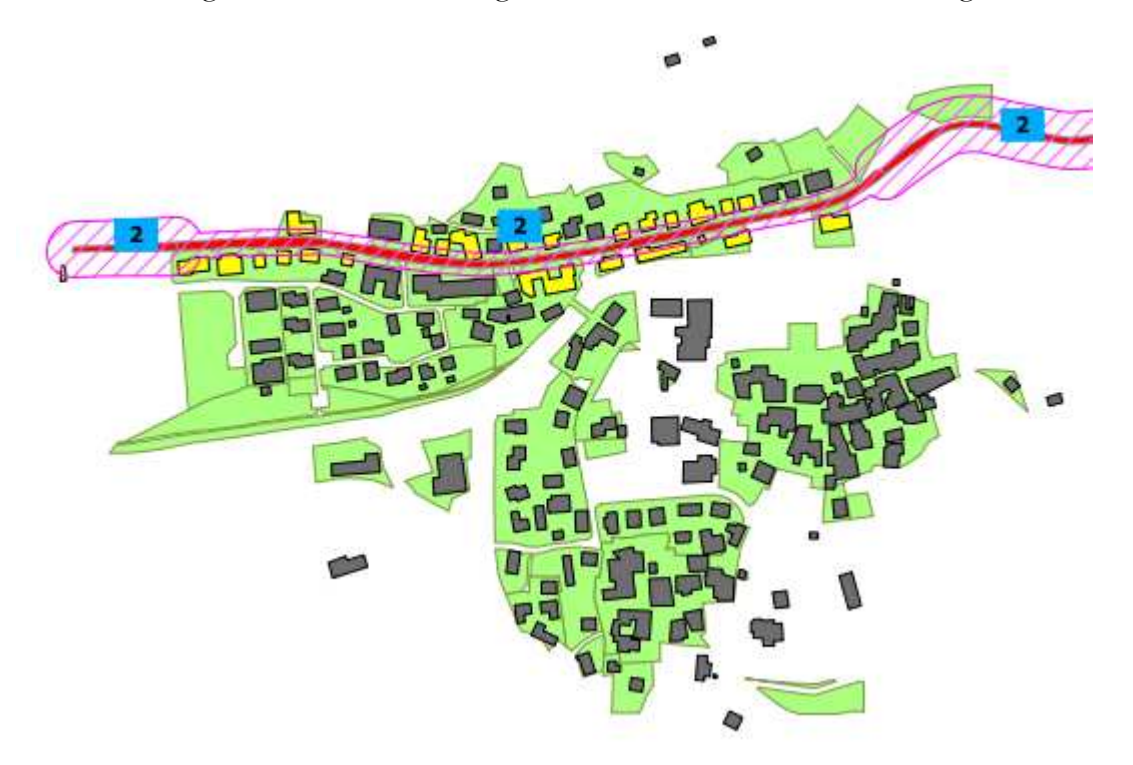

□ Salvare il progetto.

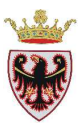

# ESERCIZIO 4 – Controlli topologici

Obiettivo di questo esercizio è far conoscere lo strumento "Validatore topologico" il quale permette di verificare la correttezza topologica del dato e aiuta a localizzare gli errori di digitalizzazione nei dati.

## 1. Aggiungere i dati di supporto e impostare la simbologia

- 2. Impostare le regole topologiche
- 3. Correzione degli errori topologici con l'utilizzo di strumenti di editing

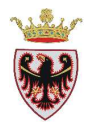

## 1. Aggiungere i dati di supporto e impostare la simbologia

## Avviare QGIS

Verificare che il sistema di coordinate corrisponda a EPSG:25832 (click sul menu **Impostazioni>Opzioni,** selezionare la scheda **"Sistema di riferimento (SR)**")

- □ Click sul tasto **Aggiungi vettore** <sup>1</sup>/<sub>2</sub> per il caricamento di dati vettoriali.
- □ Spuntare il "Tipo sorgente" File (tale opzione dovrebbe essere già impostata)
- □ Click sul pulsante **Sfoglia**
- □ Accedere alla cartella C:\Corso\_QGIS\Dati\Vettoriali e selezionare il file **PoligoniA\_err.shp**
- □ Click su Apri  $\rightarrow$  click su Open
- □ Se richiesto selezionare il sistema di riferimento con codice 25832, quindi click su **OK**.

Nella TOC è stato aggiunto il tematismo con una simbologia casuale.

Si vuole cambiare la simbologia del layer; click del mouse sul nome dello shape PoligoniA\_err.shp → tasto destro→Proprietà→Stile, impostare la simbologia con riempimento Colore verde chiaro e Bordo grigio

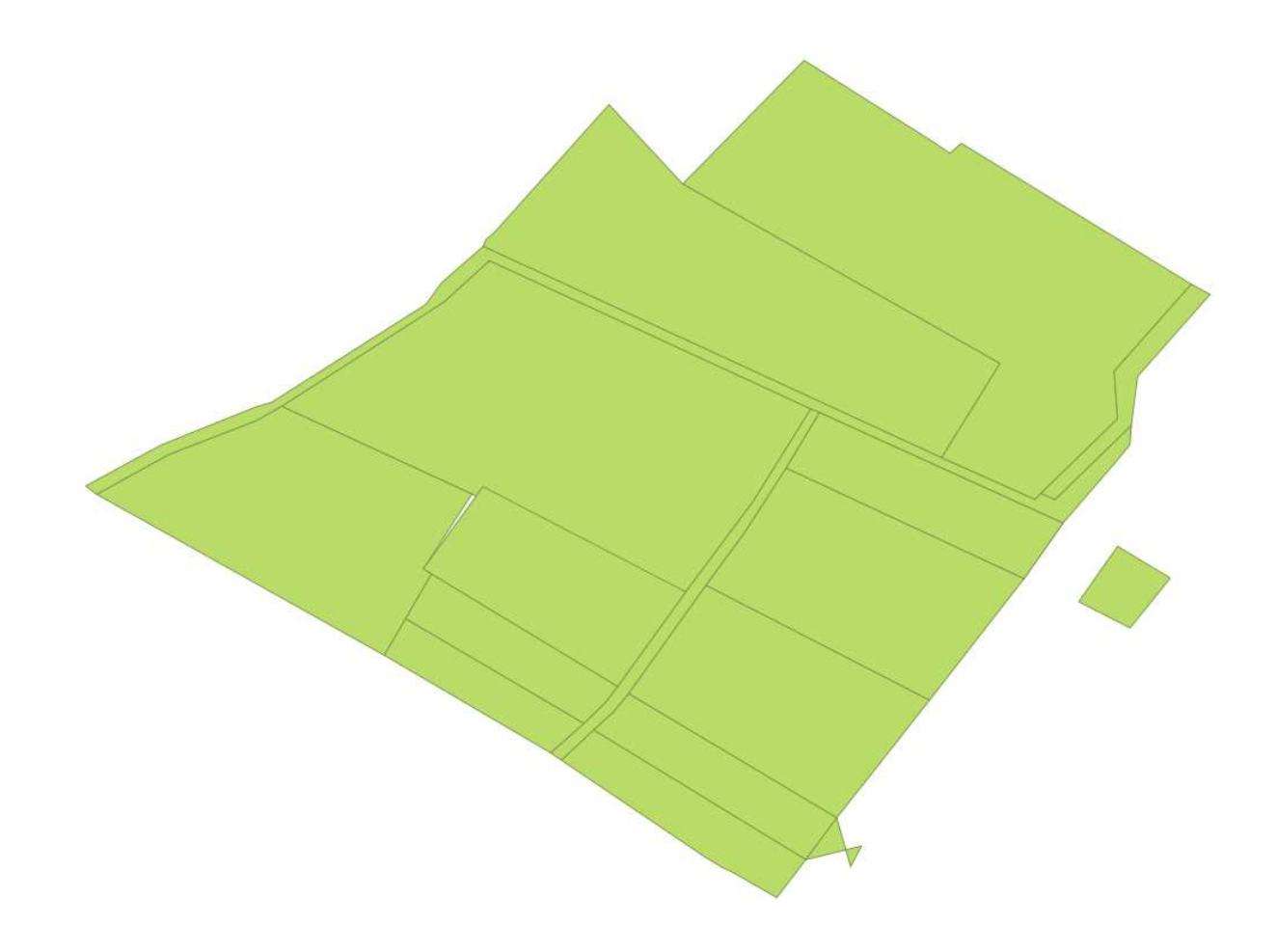

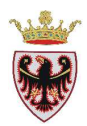

#### 2. Impostare le regole topologiche

Le geometrie di uno shape, che siano poligonali o lineari devono rispettare le regole topologiche, prerequisito indispensabile per la corretta analisi dei dati. Tali regole riguardano la connessione, l'adiacenza o l'inclusione delle geometrie.

Alcuni esempi di errori topologici:

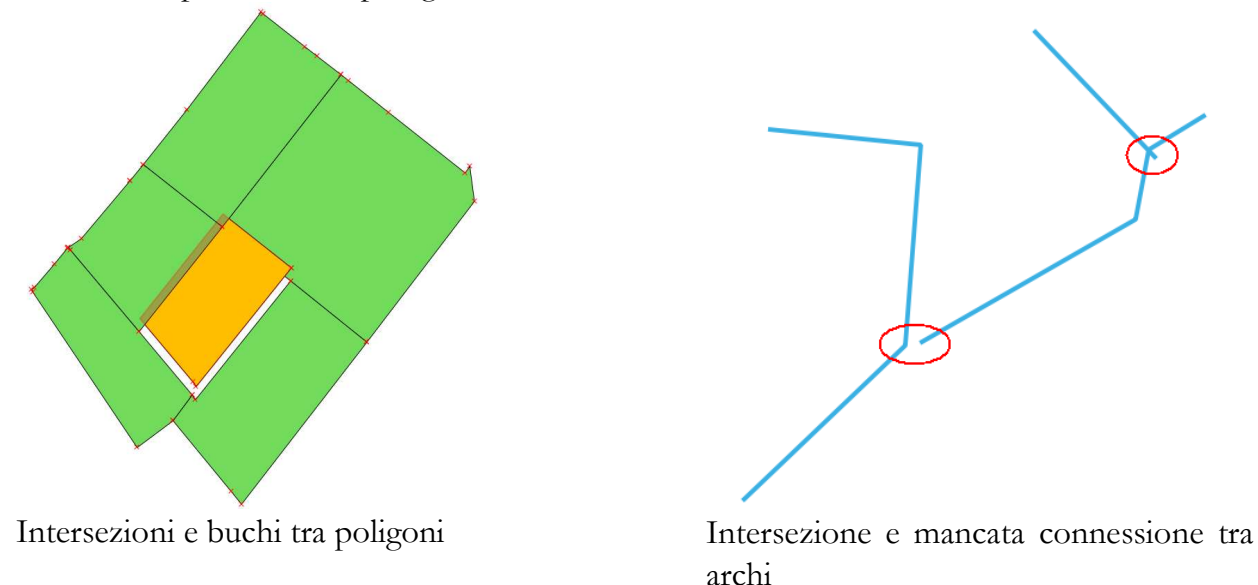

L'elaborazione di dati geografici non topologicamente corretti possono portare a risultati falsati o creare dei problemi alle procedure di elaborazione.

In questo esercizio si vede come impostare alcune semplici regole topologiche, come localizzare gli errori e attraverso alcuni strumenti di editing come correggere le geometrie errate.

Verifichiamo la correttezza topologica dello shape caricato.

□ Selezionare dal Menù la voce Vettore→Validatore Topologico→ZValidatore Topologico

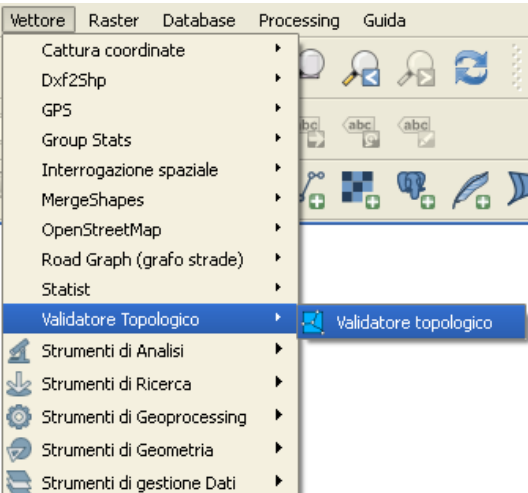

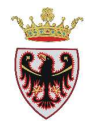

| Validatore topologic | :0          | E                   |
|----------------------|-------------|---------------------|
| Errore               | Vettore     | ID geometria        |
|                      |             |                     |
|                      |             |                     |
|                      |             |                     |
|                      |             |                     |
|                      |             |                     |
|                      |             |                     |
|                      |             |                     |
|                      |             |                     |
|                      |             |                     |
|                      |             |                     |
|                      |             |                     |
| •                    |             | ••                  |
|                      | 👺 Configura |                     |
| 🛃 Valida tutt        | :o 📃 🛛      | alida l'estensione  |
| Mostra errori        | Topologia   | non ancora validata |

□ Si apre sulla destra la finestra del **Validatore topologico**:

**Click sul tasto Configura** per impostare le regole topologiche.

Sui layer poligonali si possono impostare le seguenti regole:

- **unit contain:** il Layer 1 deve contenere almeno un vertice del Layer 2
- **must not have duplicates:** il Layer non deve avere geometrie duplicate (una sopra l'altra)
- must not have gaps: geometrie adiacenti dello stesso Layer non devono avere buchi tra di loro
- □ **must not have invalid geometries:** controlla la validità delle singole geometrie del Layer scelto (la geometria poligonale deve essere chiusa, le geometrie non possono intersecarsi...)
- must not have multi-part geometries: una geometria non deve essere costituita da più elementi
- **must not overlap:** geometrie adiacenti dello stesso Layer non devono essere sovrapposte
- □ must not overlap with: geometrie del Layer 1 non devono essere sovrapposte alle geometrie del Layer 2
- □ Impostiamo le regole topologiche selezionando dal menù a tendina il layer **PoligoniA\_err**, la regola dal menù a tendina centrale: **must not have duplicates** e se non si fa un controllo con un altro layer click su **Aggiungi regola**:

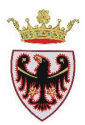

| 🧕 Impostazioni regole | topologiche                                                                                                    | ? 🛛                   |
|-----------------------|----------------------------------------------------------------------------------------------------|-----------------------|
| Regole in uso         |                                                                                                    |                       |
| PoligoniA_err 🔹       | must contain                                                                                                    | 👻 No layer 💌          |
| Regola                | must contain<br>must not have duplicates<br>must not have gaps<br>must not have invalid geometries<br>must not have multi-part geometries<br>must not overlap<br>must not overlap with | ola 🚯 Aggiungi regola |
|                       | ОК                                                                                                    | Cancel Help           |

□ Aggiungere i controlli: must not have gaps, must not have invalid geometries, must not have multi-part geometries, must not overlap, per il layer PoligoniA\_err:

| Q | l   | mpostazioni regole topologich       | e             |             |              | ? 🗙             |
|---|-----|-------------------------------------|---------------|-------------|--------------|-----------------|
| F | leç | jole in uso                         |               |             |              |                 |
|   | No  | layer 💌                             |               | ·           | No layer     | -               |
|   |     |                                     |               | 💻 Elimina r | egola 🕀 4    | Aggiungi regola |
|   |     | Regola                              | Layer #1      | Layer #2    | Tolleranza   |                 |
|   | 1   | must not have duplicates            | PoligoniA_err | No layer    | No tolerance |                 |
|   | 2   | must not have gaps                  | PoligoniA_err | No layer    | No tolerance |                 |
|   | 3   | must not have invalid geometries    | PoligoniA_err | No layer    | No tolerance |                 |
|   | 4   | must not have multi-part geometries | PoligoniA_err | No layer    | No tolerance |                 |
|   | 5   | must not overlap                    | PoligoniA_err | No layer    | No tolerance |                 |
|   |     |                                     |               |             |              |                 |
|   |     |                                     | Ok            | :           | Cancel       | Help            |

- □ Click su **OK**
- **Click su Valida tutto:**

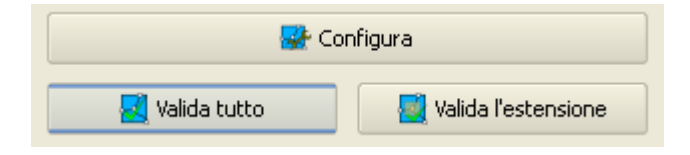

Il controllo ha rilevato errori per tutte le regole impostate:

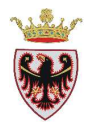

| Va | alid                                   | latore topologico          |               |              | X |  |  |
|----|----------------------------------------|----------------------------|---------------|--------------|---|--|--|
|    |                                        | Errore                     | Vettore       | ID geometria |   |  |  |
|    | 0                                      | duplica geometria          | PoligoniA_err | 7            |   |  |  |
|    | 1                                      | intervalli                 | PoligoniA_err | 0            |   |  |  |
|    | 2                                      | geometria non valida       | PoligoniA_err | 16           |   |  |  |
|    | 3                                      | elemento multi parte       | PoligoniA_err | 8            |   |  |  |
|    | 4                                      | sovrappone PoligoniA_err 3 |               |              |   |  |  |
|    |                                        |                            |               |              |   |  |  |
|    |                                        | 5                          | F Configura   |              |   |  |  |
|    | 🛃 Valida tutto 🛛 🛃 Valida l'estensione |                            |               |              |   |  |  |
| [  | 🗙 Mostra errori 5 errori trovati       |                            |               |              |   |  |  |

In mappa gli errori vengono evidenziati in rosso:

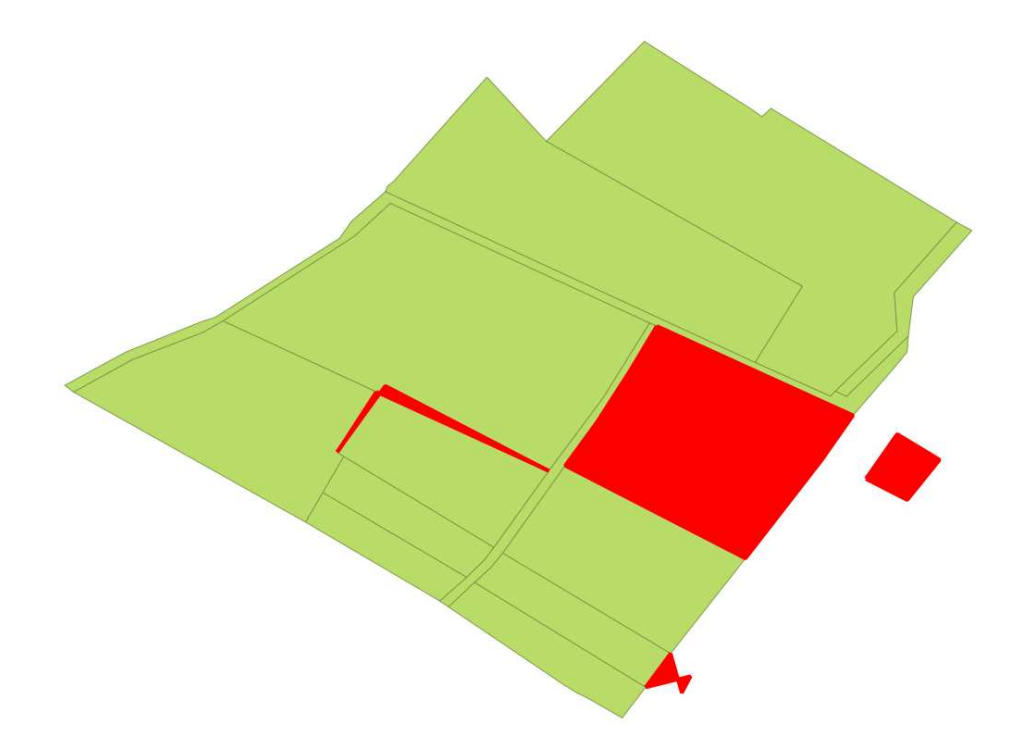

- □ Salvare il progetto nella cartella C:\Corso\_QGIS\Esercizi\ES04 con il nome Topologia
- □ Zoomare sulle geometrie errate cliccando all'interno di una qualsiasi cella del record corrispondente.

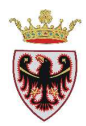

|   | Errore               | Vettore       | ID geometria |
|---|----------------------|---------------|--------------|
| 0 | duplica geometria    | PoligoniA_err | 7            |
| 1 | intervalli           | PoligoniA_err | 0            |
| 2 | geometria non valida | PoligoniA_err | 16           |
| 3 | elemento multi parte | PoligoniA_err | 8            |
| 4 | sovrappone           | PoligoniA_err | 3            |
|   |                      | -             |              |
| c | Mostra errori        | 5 errori ti   | rovati       |
| ĸ | Mostra errori        | 5 errori t    | rovati       |

## 3. Correzione degli errori topologici con l'utilizzo di strumenti di editing

Ora si procede alla correzione degli errori topologici.

- □ Selezionare il layer **PoligoniA\_err** nella TOC→ tasto **dx** →**Modifica.** Ora è possibile modificare le geometrie dello shape.
- □ Selezionare l'errore "duplica geometria" nella finestra del Validatore topologico:

| Valio | latore topologico    |               |              |
|-------|----------------------|---------------|--------------|
| Г     | Errore               | Vettore       | ID geometria |
| 0     | duplica geometria    | PoligoniA_err | 7            |
| 1     | intervalli           | PoligoniA_err | 0            |
| 2     | geometria non valida | PoligoniA_err | 16           |
| 3     | elemento multi parte | PoligoniA_err | 8            |
| 4     | sovrappone           | PoligoniA_err | 3            |
|       | Valida tutto         | Configu       | ra           |
| ×     | Mostra errori        | 5 er          | rori trovati |
|       |                      |               |              |
|       |                      |               |              |
|       |                      |               |              |
|       |                      |               |              |
|       |                      |               |              |

□ Togliere la spunta a "Mostra Errori":

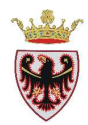

| Seconfigura                    |                       |  |  |  |  |
|--------------------------------|-----------------------|--|--|--|--|
| 🔣 Valida tutto                 | 🛃 Valida l'estensione |  |  |  |  |
| Tostra errori 5 errori trovati |                       |  |  |  |  |

Il poligono duplicato viene evidenziato in verde scuro.

- □ Selezionare con il tasto "Seleziona elementi con un rettangolo" il poligono verde scuro.
- Aprire la tabella degli attributi
- Usare il pulsante in per spostare in alto gli elementi selezionati. Gli elementi selezionati risultano essere due.
- **D** Tenere selezionato solo uno dei due record
- □ Eliminare con il tasto "Elimina gli elementi selezionati" <sup>1</sup> il poligono duplicato.
- □ Eseguiamo di nuovo il controllo topologico cliccando sul pulsante "Valida tutto":

| 😽 Configura    |                     |  |  |  |  |
|----------------|---------------------|--|--|--|--|
| 🛃 Valida tutto | Valida l'estensione |  |  |  |  |

L'errore topologico duplica geometria non compare più tra gli errori.

□ Selezionare l'errore "intervalli" corrispondente all'individuazione di buchi tra geometrie nella finestra del **Validatore topologico**:

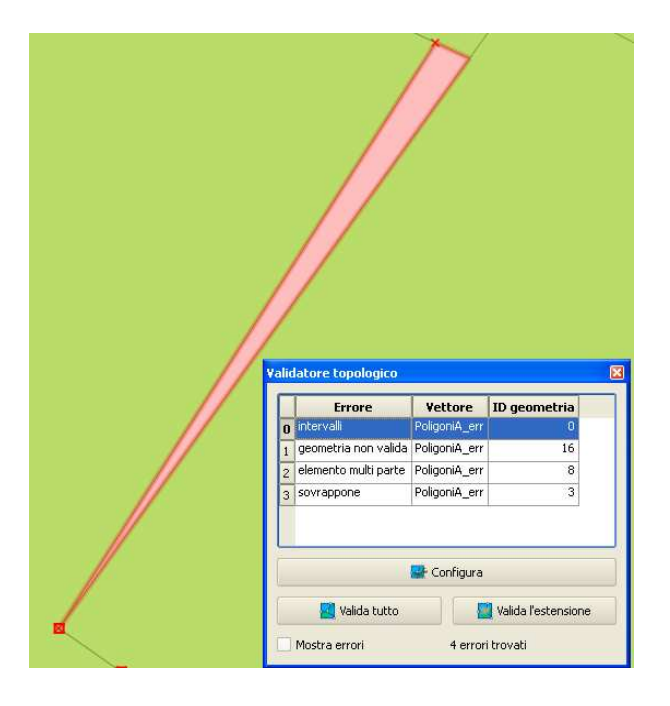

• Controllare le impostazioni di snap:

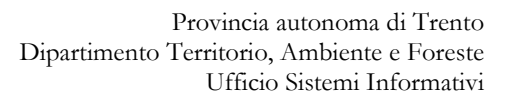

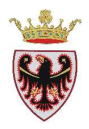

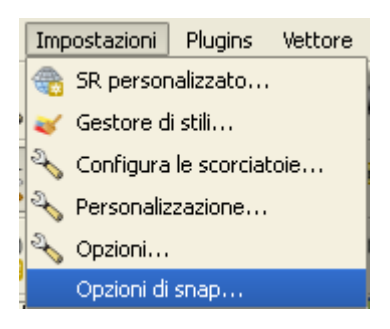

□ Attivare il layer PoligoniA\_err, Impostare Tolleranza=1, attivare Evita intersezioni, Abilita la modifica topologica e Abilita l'ancoraggio alle intersezioni:

| Q | Opzioni di snapping                    |                                        |   |            |       | ? 🔀                |
|---|----------------------------------------|----------------------------------------|---|------------|-------|--------------------|
|   | ∇ Layer                                | Modalità                               |   | Tolleranza | Unità | Evita intersezioni |
|   | X PoligoniA_err                        | a vertice e segmento                   | - | 1.000000   | un 🔻  | ×                  |
|   |                                        |                                        |   |            |       |                    |
| 8 | 🗙 Abilita la modifica topologica 🛛 🕱 / | Abilita l'ancoraggio alle intersezioni |   | ок         | Cance | el Apply           |

- **Click su OK**
- Selezionare lo strumento "Vertici"
- Selezionare il vertice 1 (vedi immagine sotto riportata) con un click del tasto sx del mouse, ancora un click con il tasto sinistro del mouse, esso verrà evidenziato con il colore blu, tenere premuto il tasto sinistro del mouse e trascinarlo sopra il vertice 2, in questo modo il vertice 1 viene agganciato al vertice 2 eliminando il buco tra le due geometrie.

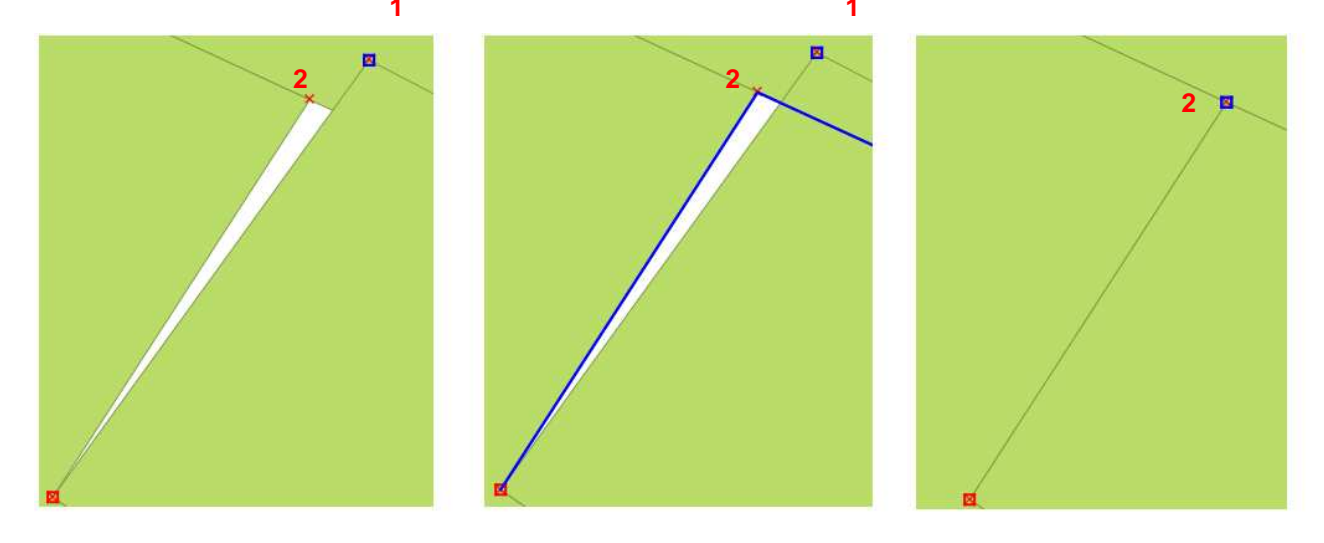

□ Eseguiamo di nuovo il controllo topologico cliccando sul pulsante "Valida tutto":

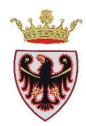

| Co             | nfigura               |
|----------------|-----------------------|
| 🛃 Valida tutto | 🛃 Valida l'estensione |

Gli errori topologici intervalli e sovrappone non compaiono più tra gli errori.

| /alid | latore topologico    |                   |              | X |  |  |
|-------|----------------------|-------------------|--------------|---|--|--|
|       | Errore               | Vettore           | ID geometria |   |  |  |
| 0     | geometria non valida | PoligoniA_err     | 16           |   |  |  |
| 1     | elemento multi parte | PoligoniA_err     | 8            |   |  |  |
|       |                      |                   |              |   |  |  |
|       | Configura            |                   |              |   |  |  |
|       | 🛃 Valida tutto       | Valida l'estensio | ne           |   |  |  |
| ×     | Mostra errori        | 2 errori          | trovati      |   |  |  |

□ Selezionare l'errore "geometria non valida" nella finestra del Validatore topologico:

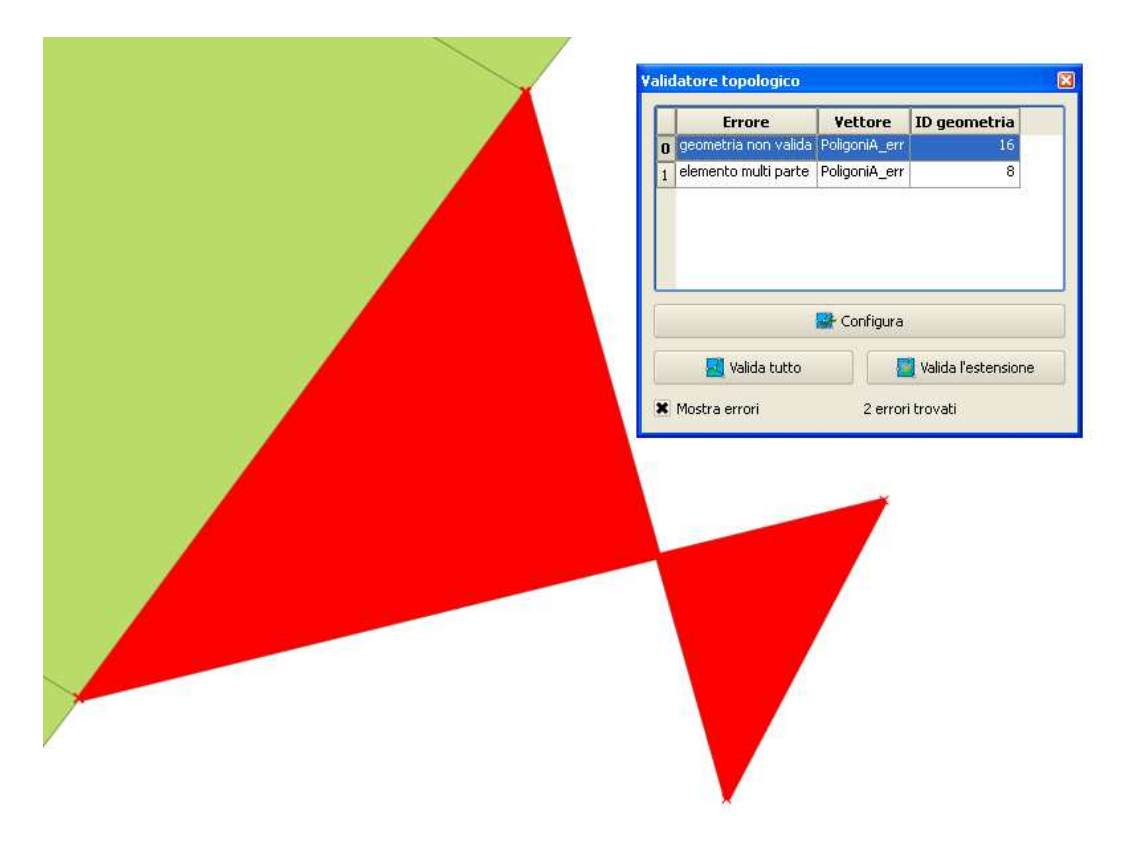

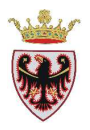

Tipici errori di editing sono le geometrie costruite a "caramella" vale a dire una geometria con degli archi sovrapposti. In questo caso è meglio cancellare la geometria e rifare il poligono corretto.

- Della finestra Validatore topologico togliere la spunta a "Mostra Errori".
- Der cancellare la geometria errata, selezionare in mappa la geometria con il pulsante

poi usare il pulsante 🔤 per eliminare la geometria selezionata.

□ Eseguiamo di nuovo il controllo topologico cliccando sul pulsante "Valida tutto":

| Co             | nfigura               |
|----------------|-----------------------|
| 🛃 Valida tutto | 🛃 Valida l'estensione |

L'errore topologico geometria non valida non compare più tra gli errori:

| ٧a | lid | latore topologico                  |             |                   | X    |
|----|-----|------------------------------------|-------------|-------------------|------|
|    |     | Errore                             | Vettore     | ID geometria      |      |
|    | 0   | ) elemento multi parte PoligoniA_e |             | 8                 |      |
|    |     |                                    |             |                   |      |
|    |     |                                    |             |                   |      |
|    |     |                                    | 🛃 Configura | ì                 |      |
|    |     | 🛃 Valida tutto                     |             | 🛃 Valida l'estens | ione |
|    | ×   | Mostra errori                      | 1 erro      | ri trovati        |      |

□ Selezionare l'errore "elemento multi parte" nella finestra del Validatore topologico:

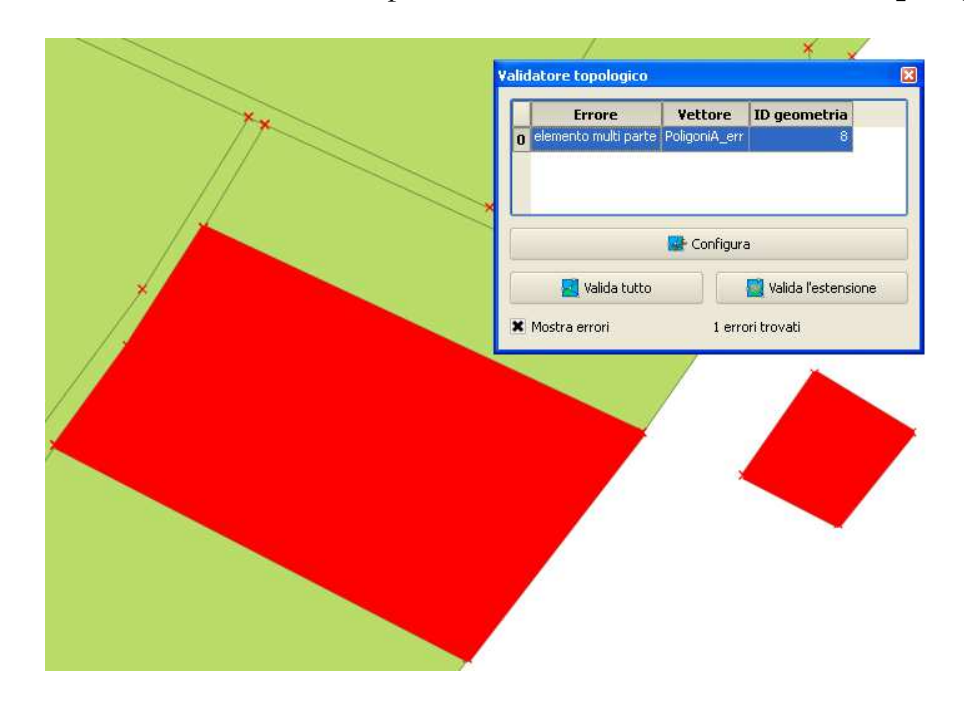

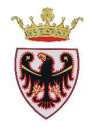

Essendo queste due geometrie un elemento multi parte questo significa che ad esse è associato un unico record:

| ø  | Tabella degli atti     | ributi - Poligoni <i>l</i> | _err :: Totale d | egli elementi: |       |
|----|------------------------|----------------------------|------------------|----------------|-------|
|    | 1 🕞   💊                | E 😼                        | 🚳 😽 🔛            |                | ? 🔛 🖥 |
|    | AREA 🗸                 | PERIMETER                  | CTWEXPR_         | CTWEXPR_ID     | TIPO  |
| 8  | 2002.30504             | 187.69298                  | 853              | 837            | P     |
| 4  | 256.97674              | 132.78582                  | 827              | 810            | P     |
| 12 | 452.70536              | 112.65139                  | 879              | 860            | P     |
| 10 | 575.72108              | 121.89268                  | 870              | 851            | P     |
| 14 | 640.44255              | 138.12740                  | 887              | 869            | P     |
| 13 | 663.67092              | 137.56421                  | 881              | 867            | P     |
| 6  | 665.70334              | 488.41494                  | 848              | 828            | Р 🔺   |
| Ĩ  | 931 64082              | 153 42112                  | 849              | 829            |       |
|    | Mostra tutti gli elema | enti 🖵                     |                  |                |       |

Noi vogliamo che ad ogni geometria sia associato un record, per cui in questo caso bisogna far diventare le due geometrie due elementi separati.

- □ Nella finestra Validatore topologico togliere la spunta a "Mostra Errori".
- Selezionare in mappa la geometria con il pulsante
- □ Selezionare dal Menù→Vettore→Strumenti di Geometria→Da parti multiple a parti singole:

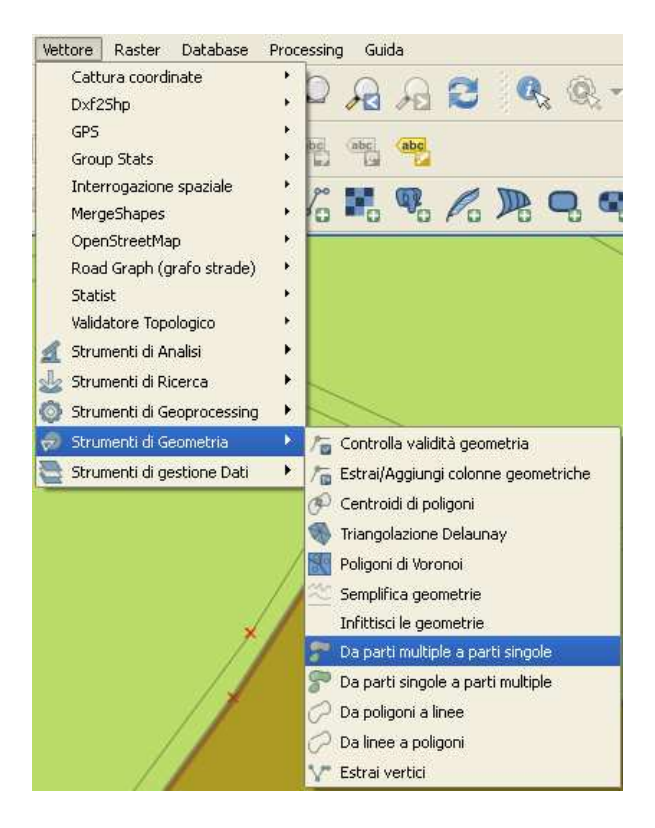

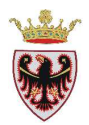

□ Si apre la finestra dello strumento scelto e compilare i campi come sotto riportato:

| 🧕 Da parti multiple a parti sin      | gole 🛛 🕐 🔀 |
|--------------------------------------|------------|
| Vettore di linee o poligoni in input |            |
| PoligoniA_err                        | <b>•</b>   |
| Shapefile in output                  |            |
| PoligoniA_err_sing.shp               | Sfoglia    |
| 0%                                   | OK Close   |

- **Click** su **OK**
- □ Click su **Close**
- **Gamma General Contract State Aggiungere** lo shape appena creato alla **TOC**
- □ Aprire la tabella degli attributi dello shape appena creato (posizionarsi sopra al tematismo PoligoniA\_err\_sing →tasto dx→Apri tabella attributi)
- **Selezionare** i due record uguali associati alle due geometrie ora separate:

| Q              | Tabella degli attı     | ributi - Poligoni <i>l</i>        | _err_sing :: Tot | ale degli elem |                 |
|----------------|------------------------|-----------------------------------|------------------|----------------|-----------------|
|                |                        | <mark>٤</mark> ک <mark>ے</mark> 1 | 🚳 😻 🔛            |                | ?               |
|                | AREA 🗸                 | PERIMETER                         | CTWEXPR_         | CTWEXPR_ID     |                 |
| 3              | 4670.01219             | 295.30027                         | 824              | 806            | Р               |
| 4              | 256.97674              | 132.78582                         | 827              | 810            | P               |
| 5              | 2515.77819             | 217.04437                         | 847              | 1              | P               |
| 6              | 665.70334              | 488.41494                         | 848              | 828            | P               |
| 7              | 931.64082              | 153.42112                         | 849              | 829            | P               |
| 8              | 2002.30504             | 187.69298                         | 853              | 837            | P               |
| 9              | 2002.30504             | 187.69298                         | 853              | 837            | P 📥             |
| <del>ا</del> م | 1268 68409             | 154 78154                         | 859              | 840            | ₽<br><b>₹</b> ₽ |
|                | Mostra tutti gli elemo | enti                              |                  |                |                 |

Per aggiornare l'area e il perimetro seguire i seguenti passi:

- □ Mettere in modalità "Modifica" lo shape PoligoniA\_err\_sing (posizionarsi sopra al tematismo PoligoniA\_err\_sing → click sul pulsante )
- □ Aprire la tabella degli attributi (posizionarsi sopra al tematismo **PoligoniA\_err\_sing** →tasto dx→Apri tabella attributi)
- Click sul pulsante "Apri il calcolatore di campi"

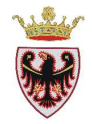

- Attivare la casella "Aggiorna un campo esistente" e selezionare dal menù a tendina il campo AREA
- **u** Tra le funzioni selezionare la voce "Geometria" e poi click due volte su **\$area**:

| 🧳 Calcolatore di campi                                                                                          | ? 🛛                                       |
|----------------------------------------------------------------------------------------------------|-------------------------------------------|
| Aggiorna solo le geometrie selezionate                                                                          |                                           |
| Crea un nuovo campo<br>Nome campo in output<br>Tipo campo in output<br>Larghezza campo in output 10 - Precision | Aggiorna un campo esistente -             |
| Lista delle funzioni                                                                                            | Aiuto per la funzione scelta              |
| Cerca                                                                                                    | Funzione \$area                           |
| ⊕ Operatori     ⊡ Condizioni     ⊕ Matematica     ∭                                                             | Restituisce l'area dell'oggetto corrente. |
| Data e ora                                                                                                    | (area                                     |
| t⊞⊷ Stringa<br>t⊞⊷ Colore                                                                                       | Argomenti                                 |
| Geometria                                                                                                    | Nacours                                   |
| sarea                                                                                                    | Nessurio                                  |
| slength                                                                                                    | Esempio                                   |
| \$×                                                                                                    | \$area → 42                               |
| Operatori                                                                                                    |                                           |
| = + - / * ^                                                                                                    |                                           |
| Espressione                                                                                                    |                                           |
| \$area                                                                                                    |                                           |
|                                                                                                    |                                           |
|                                                                                                    |                                           |
|                                                                                                    |                                           |
| Anteprima: 4741.5078125                                                                                         |                                           |
|                                                                                                    | OK Cancel Help                            |

- □ Click su **OK**
- □ Procedere all'aggiornamento del perimetro impostando come campo esistente **PERIMETER** e nell'**Espressione** aggiungere la funzione **\$Perimeter**
- Chiudere la tabella degli attributi
- □ Salvare e chiudere la sessione di Modifica shape 🥖
- □ Eseguiamo di nuovo il controllo topologico cliccando sul pulsante "Valida tutto", l'errore topologico elemento multi parte non compare più tra gli errori.
- □ Salvare il progetto

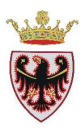

## ESERCIZIO 5 - Hyperlink

Obiettivo dell'esercizio è creare il layer delle piante monumentali della Provincia di Trento partendo da coordinate X,Y ottenute con gli strumenti di rilevamento. Si creerà un layer evento, ovvero un "strato" geografico sulla base di coppie di coordinate presenti in un file testo; per rendere definitivo un layer evento è necessario poi esportarlo in un nuovo shapefile.

Successivamente si attiverà lo strumento Hyperlink per visualizzare la fotografia associata all'albero.

## 1. Aprire QGIS e creare un layer vettore

- 2. Esportare/creare un nuovo shapefile
- 3. Strumento Hyperlink

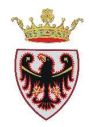

## 1. Aprire QGIS e creare un layer vettore

- **Aprire** QGIS
- □ Salvare il progetto nella cartella C:\Corso\_QGIS\Esercizi\ES05 con il nome di "Piante monumentali"
- Aggiungere alla vista il layer: ammidf.shp (distretti forestali della PAT) dalla cartella C:\Corso\_QGIS\Dati\Vettoriali (selezionando, se richiesto, il sistema di riferimento ETRS89/UTM zone 32N)
- □ Premere il tasto <sup>2</sup> "Aggiungi layer testo delimitato" (dal menù Layer o dalla barra degli strumenti) → compare la seguente schermata che va "impostata" come in figura:

nella

- Nome file: **Piante\_Monumentali.txt** cartella C:\Corso\_QGIS\Dati\Vettoriali\Forestali
- Nome layer (output): Piante\_Monumentali
- Delimitatori personalizzati: Punto e virgola (deselezionare spazio)
- Campi X, Y : **POINT\_X** e **POINT\_Y**

| ome f                                                   | file                                         | Plante                                                       | e_monu                                                    | nentaii, tXt                                                                                                   |                                                                        |                                                       |                                                                                 | 6                                                                                                    |                                                                                         |                                                                                |                                                                                                    |                                                               |                                                            | Stoglia.                                                         | ••           |
|---------------------------------------------------------|----------------------------------------------|--------------------------------------------------------------|-----------------------------------------------------------|----------------------------------------------------------------------------------------------------|------------------------------------------------------------------------|-------------------------------------------------------|---------------------------------------------------------------------------------|----------------------------------------------------------------------------------------------------|-----------------------------------------------------------------------------------------|--------------------------------------------------------------------------------|----------------------------------------------------------------------------------------------------|---------------------------------------------------------------|------------------------------------------------------------|------------------------------------------------------------------|--------------|
| ome li                                                  | layer                                        | Piant                                                        | te_Mon                                                    | umentali                                                                                                    |                                                                        |                                                       |                                                                                 |                                                                                                    |                                                                                         |                                                                                | c                                                                                                    | Codifica U                                                    | TF-8                                                       |                                                                  |              |
| ormat                                                   | to file                                      |                                                              | 0                                                         | CSV (format                                                                                                    | o testo                                                                | delimitat                                             | o)                                                                              | Delimitatori personali                                                                                                    | zzati                                                                                   | C                                                                              | Delimitator                                                                                                 | e espressio                                                   | ne rego                                                    | olare                                                            |              |
|                                                         |                                              |                                                              | Ē                                                         | Virgola                                                                                                    |                                                                        | ×                                                     | Tab                                                                             | Spazio                                                                                                    |                                                                                         | Due punt                                                                       | ti                                                                                                    | X Pu                                                          | nto e v                                                    | irgola                                                           |              |
|                                                         |                                              |                                                              | Al                                                        | tri delimitatori                                                                                               |                                                                        |                                                       | Virgolet                                                                        | tte "                                                                                                    | Caratter                                                                                | i di controllo 📲                                                               |                                                                                                    |                                                               |                                                            |                                                                  |              |
| pzion<br>efinizi                                        | ni camj<br>zione g                           | po<br>geomet                                                 | tria 🖲<br>Ca                                              | Rifinisci i can<br>Coordinate (<br>mpo X POIN                                                                  | npi<br>del punt<br>IT_X                                                | Scarta i                                              | campi vuoti                                                                     | La virgola è il separatore<br>Well known text (WKT<br>npo Y POINT_Y                                                                                                    | e decimale<br>)                                                                         | ○ N                                                                            | essuna geon<br>inate GMS                                                                                    | netria (solo                                                  | tabella                                                    | degli attrib                                                     | out          |
| pzion<br>efinizi<br>npost                               | ni camj<br>zione <u>c</u><br>tazion<br>FID_  | po<br>geomet<br>i del la                                     | tria<br>Ca<br>Iver<br>IDENT                               | Rifinisci i can<br>Coordinate o<br>mpo X POIN<br>Usa indice sp<br>PIANTA_N                                     | npi<br>del punt<br>IT_X<br>paziale<br>ID_1                             | Scarta i                                              | campi vuoti                                                                     | La virgola è il separatore<br>Well known text (WKT<br>mpo Y POINT_Y<br>Usa indice di raggrup<br>IMAGE                                                                                    | e decimale<br>)<br>pamento                                                              | ON                                                                             | essuna geon<br>inate GMS<br>Controlla fi<br>UDF                                                             | netria (solo<br>le<br>STAZION                                 | tabella<br>E CC                                            | degli attrib                                                     | tuc<br>v[:   |
| pzion<br>efinizi<br>npost<br>F<br>1                     | ni camp<br>zione <u>c</u><br>tazion<br>FID_  | po<br>geome<br>i del la<br>ID<br>18                          | tria  Ca Over DENT 2/1                                    | Rifinisci i can<br>Coordinate o<br>mpo X POIN<br>Usa indice sp<br>PIANTA_N<br>1/10                             | npi<br>del punt<br>IT_X<br>paziale<br>ID_1<br>0                        | Scarta i<br>to<br>FATTE<br>SF                         | campi vuoti □<br>▼ Can<br>L:\Corso_QGIS\                                        | La virgola è il separatore<br>Well known text (WKT<br>mpo Y POINT_Y<br>Usa indice di raggrup<br>IMAGE<br>Dati\Immagini\pino_nero                                                         | e decimale<br>)<br>pamento<br>_varena.jpg                                               | N<br>Coord<br>SCELTA_FIN<br>SI                                                 | essuna geon<br>inate GMS<br>Controlla fi<br>UDF<br>CAVALESE                                                 | netria (solo<br>le<br>STAZION<br>CAVALESE                     | tabella<br>E CC<br>E 407                                   | degli attrib<br>COM_AI<br>VARENA                                 | yut          |
| pzion<br>efinizi<br>npost<br>F<br>1                     | ni camp<br>zione <u>c</u><br>.tazion<br>FID_ | po<br>geomet<br>i del la<br>ID<br>18<br>21                   | tria  Ca Ca IDENT 2/1 2/4                                 | Rifinisci i can<br>Coordinate o<br>mpo X POIN<br>Usa indice sp<br>PIANTA_N<br>1/10<br>1/7                      | npi<br>del punt<br>T_X<br>paziale<br>ID_1<br>0<br>0                    | Scarta i<br>to<br>FATTE<br>SF<br>SI                   | campi vuoti<br>↓ Can<br>L:\Corso_QGIS\<br>L:\Corso_QGIS\                        | La virgola è il separatore<br>Well known text (WKT<br>mpo Y POINT_Y<br>Usa indice di raggrup<br>IMAGE<br>Dati\Immagini\pino_nero<br>Dati\Immagini\ab_rosso_                              | e decimale<br>)<br>pamento<br>_varena.jpg<br>gazolin.jpg                                | ♥ Coord<br>SCELTA_FIN<br>SI<br>SI                                              | essuna geon<br>inate GMS<br>Controlla fi<br>UDF<br>CAVALESE<br>CAVALESE                                     | le<br>STAZION<br>CAVALESE<br>CAVALESE                         | tabella<br>E CC<br>E 407<br>E 83                           | degli attrib<br>COM_AI<br>VARENA<br>CAVALES                      | out<br>M_    |
| pzion<br>efinizi<br>npost<br>F<br>1<br>2<br>3           | ni camp<br>zione <u>c</u><br>.tazion<br>FID_ | po<br>geome<br>i del la<br>ID<br>18<br>21<br>22              | tria •<br>Ca<br>IDENT<br>2/1<br>2/4<br>2/5                | Rifinisci i can<br>Coordinate o<br>mpo X POIN<br>Usa indice sp<br>PIANTA_N<br>1/10<br>1/7<br>1/8               | npi<br>del punt<br>IT_X<br>paziale<br>ID_1<br>0<br>0<br>0              | Scarta i<br>to<br>FATTE<br>SF<br>SI<br>SI             | campi vuoti Cam                                                                 | La virgola è il separatore<br>Well known text (WKT<br>mpo Y POINT_Y<br>Usa indice di raggrup<br>IMAGE<br>Dati\Immagini\pino_nero_<br>Dati\Immagini\ab_rosso_<br>Dati\Immagini\ab_ros_bia | e decimale<br>)<br>pamento<br>_varena.jpg<br>gazolin.jpg<br>a_casaia.jpg                | Coord<br>SCELTA_FIN<br>SI<br>SI<br>SI                                          | essuna geon<br>inate GMS<br>Controlla fi<br>UDF<br>CAVALESE<br>CAVALESE<br>CAVALESE                         | etria (solo<br>STAZION<br>CAVALESE<br>CAVALESE                | tabella<br>E CC<br>E 407<br>E 83<br>E 83                   | COM_AI<br>VARENA<br>CAVALES<br>CAVALES                           | vi<br>E<br>E |
| ipzion<br>efinizi<br>npost<br>1<br>2<br>3<br>4          | ni camj<br>zione <u>c</u><br>tazion<br>FID_  | po<br>geomet<br>i del la<br>ID<br>18<br>21<br>22<br>23       | tria Ca<br>Ca<br>IDENT<br>2/1<br>2/4<br>2/5<br>2/6        | Rifinisci i can<br>Coordinate o<br>mpo X POIN<br>Usa indice sp<br>PIANTA_N<br>1/10<br>1/7<br>1/8<br>1/4        | npi<br>del punt<br>T_X<br>paziale<br>ID_1<br>0<br>0<br>0<br>0          | Scarta i<br>to<br>FATTE<br>SF<br>SI<br>SI<br>SI       | campi vuoti Can Can Can Can Can Can Can Can Can Can                             | La virgola è il separatore<br>Well known text (WKT<br>mpo Y POINT_Y<br>Usa indice di raggrup<br>IMAGE<br>Dati\Immagini\pino_nero.<br>Dati\Immagini\ab_rosso_<br>Dati\Immagini\ab_ros_bia | e decimale<br>)<br>pamento<br>_varena.jpg<br>gazolin.jpg<br>a_casaia.jpg                | Coord<br>SCELTA_FIN<br>SI<br>SI<br>SI<br>SI<br>SI                              | essuna geon<br>inate GMS<br>Controlla fi<br>UDF<br>CAVALESE<br>CAVALESE<br>CAVALESE<br>CAVALESE             | le<br>STAZION<br>CAVALESE<br>CAVALESE<br>CAVALESE             | tabella<br>E CC<br>E 407<br>E 83<br>E 83<br>E 120          | degli attrib<br>COM_AI<br>VARENA<br>CAVALES<br>CAVALES<br>DAIANO | vi<br>E      |
| pzion<br>efinizi<br>npost<br>F<br>1<br>2<br>3<br>4<br>5 | ni camı<br>zione <u>ç</u><br>.tazion<br>FID_ | po<br>geomet<br>i del la<br>ID<br>18<br>21<br>22<br>23<br>26 | tria Ca<br>Ca<br>IDENT<br>2/1<br>2/4<br>2/5<br>2/6<br>2/9 | Rifinisci i can<br>Coordinate o<br>mpo X POIN<br>Usa indice sp<br>PIANTA_N<br>1/10<br>1/7<br>1/8<br>1/4<br>1/9 | npi<br>del punt<br>mX<br>paziale<br>ID_1<br>0<br>0<br>0<br>0<br>0<br>0 | Scarta i<br>FATTE<br>SF<br>SI<br>SI<br>SI<br>SI<br>SI | campi vuoti Can Can L:\Corso_QGIS\ L:\Corso_QGIS\ L:\Corso_QGIS\ L:\Corso_QGIS\ | La virgola è il separatore<br>Well known text (WKT<br>mpo Y POINT_Y<br>Usa indice di raggrup<br>IMAGE<br>Dati\Immagini\pino_nero<br>Dati\Immagini\ab_rosso_<br>Dati\Immagini\ab_ros_bia  | e decimale<br>)<br>pamento<br>_varena.jpg<br>gazolin.jpg<br>ga_casaia.jpg<br>_avezi.jpg | ► Coord       SCELTA_FIN       SI       SI       SI       SI       SI       SI | essuna geon<br>inate GMS<br>Controlla fi<br>UDF<br>CAVALESE<br>CAVALESE<br>CAVALESE<br>CAVALESE<br>CAVALESE | le<br>STAZION<br>CAVALESE<br>CAVALESE<br>CAVALESE<br>CAVALESE | tabella<br>E CC<br>E 407<br>E 83<br>E 83<br>E 120<br>E 385 | COM_AI<br>VARENA<br>CAVALES<br>CAVALES<br>DAIANO<br>TESERO       | VI E         |

- □ Click **OK** → in cima alla ToC viene aggiunto il layer vettore "Piante\_Monumenali" e vengono visualizzati in mappa alcuni punti nel distretto forestale di Cavalese
- □ **Tasto** destro sul nome "Piante\_Monumentali"  $\rightarrow$  "Zoom all'estensione del layer"

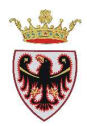

Ora si vuole creare lo shapefile dei suddetti punti.

### 2. Esportare/creare un nuovo shapefile

□ **Tasto** destro sul nome "Piante\_Monumentali" → "Salva con nome..." → "Salvare i vettori come ..." "Piante\_Cavalese" nella cartella C:\Corso\_QGIS\Esercizi\ES05

| Formato                 | ESRI shapefile  |                    | •      |
|-------------------------|-----------------|--------------------|--------|
| Salva con nome          |                 |                    |        |
| is/Esercizi/ES05/Piant  | e_Cavalese.shp  | Sfoglia            |        |
| Codifica                | System          |                    | -      |
| Sistema di riferimento  | dal progetto    |                    | •      |
| ETRS89 / UTM zone 3     | 32N             | Sfoglia            |        |
| Esporta simbologia      |                 | Nessuna simbologia | •      |
| Scala                   | 1:50000         |                    | *<br>* |
| Salta la creazione      | degli attributi |                    |        |
| 🗶 Aggiungi il file salv | ato sulla mappa |                    |        |
|                         | Altre opzion    | i >>               |        |

- **Click OK**
- **Rimuovere** dalla ToC il layer vettore "Piante\_Monumentali"

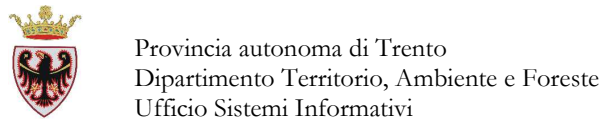

## 3. Strumento Hyperlink

Per Hyperlink si intende il collegamento tra l'elemento di un layer ed un documento (file PDF, immagine, file di testo, ecc..). Come esempio vogliamo "collegare" alcune piante monumentali del Distretto forestale di Cavalese alla loro fotografia.

- □ Se lo shape appena creato non compare nel progetto aggiungere alla vista il layer Piante\_Cavalese.shp dalla cartella C:\Corso\_QGIS\Esercizi\ES05
- □ Tasto destro sul nome "Piante\_Cavalese" → Proprietà → Scheda "Azioni"
- □ Nel campo "Nome" (dell'azione) digitare "Apri foto"
- □ Nel campo "Azione" digitare "**cmd** /**c**" (prestare attenzione agli spazi, dopo **cmd** c'è uno spazio mentre tra / e **c** no).
- □ **Premere** il triangolino <sup>I</sup> posto a sinistra del tasto "Inserisci campo" per avere l'elenco dei campi della tabella degli attributi
- □ Selezionare il campo "IMAGE" e premere il tasto "Inserisci campo" →

| 🔏 Proprietà vettore - Piante_Caval | ese   Azioni            |                                         |        | 8 ×                        |
|------------------------------------|-------------------------|-----------------------------------------|--------|----------------------------|
| 🥆 Generale                         | a azioni                |                                         |        |                            |
| 💓 Stile                            | Тіро                    | Nome                                    | Azione | Cattura                    |
| abc Etichette                      |                         |                                         |        |                            |
| Campi                              |                         |                                         |        |                            |
| 🤛 Visualizza                       |                         |                                         |        | Aggiungi azioni di default |
| Azioni                             |                         |                                         |        |                            |
| Join Pro                           | prietà azione           |                                         |        |                            |
| Tipo                               | Generico                |                                         |        | Cattura dell'output        |
| Nome                               | P Apri foto             |                                         |        |                            |
| Metadati Azion                     | e cmd /c                |                                         |        |                            |
|                                    |                         |                                         |        |                            |
|                                    | Inserisci l'espressione | FID_                                    |        | ✓ Inserisci campo          |
|                                    |                         | FID_<br>ID<br>IDENT<br>PIANTA_N<br>ID 1 |        | zione selezionata          |
|                                    |                         | FATTE<br>IMAGE<br>SCELTA_FIN            |        | Help                       |
| ,                                  |                         | STAZIONE                                |        |                            |

Nello spazio Azione verrà caricata l'espressione:

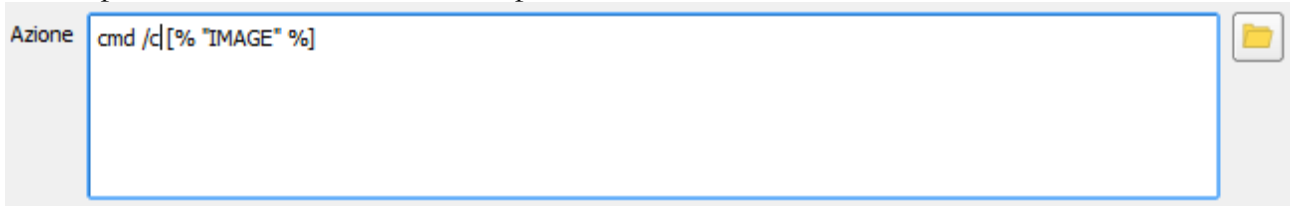

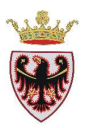

□ Premere il tasto "Aggiungi alla lista di azioni" → l'Azione viene aggiunta nella "Lista azioni"

| • | Lista | azioni |
|---|-------|--------|
|   |       |        |

|   | Tipo     | Nome      | Azione               | Cattura |
|---|----------|-----------|----------------------|---------|
| 1 | Generico | Apri foto | cmd /c [% "IMAGE" %] |         |
|   |          |           |                      |         |
|   |          |           |                      |         |

- **Click OK**
- **Aprire** la tabella degli attributi dello shape "Piante\_Cavalese"
- □ Selezionare i records che hanno il campo "IMAGE" significativo, cioè quelli che contengono percorso e nome dell'immagine della pianta.
- □ Mettere in **Modifica** lo shape **Piante\_Cavalese** per modificare il percorso di dove sono salvate le fotografie (C:\Corso\_QGIS\Dati\Immagini).
- **Chiudere** la tabella degli attributi

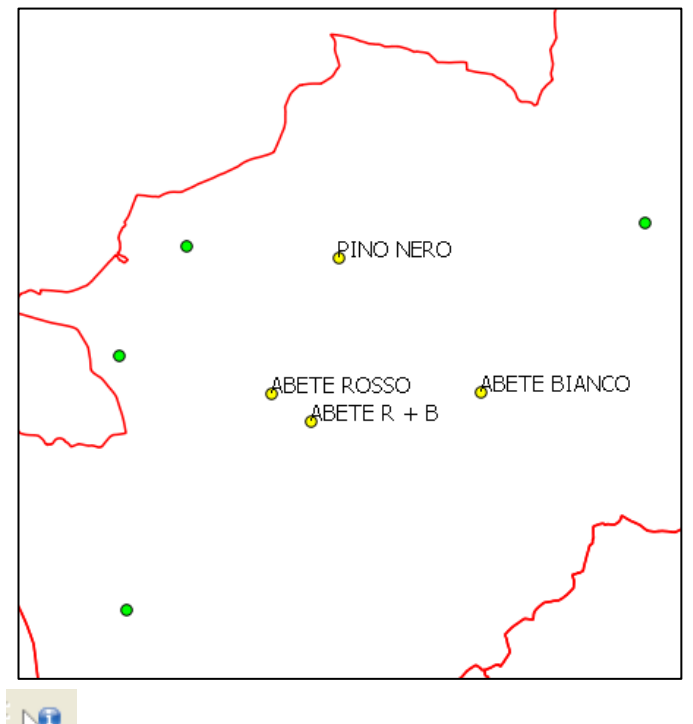

- □ **Premere** sul tasto "Informazioni elementi"
- □ **Posizionarsi** su uno dei punti selezionati e premere con il tasto sinistro → si apre la finestra "Informazioni sui risultati"

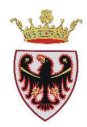

| 📕 Informaz | ioni sui ri | sultati                                        | ?      | × |
|------------|-------------|------------------------------------------------|--------|---|
| Geometria  |             | Valore                                         |        |   |
| ⊟-{0       |             | piante_cavalese                                |        |   |
| ⊡ FID_     |             |                                                |        |   |
| ې… (A      | zioni)      |                                                |        |   |
|            |             | Form vista geometria                           |        |   |
|            | 🍰           | Apri foto                                      |        |   |
| ±(D        | erivato)    |                                                |        |   |
| ċc         | : í         | 407                                            |        |   |
| Cł         | HIAVE       | 290/8                                          |        |   |
| CI         | RCONFM      | 210                                            |        |   |
| CL         | ASCOLT      | fustaia                                        |        |   |
|            | DM_AMM      | VARENA                                         |        |   |
| - DE       | ESCRI       | COMUNE VARENA                                  |        |   |
| - DI       | AM_         | 67                                             |        |   |
| - FA       | ITTE        | SF                                             |        |   |
| FI         | D_          |                                                |        |   |
| GF         | RADO_CHIU   | RADA                                           |        |   |
| - ID       |             | 18                                             |        |   |
| ID         | ENT         | 2/1                                            |        |   |
| ID         | _1          | 0                                              |        |   |
| - IM       | IAGE        | \Corso_QGIS\Dati\Immagini\pino_nero_varena.jpg |        |   |
| LC         | CAL         |                                                |        |   |
| PI         | ANTA_N      | 1/10                                           |        |   |
| PC         | DINT_X      | 690722.838415                                  |        |   |
| PC         | JINT_Y      | 5131220,63078                                  |        |   |
| QU         |             | 1350                                           |        | - |
| 50         | ELIA_FIN    | DINO NEDO                                      |        |   |
|            |             | CAVALESE                                       |        | - |
|            |             |                                                | lala   |   |
|            |             | Close                                          | ieih – |   |

- □ Premere su (Azioni) e premere su "Apri foto" → si apre l'immagine della pianta.
- **Premere** sul tasto "Esc" della tastiera
- Premere sul tasto "Close" della finestra "Informazioni sui risultati"
- Ripetere l'identificazione di un'altra Pianta
- Premere sul tasto "Close" della finestra "Informazioni sui risultati"
- Salvare il progetto nella cartella C:\Corso\_QGIS\Esercizi\ES05

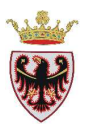

## ESERCIZIO 6 – Creazione shape

Scopo dell'esercizio è creare da zero uno shapefile ed aggiungervi nuovi oggetti. In particolare si vogliono creare:

- un nuovo layer puntuale riguardante gli investimenti di animali
- un nuovo layer lineare riguardante i sentieri
- un nuovo layer poligonale riguardante le aree interessate da incendi

1. Aprire un nuovo progetto e creare un nuovo layer puntuale

- 2. Modificare un layer puntuale
- 3. Modificare la tabella degli attributi
- 4. Simbolizzare il nuovo layer creato
- 5. Creare un nuovo layer lineare
- 6. Creare un nuovo layer poligonale

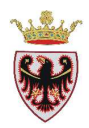

### 1. Aprire un nuovo progetto e creare un nuovo layer puntuale

- □ Aprire QGIS
- Salvare il nuovo progetto nella cartella C:\Corso\_QGIS\Esercizi\ES06 con il nome di "Investimenti-Sentieri-Incendi"
- □ Dal menu "Layer"  $\rightarrow$  "Nuovo"  $\rightarrow$  scegliere "Nuovo shapefile..."

...compare la finestra di dialogo "Nuovo vettore"

- □ Premere su "Specifica SR" e selezionare ETRS89/UTM zone 32N (EPSG:25832)
- □ Aggiungere il "Nuovo attributo":
  - Nome: DATA
  - Tipo: Testo
  - Lunghezza: 10

| Tipo                                      |                 |                 |            |           |              |                               |  |  |
|-------------------------------------------|-----------------|-----------------|------------|-----------|--------------|-------------------------------|--|--|
| Punto                                     |                 | 0               | Linea      | (         | O Polig      | ono                           |  |  |
| PSG:25832 - ETRS89 / UTM zone 32N         |                 |                 |            |           |              | Specifica SR                  |  |  |
| Nuovo attributo                           |                 |                 |            |           |              |                               |  |  |
| Nome                                      | DATA            |                 |            |           |              |                               |  |  |
| Tipo                                      | Testo           |                 |            |           |              | •                             |  |  |
|                                           |                 |                 |            |           |              |                               |  |  |
| Lunghezza                                 | 10              |                 | Precisione |           |              |                               |  |  |
| Lunghezza                                 | 10              |                 | Precisione | Aggiung   | gi alla list | ta degli attributi            |  |  |
| Lunghezza<br>Lista degli at               | 10<br>tributi — |                 | Precisione | Aggiung   | gi alla lis  | ta degli attributi            |  |  |
| Lunghezza<br>Lista degli at               | 10<br>tributi   | Tipo            | Precisione | Lunghezza | gi alla lis  | ta degli attributi            |  |  |
| Lunghezza<br>Lista degli at<br>Nome<br>id | 10<br>tributi — | Tipo<br>Integer | Precisione | Lunghezza | gi alla lis  | ta degli attributi Precisione |  |  |
| Lunghezza<br>Lista degli at<br>Nome<br>id | 10<br>tributi — | Tipo<br>Integer | Precisione | Lunghezza | gi alla lis  | ta degli attributi            |  |  |
| Lunghezza<br>Lista degli at<br>Nome<br>id | 10<br>tributi — | Tipo<br>Integer | Precisione | Lunghezza | gi alla lis  | ta degli attributi Precisione |  |  |

- Der Premere il pulsante "Aggiungi alla lista degli attributi"
- □ Aggiungere un nuovo attributo di Nome **LUOGO**, Tipo **Testo** e Lunghezza **100**
- □ Aggiungere un nuovo attributo di Nome SPECIE, Tipo Testo e Lunghezza 50

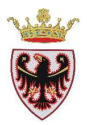

| Nome   | Tipo    | Lunghezza | Precisione |
|--------|---------|-----------|------------|
| id     | Integer | 10        |            |
| DATA   | String  | 10        |            |
| LUOGO  | String  | 100       |            |
| SPECIE | String  | 50        |            |
| •      | -       | ****      | ••         |

Premere il tasto OK e salvare il nuovo shapefile nella cartella
 C:\Corso\_QGIS\Esercizi\ES06 con il nome investimenti

... il nuovo shapefile "puntuale" viene aggiunto alla ToC

## 2. Modificare un layer puntuale

- □ Aggiungere alla mappa i layer vettoriali:
  - C:\Corso\_QGIS\Dati\Vettoriali\ammcom.shp
  - C:\Corso\_QGIS\Dati\Vettoriali\inq010e.shp
  - C:\Corso\_QGIS\Dati\Vettoriali\viapri.shp
  - C:\Corso\_QGIS\Dati\Vettoriali\viafor.shp
- □ Tasto destro sul nome **ammcom** nella ToC  $\rightarrow$  "Zoom sull'estensione del layer"
- Zoomare la zona di Cavalese (eventualmente aprire la tabella degli attributi di ammcom e selezionare il COMU = 50)
- □ Aggiungere alla mappa i raster corrispondenti alla zona in esame:
  - C:\Corso\_QGIS\Dati\Immagini\044100.ecw
  - C:\Corso\_QGIS\Dati\Immagini\044110.ecw
  - C:\Corso\_QGIS\Dati\Immagini\044140.ecw
  - C:\Corso\_QGIS\Dati\Immagini\044150.ecw
- Ordinare i layer nella ToC in modo che i layer vettoriali si trovino al di sopra dei raster ed eventualmente modificare la simbologia dei layer vettoriali per renderli più visibili sulle ortofoto

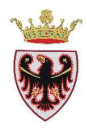

- Layer 1000000 🗗 🗶 viafor × 🕀 🗶 🗶 🛛 🖽 🖻 🗶 🚼 investimenti EX ammcom inq010e E. 044140 × 044110 × 044100 × 044150 ×
- Premere sul nome "investimenti" nella ToC e premere sul tasto // "Modifica"
- De Aprire la tabella degli attributi dello shape investimenti
- Ridimensionare la finestra di QGIS in modo da visualizzare sia la vista sia la tabella degli attributi del layer investimenti

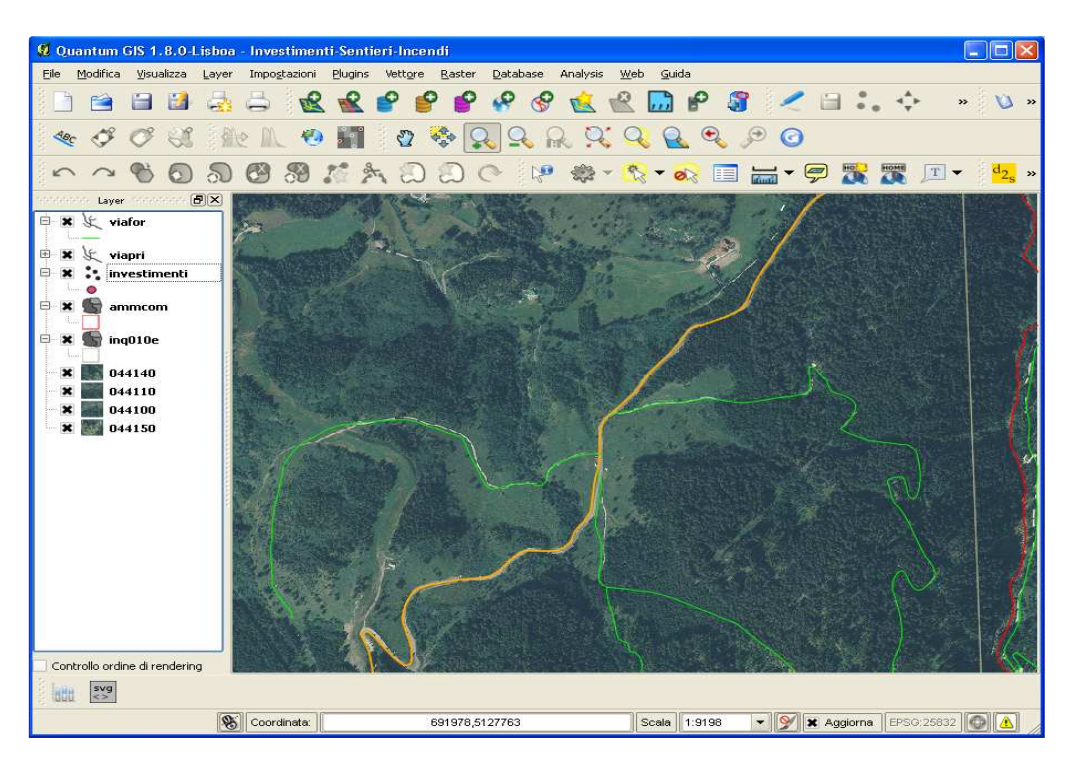

| 🔏 Tabella degli attributi - investimenti :: Totale degli elementi: 0, filtrati: 0, selezi 🖃 💷 💴 |              |        |       |        |  |  |  |
|-------------------------------------------------------------------------------------------------|--------------|--------|-------|--------|--|--|--|
| id                                                                                              | 7            | DATA   | LUOGO | SPECIE |  |  |  |
|                                                                                                 |              |        |       |        |  |  |  |
|                                                                                                 |              |        |       |        |  |  |  |
|                                                                                                 |              |        |       |        |  |  |  |
| 🚺 Mostra                                                                                        | tutti gli el | ementi |       |        |  |  |  |
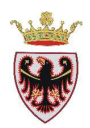

# □ Dal menu "Impostazioni" $\rightarrow$ "Opzioni di snap...." $\rightarrow$ spuntare i layer come in figura

| Σ. | Layer        | Modalità             |   | Tolleranza | Unit | à | Evita intersezioni |
|----|--------------|----------------------|---|------------|------|---|--------------------|
| 1  | investimenti | a vertice e segmento | - | 0.000000   | un   | • |                    |
|    | ammcom       | a vertice e segmento | - | 0.000000   | un   | • |                    |
|    | viapri       | a vertice e segmento | - | 1.000000   | un   | • |                    |
|    | ing010e      | a vertice e segmento | - | 0.000000   | un   | • |                    |
|    | viafor       | a vertice e segmento | - | 1.000000   | un   | - |                    |

- **Click su OK**
- Premere sul tasto Aggiungi elemento" e digitare un punto in prossimità della strada come in figura

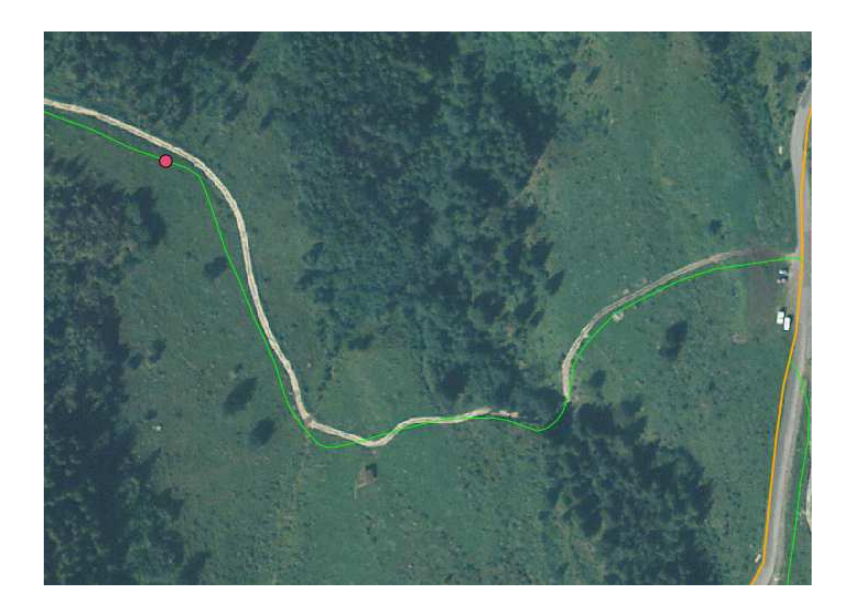

 $\rightarrow$  valorizzare gli attributi:

| 📕 Attri | buti - investimenti | ? 🗙    |
|---------|---------------------|--------|
|         |                     |        |
| id      | 1                   |        |
|         |                     |        |
| DATA    | 01/04/2011          |        |
|         |                     |        |
| LUOGO   | Cavalese            |        |
|         |                     |        |
| SPECIE  | capriolo            |        |
|         |                     |        |
|         | ОК                  | Cancel |

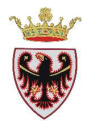

- □ Premere OK: notare che in mappa è stato aggiunto il punto e, nella tabella degli attributi, il corrispondente record.
- Digitare altri investimenti sulla mappa inserendo i relativi attributi

| <b>Ø</b> 1 | l <mark>abella degli</mark> at                                                                                                    | ttributi - inve | stimenti :: 0 / 6 o | elementi selezionati |  |  |  |
|------------|----------------------------------------------------------------------------------------------------|-----------------|---------------------|----------------------|--|--|--|
|            | id 🔨                                                                                                    | DATA            | LUOGO               | SPECIE               |  |  |  |
| 0          | 1                                                                                                    | 01/04/2011      | Cavalese            | capriolo             |  |  |  |
| 1          | 2                                                                                                    | 01/05/2011      | Cavalese            | daino                |  |  |  |
| 2          | 3                                                                                                    | 22/04/2011      | Cavalese            | cervo                |  |  |  |
| 3          | 4                                                                                                    | 13/03/2011      | Cavalese            | gatto                |  |  |  |
| 4          | 5                                                                                                    | 28/04/2011      | Cavalse             | cane                 |  |  |  |
| 5          | 6                                                                                                    | 10/03/2011      | Cavalese            | capriolo             |  |  |  |
|            | S     0     0     0     0     0       Image: S     Image: S     Image: S     0     Image: S     0       Image: S     Image: S     Image: S     Image: S     0     Image: S       Image: S     Image: S     Image: S     Image: S     Image: S     Image: S       Image: S     Image: S     Image: S     Image: S     Image: S     Image: S       Image: S     Image: S     Image: S     Image: S     Image: S     Image: S       Image: S     Image: S     Image: S     Image: S     Image: S     Image: S       Image: S     Image: S     Image: S     Image: S     Image: S     Image: S       Image: S     Image: S     Image: S     Image: S     Image: S     Image: S       Image: S     Image: S     Image: S     Image: S     Image: S     Image: S       Image: S     Image: S     Image: S     Image: S     Image: S     Image: S       Image: S     Image: S     Image: S     Image: S     Image: S     Image: S       Image: S     Image: S     Image: S     Image: S     Image: S     Image: S       Image: S     Image: S     Image: S     Image: S     Image: S     Image: S       Image: S     Image: S |                 |                     |                      |  |  |  |

## 3. Modificare la tabella degli attributi

- □ Mantenere il layer investimenti in "Modifica" e, se non lo è già, aprire la sua tabella degli attributi: in questo modo si attivano gli strumenti relativi alla tabella.
- □ Click sul tasto <sup>1</sup> Click sul tasto <sup>1</sup> Click sul

| 🤨 Aggiung        | ungi colonna 🛛 🛛 🛛 🔀 |  |  |  |
|------------------|----------------------|--|--|--|
| Nome( <u>a</u> ) | M/F                  |  |  |  |
| Commento         | Sesso dell'animale   |  |  |  |
| Tipo             | Testo (string) 🔹     |  |  |  |
|                  | string               |  |  |  |
| Lunghezza        | 1                    |  |  |  |
| Precisione       |                      |  |  |  |
|                  | OK Cancel            |  |  |  |

- **Click su OK**
- **D** Rimanendo in modifica, inserire i valori M o F per i vari animali

| 1 01/04/2011<br>2 01/05/2011 | Cavalese                                                     | capriolo                                                                                                    | M                                                                                                    |                                                                                                    |
|------------------------------|--------------------------------------------------------------|----------------------------------------------------------------------------------------------------|----------------------------------------------------------------------------------------------------|----------------------------------------------------------------------------------------------------|
| 2 01/05/2011                 | Cavalese                                                     | 10 10 10 10 10 10 10 10 10 10 10 10 10 1                                                                                                    |                                                                                                    |                                                                                                    |
|                              | 0010000                                                      | daino                                                                                                    | M                                                                                                    |                                                                                                    |
| 3 22/04/2011                 | Cavalese                                                     | cervo                                                                                                    | F                                                                                                    |                                                                                                    |
| 4 13/03/2011                 | Cavalese                                                     | gatto                                                                                                    | М                                                                                                    |                                                                                                    |
| 5 28/04/2011                 | Cavalse                                                      | cane                                                                                                    | F                                                                                                    |                                                                                                    |
| 6 10/03/2011                 | Cavalese                                                     | capriolo                                                                                                    | M                                                                                                    |                                                                                                    |
|                              | 3 22/04/2011<br>4 13/03/2011<br>5 28/04/2011<br>6 10/03/2011 | 3         22/04/2011         Cavalese           4         13/03/2011         Cavalese           5         28/04/2011         Cavalese           6         10/03/2011         Cavalese | 3         22/04/2011         Cavalese         cervo           4         13/03/2011         Cavalese         gatto           5         28/04/2011         Cavalese         cane           6         10/03/2011         Cavalese         capriolo | 3     22/04/2011     Cavalese     cervo     F       4     13/03/2011     Cavalese     gatto     M       5     28/04/2011     Cavalese     cane     F       6     10/03/2011     Cavalese     capriolo     M |

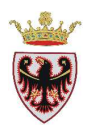

- **Chiudere** la sessione di editing (pulsante ) salvando le modifiche effettuate.
- **Chiudere** la tabella degli attributi
- □ Salvare il progetto.

### 4. Simbolizzare il nuovo layer creato

- □ Click con il tasto destro del mouse sul nome "investimenti" nella ToC → Proprietà → Scheda Stile
- □ Selezionare dal menu a tendina l'opzione "Categorizzato"
- Description Specificare come "Colonna" di classificazione il campo SPECIE
- □ Scegliere come Scala colori YlOrRd

| 🕺 Proprietà vettore - inve                                                    | stimenti   Stile                                                                                             |                                                 |                              | 8 ×                                       |
|-------------------------------------------------------------------------------|----------------------------------------------------------------------------------------------------|-------------------------------------------------|------------------------------|-------------------------------------------|
| Generale                                                                      | <ul> <li>Visualizzazione del layer</li> <li>Trasparenza del layer</li> <li>Modalità fusione layer</li> </ul> | Normale 🗸                                       | Modalità elementi fusione    | Normale V                                 |
| Campi                                                                         | Categorizzato                                                                                                | rbia Scala di                                   | E<br>colori YlOrRd           | ▼ □ Inverti                               |
| <ul> <li>Azioni</li> <li>Join</li> <li>Diagrammi</li> <li>Metadati</li> </ul> | Spostamento punto<br>Simbolo Valore E                                                                        | lichetta                                        |                              |                                           |
|                                                                               | Classifica Aggiungi<br>Caricamento stile                                                                     | Elimina Elimina tutto<br>Salva come predefinito | Ripristina stile predefinito | Unisci Avanzato   Salva stile  Apply Help |

- □ Click sul tasto "Classifica"
- Dersonalizzare il colore a seconda della specie dell'animale
- □ Click su **OK**
- □ Salvare il progetto.

#### 5. Creare un nuovo layer lineare

- □ Spegnere la visualizzazione del layer "investimenti".
- □ Dal menu "Layer" → "Nuovo" → scegliere "Nuovo shapefile..." → compare la finestra di dialogo "Nuovo vettore"

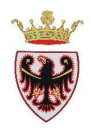

- D Spuntare l'opzione Tipo: Linea
- □ Specificare il SR EPSG:25832 ETRS89 / UTM zone 32N
- Definire i tre attributi
  - Nome: NOME, Tipo: "Testo", Lunghezza: 50
  - Nome: LUNGHEZZA, Tipo: "Numeri interi", Lunghezza: 10
  - Nome: TIPO, Tipo: "Testo", Lunghezza: 20

| 8 Nuovo ve                                               | ttore         |                                                |            |                                   |                | (                 | ? 🕨 |
|----------------------------------------------------------|---------------|------------------------------------------------|------------|-----------------------------------|----------------|-------------------|-----|
| 🔿 Punto                                                  |               | ۲                                              | Linea      |                                   | 🔘 Pol          | igono             |     |
| EPSG:25832                                               | - ETRS89      | / UTM zon                                      | e 32N      |                                   |                | Specifica SR      |     |
| -Nuovo attrib                                            | outo          |                                                |            |                                   |                |                   |     |
| Nome                                                     |               |                                                |            |                                   |                |                   |     |
| Tipo                                                     | Testo         |                                                |            |                                   |                |                   | •   |
| Larghezza                                                | 20            |                                                | Precisione | •                                 |                |                   |     |
|                                                          |               |                                                |            | Aggiu                             | ngi alla lista | a degli attributi |     |
|                                                          |               |                                                |            |                                   |                |                   |     |
|                                                          | 1.1.1.1.      |                                                |            |                                   |                |                   |     |
| -Lista degli at                                          | tributi —     |                                                |            |                                   |                |                   |     |
| Lista degli at                                           | ttributi      | Tipo                                           |            | Larghezz                          | 3              | Precisione        |     |
| Lista degli at<br>Nome<br>id<br>NOME                     | ttributi —    | Tipo<br>Integer<br>String                      |            | Larghezz<br>10                    | 3              | Precisione        |     |
| Lista degli at<br>Nome<br>id<br>NOME<br>LUNGHEZZ         | ttributi      | Tipo<br>Integer<br>String<br>Integer           |            | Larghezz<br>10<br>50<br>10        | 3              | Precisione        |     |
| Lista degli at<br>Nome<br>id<br>NOME<br>LUNGHEZZ<br>TIPO | ttributi<br>A | Tipo<br>Integer<br>String<br>Integer<br>String |            | Larghezz.<br>10<br>50<br>10<br>20 | 3              | Precisione        |     |
| Lista degli at<br>Nome<br>id<br>NOME<br>LUNGHEZZ<br>TIPO | ttributi      | Tipo<br>Integer<br>String<br>Integer<br>String |            | Larghezza<br>10<br>50<br>10<br>20 | 3              | Precisione        |     |
| Lista degli at<br>Nome<br>id<br>NOME<br>LUNGHEZZ<br>TIPO | ttributi      | Tipo<br>Integer<br>String<br>Integer<br>String |            | Larghezz.<br>10<br>50<br>10<br>20 | e<br>Rir       | Precisione        |     |

- **Click su OK**
- Salvare il nuovo shapefile nella cartella C:\Corso\_QGIS\Esercizi\ES06 con il nome di "sentieri"; il nuovo shape lineare viene aggiunto in cima alla ToC
- Premere sul nome "sentieri" nella ToC e premere sul tasto // "Modifica"
- Aprire la tabella degli attributi dello shape sentieri
- Ridimensionare la finestra di QGIS in modo da visualizzare sia la vista sia la tabella degli attributi del layer sentieri
- □ Premere sul tasto i "Aggiungi elemento" e digitare un sentiero (per terminare la digitalizzazione tasto destro del mouse) → inserire gli attributi

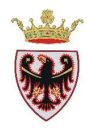

| <b>Ø</b> Attribul | ti - sentieri |        |          |
|-------------------|---------------|--------|----------|
| NOME              | Del Bosc      | a free | 1        |
| LUNGHEZZA         |               |        |          |
| TIPO              | Facile        |        |          |
|                   | OK Cancel     |        | 1 4. ANT |
|                   |               |        |          |

- Click su OK
- Digitare altri sentieri

| Ø | Tabella degli at                                                                             | tributi - sentie | ri :: 0 / 3 element | ti selezionati      |  |  |  |
|---|----------------------------------------------------------------------------------------------|------------------|---------------------|---------------------|--|--|--|
|   | id 🗸                                                                                         | NOME             | LUNGHEZZA           | TIPO                |  |  |  |
| 0 | 1                                                                                            | Del Bosc         | NULL                | Facile              |  |  |  |
| 1 | 2                                                                                            | Del Pradel       | NULL                | Di media difficoltà |  |  |  |
| 2 | 3                                                                                            | Alpino           | NULL                | Difficile           |  |  |  |
|   | Mostra solo i selezionati Cerca solo i selezionati X Maiusc/minusc Ricerca avanzata ? Chiudi |                  |                     |                     |  |  |  |

□ Assegnare ai sentieri una simbologia di colore fucsia.

Aggiornare il campo **LUNGHEZZA** dello shape tramite il pulsante impostando i parametri dell'Espressione: \$lenght, cioè si spunta l'opzione "Aggiorna un campo esistente", si sceglie come campo da aggiornare il campo LUNGHEZZA e si imposta nell'Espressione la stringa **\$length** selezionandola sotto la voce Geometria.

**D** Click su **OK** 

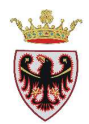

- La colonna "LUNGHEZZA" dei sentieri viene aggiornata con la loro lunghezza in metri
- **Chiudere** la modifica e salvare le modiche fatte.
- **Chiudere** la tabella degli attributi
- □ Salvare il progetto con il tasto <sup>□</sup> "Salva progetto".

## 6. Creare un nuovo layer poligonale

- □ Spegnere la visualizzazione del layer " sentieri".
- □ Dal menu "Layer" → "Nuovo" → scegliere "Nuovo shapefile..." → compare la finestra di dialogo "Nuovo vettore"
- □ Spuntare l'opzione Tipo: Poligono
- □ Specificare il SR EPSG:25832 ETRS89 / UTM zone 32N
- Definire i tre attributi
  - Nome: DATA, Tipo: "Testo", Lunghezza: 10
  - Nome: AREA, Tipo: "Numeri interi", Lunghezza: 10
  - Nome: LUOGO, Tipo: "Testo", Lunghezza: 20

| 📕 Nuovo ve     | ttore      |              |              |             | ?            | × |
|----------------|------------|--------------|--------------|-------------|--------------|---|
| Tipo           |            |              |              |             |              |   |
| 🔘 Punto        |            | 🔵 Linea      |              | ● Poligo    | no           |   |
| EPSG:25832     | - ETRS89 , | UTM zone 32N |              | S           | pecifica SR  |   |
| -Nuovo attrib  | uto        |              |              |             |              |   |
| Nome           |            |              |              |             |              |   |
| Tipo           | Testo      |              |              |             | •            |   |
| Larghezza      | 20         | Precisione   |              |             |              |   |
|                |            |              | Aggiungi all | a lista dec | li attributi |   |
|                |            |              |              |             |              |   |
| Lista degli at | tributi —  |              |              |             |              | ٦ |
| Nome           |            | Tipo         | Larghezza    |             | Precisione   |   |
| id             |            | Integer      | 10           |             |              |   |
| DATA           |            | String       | 10           |             |              |   |
| AREA           |            | Integer      | 10           |             |              |   |
| LUUGU          |            | String       | 20           |             |              |   |
| •              |            |              |              |             |              |   |
|                |            |              |              | Rimuov      | i attributo  |   |
|                |            | ОК           |              | ancel       | Help         | 5 |

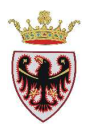

- **Click** su **OK**
- □ Salvare il nuovo shapefile nella cartella C:\Corso\_QGIS\Esercizi\ES06 con il nome di "incendi"; il nuovo shape poligonale viene aggiunto in cima alla ToC
- Premere sul nome "incendi" nella ToC e premere sul tasto // "Modifica"
- Aprire la tabella degli attributi dello shape "incendi"
- Ridimensionare la finestra di QGIS in modo da visualizzare sia la vista sia la tabella degli attributi del layer "incendi"
- □ Assegnare allo shape "incendi" una campitura di colore arancione
- □ Premere sul tasto <sup>(Aggiungi elemento"</sup> e digitare un incendio (per terminare la digitalizzazione tasto destro del mouse) → inserire gli attributi

| 112 124 | 🛿 Attributi - incendi 🛛 💽 🔀 |
|---------|-----------------------------|
|         | id 1                        |
|         | DATA 25/07/2011             |
|         | AREA                        |
| $\land$ | LUOGO Cavalese              |
|         | OK Cancel                   |

□ Click su OK

Supponiamo che il giorno dopo si sia verificato un altro incendio come "estensione" del precedente; si vuole digitare un altro poligono che sia considerato non come nuovo poligono (che darebbe luogo ad un nuovo record nella tabella degli attributi) ma come altra "parte" del precedente

- □ Selezionare l'elemento appena creato
- □ Click sul pulsante ??. "Aggiungi una parte".

**N.B.:** Se il tasto non fosse presente nella barra degli strumenti, tasto destro sulla barra e attivare la voce **Digitalizzazione avanzata**.

 Digitare il poligono che farà parte del precedente terminando la digitalizzazione con il tasto destro del mouse

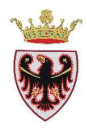

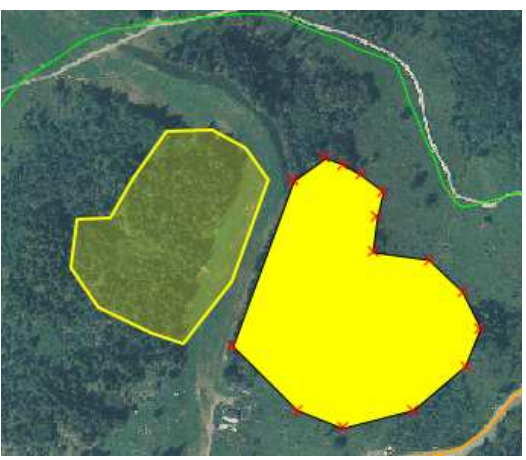

- Viene aggiunta una nuova area ma il record nella tabella degli attributi è uno solo per queste "due parti".
- Digitare un altro incendio che si sviluppa attorno alla pista di sci. Con i suoi attributi

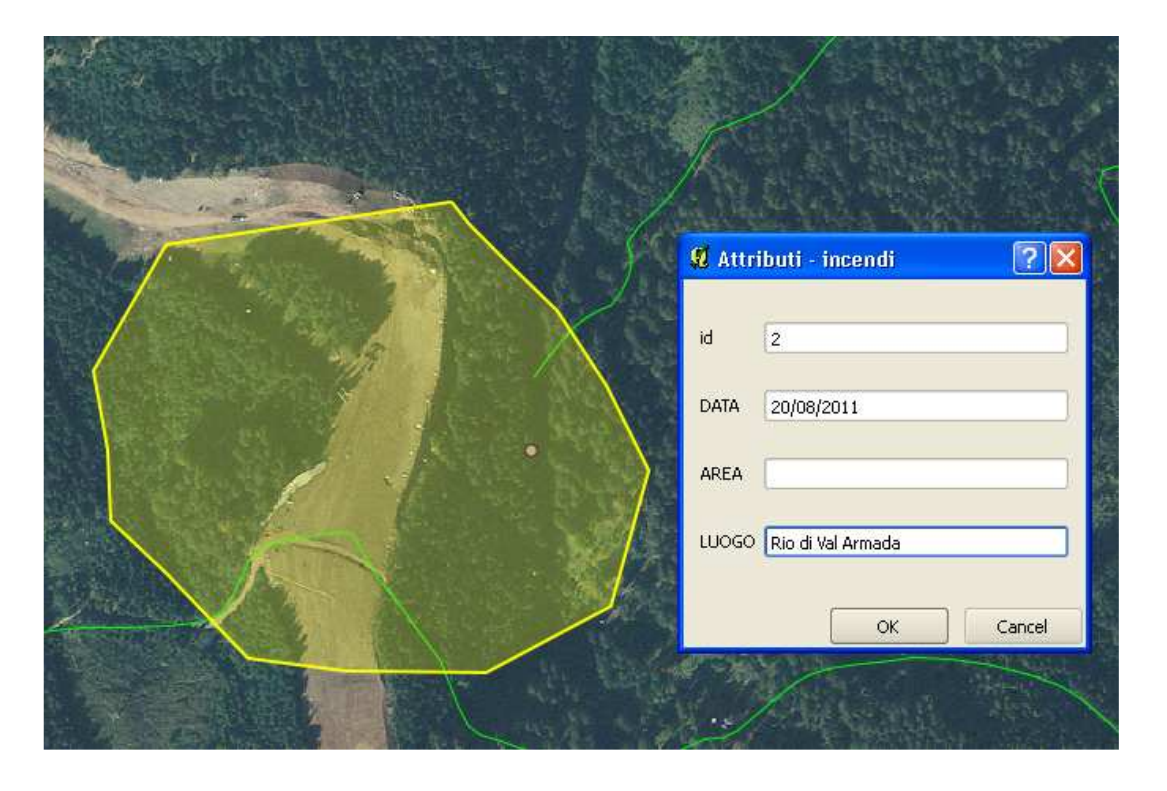

- All'interno del poligono bisogna togliere la parte della pista che non è stata incendiata.
- □ Assegnare al layer incendi una trasparenza del 50% alla campitura piena: doppio click sul simbolo nella ToC → dare la trasparenza del 50% → click su OK
- Click sul pulsante <sup>10</sup> "Aggiungi buco"
- Digitare il foro e terminare con il tasto destro del mouse

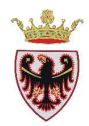

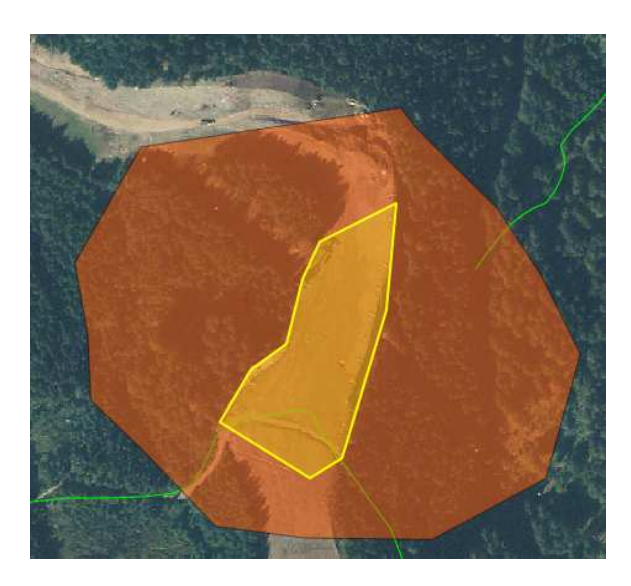

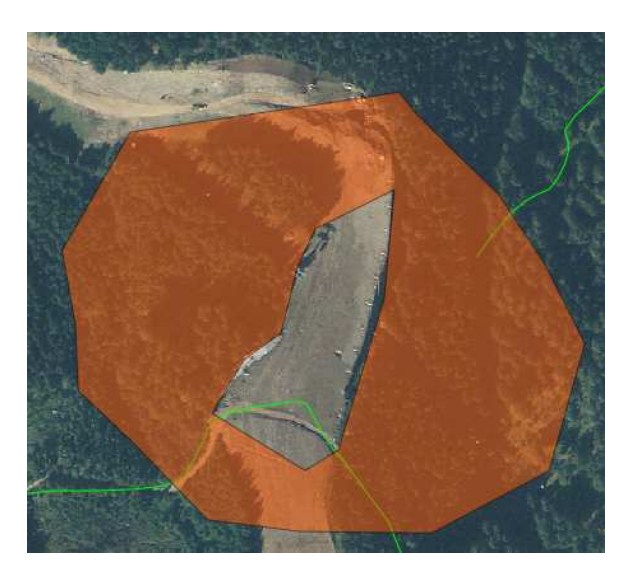

- Mantenere il layer "incendi" in "Modifica" e, se non lo è già, aprire la sua tabella degli attributi
- □ Aggiornare l'area dei poligoni appena creati tramite il pulsante il calcolatore di campi (Ctrl+I)" → impostare i parametri e l'Espressione: \$area
- **Chiudere** la modifica della tabella e salvare le modiche fatte.
- **Chiudere** la tabella degli attributi
- □ Salvare il progetto con il tasto 🗎 "Salva progetto".